# AnyConnect VPN op FTD configureren met Cisco ISE als RADIUS-server met Windows Server 2012 Root CA

# Inhoud

Inhoud Inleiding Voorwaarden Vereisten Gebruikte componenten Configureren Netwerkdiagram Configuratie Start CA-certificaat vanuit Windows Server uit Installeer het Root CA-certificaat op de Windows/Mac-pc's van de medewerker Genereert een CSR op FTD, laat CSR ondertekend door Windows Server Root CA en installeer dat ondertekende certificaat op FTD ImageConnect + AnyConnect Profile Editor downloaden en een .xml-profiel maken AnyConnect VPN op FTD configureren (gebruik het Root CA-certificaat) Configureer de FTD NAT-regel om het VPN-verkeer van NAT vrij te stellen omdat deze toch wordt gedecrypteerd en om toegangscontroleregels/toegangscontroleregels te maken Voeg FTD toe als Netwerkapparaat en stel beleid in op Cisco ISE (gebruik RADIUS gedeeld geheim) Downloaden, installeren en aansluiten op de FTD met AnyConnect VPN-client op Windows/Mac PC's van werknemers Verifiëren **FTD** Cisco ISE AnyConnect VPN-client Problemen oplossen DNS certificaatsterkte (voor browser-compatibiliteit) Connectiviteit en firewallconfiguratie

# Inhoud

# Inleiding

Dit document beschrijft hoe u AnyConnect VPN (Virtual Private Network) kunt configureren in een FTD (Firepower Threat Defense) firewall met Cisco ISE (Identity Services Engine) als RADIUSserver. We gebruiken een Windows Server 2012 als onze Root CA (certificaatautoriteit), zodat de communicatie via VPN wordt beveiligd met certificaten, d.w.z. dat de PC van de werknemer het certificaat van de FTD vertrouwde omdat het FTD VPN-certificaat is ondertekend door onze Windows Server 2012 Root CA

## Voorwaarden

## Vereisten

U moet de volgende functies en functies in uw netwerk hebben:

- Firepower Management Center en Firepower Threat Defreat Firepower, ingezet met basisconnectiviteit
- Cisco ISE-applicatie en -uitvoering in uw netwerk
- Windows Server (met actieve map) is uitgevoerd en Windows/Mac PC van de werknemers is aangesloten bij het AD (Active Directory) domein

In ons voorbeeld hieronder, zullen de werknemers de AnyConnect Client op hun Windows/Mac PC openen en zullen zij zich veilig met de externe interface van de FTD verbinden via VPN met behulp van hun geloofsbrieven. De FTD zal hun gebruikersnaam en wachtwoord tegen Cisco ISE controleren (die met Windows Server Active Directory zal controleren om hun gebruikersnaam, wachtwoord en groep te controleren, d.w.z. alleen gebruikers in de AD Group 'Werknemers' zullen in VPN in het bedrijfsnetwerk kunnen belanden.

## Gebruikte componenten

De informatie in dit document is gebaseerd op deze softwareversies:

- Firepower Management Center en Firepower Threat Defense, actief 6.2.3
- Cisco Identity Services Engine 2.4
- Cisco AnyConnect beveiligde mobiliteit-client met 4.6.030-49
- Windows Server 2012 R2 actieve Directory- en certificaatservices (dit is onze Root CA voor alle certificaten)
- Windows 7, Windows 10, Mac PC's

# Configureren

Netwerkdiagram

# Topology

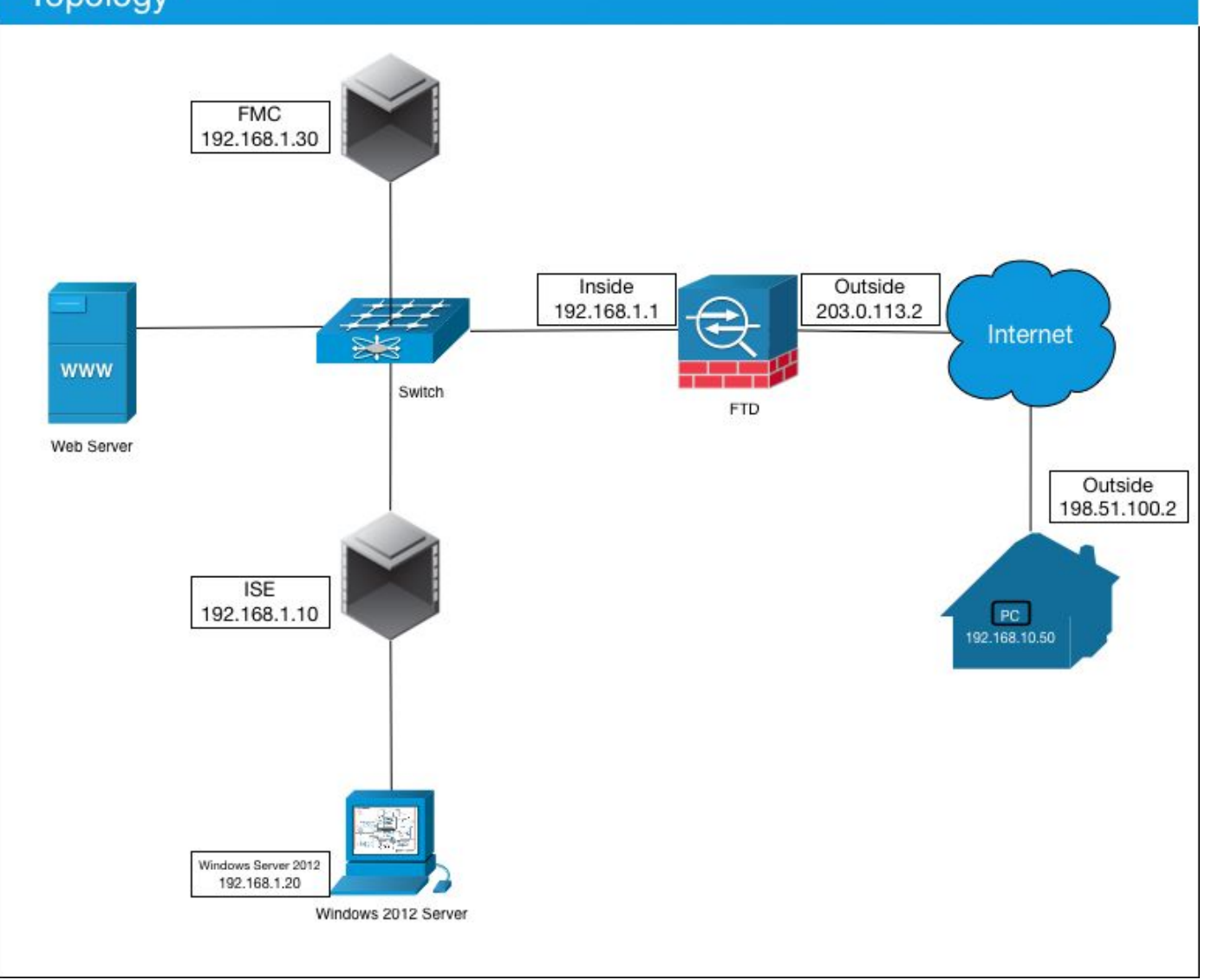

In dit gebruiksgeval zal de Windows/Mac PC van de medewerker die de Any Connect VPN-client runt, verbinding maken met het externe openbare IP-adres van de FTD-firewall en Cisco ISE zal dynamisch beperkte of volledige toegang tot bepaalde interne of internetbronnen (configureerbaar) geven zodra ze via VPN zijn verbonden, afhankelijk van welke AD-groep ze lid zijn van de Active Directory

| Apparaat            | Hostname/FQDN      | IP-adres:    | <b>Private IP-adres</b> | <b>AnyConnect IP-adres</b> |
|---------------------|--------------------|--------------|-------------------------|----------------------------|
| Windows PC          | -                  | 198.51.100.2 | 10.0.0.1                | 192.168.10.50              |
| FTD                 | ciscofp3.cisco.com | 203.0.113.2  | 192.168.1.1             | -                          |
| FMC                 | -                  | -            | 192.168.1.30            | -                          |
| Cisco ISE           | ciscoise.cisco.com | -            | 192.168.1.10            | -                          |
| Windows Server 2012 | ciscodc.cisco.com  | -            | 192.168.1.20            | -                          |
| Interne servers     | -                  | -            | 192.168.1.x             | -                          |

## Configuratie

### Start CA-certificaat vanuit Windows Server uit

In dit document gebruiken we Microsoft Windows Server 2012 als onze Root CA voor certificaten. De client-pc's vertrouwen op deze Root CA om veilig via VPN aan de FTD te verbinden (zie onderstaande stappen). Hierdoor wordt gewaarborgd dat zij via het internet een veilige verbinding met de FTD kunnen maken en dat zij van thuis gebruik kunnen maken van interne middelen. Hun PC zal de verbinding in hun browser en AnyConnect Client vertrouwen.

Ga naar <u>http://192.168.1.20/certsrv</u> en volg de onderstaande stappen om uw Windows Server Root CA-certificaat te downloaden:

Klik op CA-certificaat, certificeringsketen of CRL downloaden

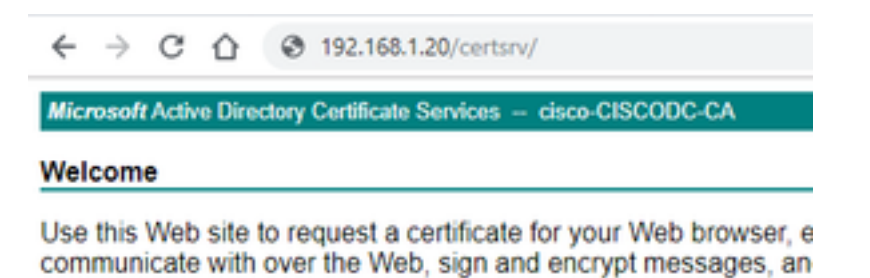

You can also use this Web site to download a certificate authority pending request.

For more information about Active Directory Certificate Services,

| Select a task:                                       |   |
|------------------------------------------------------|---|
| Request a certificate                                | / |
| View the status of a pending certificate request     | / |
| Download a CA certificate, certificate chain, or CRL |   |

Klik op Downloadcertificaat en hernoem het naar 'RootCAcert3.cer'

← → C ☆ ③ 192.168.1.20/certsrv/certcarc.asp

Microsoft Active Directory Certificate Services - cisco-CISCODC-CA

Download a CA Certificate, Certificate Chain, or CRL

To trust certificates issued from this certification authority, install this CA certificate.

To download a CA certificate, certificate chain, or CRL, select the certificate and encoding method.

CA certificate:

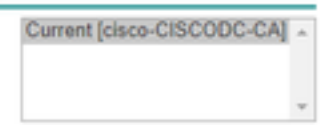

Encoding method:

DER
 Base 64

Install CA certificate Download CA certificate Download CA certificate chain Download latest base CRL Download latest delta CRL

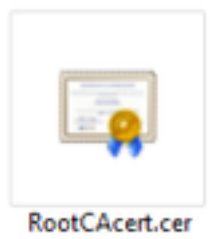

### Installeer het Root CA-certificaat op de Windows/Mac-pc's van de medewerker

**Methode 1:** Installeer het certificaat op alle PC's van de werknemer door het via het beleid van de Groep van de Server van Windows te drukken (ideaal voor om het even wat meer dan 10 VPN gebruikers):

Hoe Windows Server te gebruiken om certificaten aan clientcomputers te distribueren met behulp van groepsbeleid

**Methode 2:** Installeer het certificaat op alle PC's van de werknemer door het op elke PC afzonderlijk te installeren (ideaal om een VPN-gebruiker te testen):

Klik met de rechtermuisknop op het certificaat op de Windows/Mac-pc van uw werknemers en klik op **Install Certificate** 

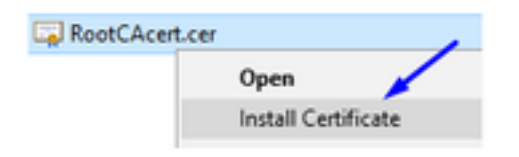

### Selecteer 'Huidige gebruiker'

| Welcome to the                                                            | he Certificat                                                      | e Import V                                              | Vizard                                                                    |              |
|---------------------------------------------------------------------------|--------------------------------------------------------------------|---------------------------------------------------------|---------------------------------------------------------------------------|--------------|
| This wizard helps you lists from your disk to                             | copy certificates, o<br>a certificate store.                       | certificate trust i                                     | sts, and certificate re                                                   | vocation     |
| A certificate, which is and contains informati<br>connections. A certific | issued by a certific<br>ion used to protect<br>ate store is the sy | ation authority,<br>data or to estat<br>stem area where | is a confirmation of yo<br>slish secure network<br>cortificates are kept. | our identity |
| Store Location                                                            |                                                                    |                                                         |                                                                           |              |
| Current User                                                              |                                                                    |                                                         |                                                                           |              |
| O Local Machine                                                           |                                                                    |                                                         |                                                                           |              |
| To continue, dick Next                                                    | L.                                                                 |                                                         |                                                                           |              |
|                                                                           |                                                                    |                                                         |                                                                           |              |
|                                                                           |                                                                    |                                                         |                                                                           |              |
|                                                                           |                                                                    |                                                         |                                                                           |              |

Selecteer Plaats alle certificaten in de volgende winkel en selecteer Trusted Root Certifiedcertificeringsinstanties, klik op OK, klik op Volgende en klik op Voltooien

| Certificate stores are system a                                                                                                    | areas where certificates are kept.                         |
|----------------------------------------------------------------------------------------------------|------------------------------------------------------------|
| Windows can automatically sel                                                                                                    | ect a certificate store, or you can specify a location for |
| the certificate.                                                                                                    |                                                            |
| O Automatically select the                                                                                                    | certificate store based on the type of certificate         |
| Place all certificates in the second second seco | he following store                                         |
| Certificate store:                                                                                                    |                                                            |
|                                                                                                    | Burner                                                     |
|                                                                                                    | Browse                                                     |
| Select Certificate Store                                                                                                    | Browse                                                     |
| Select Certificate Store                                                                                                    | Browse                                                     |
| Select Certificate Store<br>Select the certificate store you                                                                                                    | X want to use.                                             |
| Select Certificate Store<br>Select the certificate store you                                                                                                    | X want to use.                                             |
| Select Certificate Store<br>Select the certificate store your                                                                                                    | want to use.                                               |
| Select Certificate Store<br>Select the certificate store your                                                                                                    | want to use.                                               |
| Select Certificate Store<br>Select the certificate store you of<br>Personal<br>Trusted Root Certificat<br>Enterprise Trust<br>Enterprise Trust<br>Active Directory User (                                                                                                    | want to use.                                               |
| Select Certificate Store<br>Select the certificate store your<br>Personal<br>Trusted Root Certificat<br>Enterprise Trust<br>Enterprise Trust<br>Active Directory User (<br>Trusted Bubblews                                                                                                    | want to use.                                               |
| Select Certificate Store<br>Select the certificate store your<br>Personal<br>Trusted Root Certificat<br>Enterprise Trust<br>Active Directory User<br>Trusted Publishere                                                                                                    | want to use.                                               |

Genereert een CSR op FTD, laat CSR ondertekend door Windows Server Root CA en installeer dat ondertekende certificaat op FTD

Ga naar Objecten > Objectbeheer > PKI > Certinschrijving, klik op Add Cert Enrollment

| Overview Analysis | Policies | Devices | Objects    | AMP       | Intelligence  | Deploy       | 0 System | Help 🔻 | admin 🕶 |
|-------------------|----------|---------|------------|-----------|---------------|--------------|----------|--------|---------|
| Device Management | NAT VP   | N • QoS | 5 Platform | n Setting | gs FlexConfig | Certificates |          |        |         |
|                   |          |         |            |           |               |              |          | 0      | Add     |
| Name              |          |         | Dor        | main      | Enrol         | lment Type   | Status   |        | 31      |

Klik op de knop Toegang toevoegen

| Add New Certificate                               |                                           | ? ×                           |
|---------------------------------------------------|-------------------------------------------|-------------------------------|
| Add a new certificate to th identify certificate. | e device using cert enrollment object whi | ch is used to generate CA and |
| Device*:                                          | ciscofp3                                  | ×                             |
| Cert Enrollment*:                                 | <u> </u>                                  | ▼ ○                           |
|                                                   |                                           | Add Cancel                    |

## Selecteer Type inschrijving > Handmatig

Zoals hieronder in de afbeelding wordt getoond, moeten we hier ons Root CA-certificaat plakken:

| dd Cert Enrollmer                    | t                                                                                        |                                   | 7 |
|--------------------------------------|------------------------------------------------------------------------------------------|-----------------------------------|---|
| Name:"<br>Description:               | FTDVPHServerCert                                                                         |                                   |   |
| CA Information                       | ertificate Parameters Key Revocation                                                     |                                   | _ |
| Enrollment Type:<br>CA Certificate:* | Paste certificate here Paste the Root CA Certificate in here (we will do this in the ste | a Base-64 text format<br>p below} |   |
| llow Overrides:                      |                                                                                          |                                   |   |
|                                      |                                                                                          |                                   |   |

Hier kunt u uw CA-certificaat downloaden, dit in tekstindeling bekijken en in het bovenstaande vak plakken:

Ga naar http://192.168.1.20/certsrv

Klik op CA-certificaat, certificeringsketen of CRL downloaden

### ← → C ☆ ③ 192.168.1.20/certsrv/

Microsoft Active Directory Certificate Services -- cisco-CISCODC-CA

#### Welcome

Use this Web site to request a certificate for your Web browser, e communicate with over the Web, sign and encrypt messages, an

You can also use this Web site to download a certificate authority pending request.

For more information about Active Directory Certificate Services,

### Select a task:

Request a certificate View the status of a pending certificate request Download a CA certificate, certificate chain, or CRL

### Klik op Base 64-toets > Klik op Download CA

← → C ☆ ③ 192.168.1.20/certsrv/certcarc.asp

Microsoft Active Directory Certificate Services - cisco-CISCODC-CA

### Download a CA Certificate, Certificate Chain, or CRL

To trust certificates issued from this certification authority, install this CA certificate.

To download a CA certificate, certificate chain, or CRL, select the certificate and encoding method.

CA certificate:

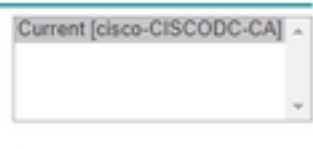

Encoding method:

DER
 Base 64

Install CA certificate Download CA certificate Download CA certificate chain Download latest base CRL Download latest delta CRL

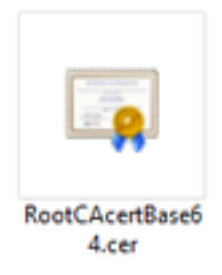

Open het bestand RootCAcertBase64.cer in Kladblok

Kopieer en plak de .cer inhoud (Root CA certificaat) van Windows AD Server hier:

![](_page_8_Figure_0.jpeg)

Klik op tabblad certificaatparameters >> type informatie over het certificaat

Opmerking:

Aangepast FQDN-veld moet de FQDN van uw FTD zijn

Het veld Gemeenschappelijke naam moet de FQDN van uw FTD zijn

| escription:             | ETD AnyConnect VPN Server Certificate |   |  |
|-------------------------|---------------------------------------|---|--|
| CA Information Ce       | rtificate Parameters Key Revocation   |   |  |
| nclude FQDN:            | Custom FQDN                           | ~ |  |
| Custom FQDN:            | -> ciscofp3.cisco.com                 |   |  |
| nclude Device's IP Addr | ess:                                  |   |  |
| Common Name (CN): —     |                                       |   |  |
| Organization Unit (OU): | TAC                                   |   |  |
| Organization (O):       | Cisco                                 |   |  |
| ocality (L):            | San Jose                              |   |  |
| State (ST):             | CA                                    |   |  |
| Country Code (C):       | US                                    |   |  |
| Email (E):              | tac@cisco.com                         |   |  |
| Include Device's Seria  | Number                                |   |  |
| ow Overrides:           |                                       |   |  |

Tip: U kunt de FQDN van uw FTD krijgen door de volgende opdracht van de FTD CLI te typen:

```
> show network
========[ System Information ]==========
Hostname : ciscofp3.cisco.com
Domains : cisco
DNS Servers : 192.168.1.20
Management port : 8305
IPv4 Default route
Gateway : 192.168.1.1
=======[ br1 ]=============
State : Enabled
Channels : Management & Events
Mode : Non-Autonegotiation
MDI/MDIX : Auto/MDIX
MTU : 1500
MAC Address : 00:0C:29:4F:AC:71
-----[ IPv4 ]-----
Configuration : Manual
Address : 192.168.1.2
Netmask : 255.255.255.0
Klik op het tabblad Key en type een sleutelnaam
```

| Add Cert Enrollment                                                |                                                                                                    | ? × |
|--------------------------------------------------------------------|----------------------------------------------------------------------------------------------------|-----|
| Name:"                                                             | FTDVPNServerCert                                                                                        |     |
| Description:                                                       | ETD AnyConnect VPN Server Certificate                                                                   |     |
| CA Information Ce                                                  | rtificate Parameters Key Revocation                                                                     |     |
| Key Type:                                                          | RSA      ECDSA                                                                                          |     |
| Key Name:*                                                         | CiscoTACRSAkey                                                                                          |     |
| Key Size:                                                          | 2048                                                                                                    |     |
| Advanced Setting     Ignore IPsec Key Us     Do not validate value | <b>age</b><br>s in the Key Usage and extended Key Usage extensions of IPsec remote client certificates. |     |
| Allow Overrides:                                                   |                                                                                                    |     |
|                                                                    | Save Can                                                                                                | cel |

### Klik op Opslaan

Selecteer uw FTNServerCert die we net boven gemaakt hebben en klik op Toevoegen

| Add New Certificate                                |                                    | ? ×                                   |
|----------------------------------------------------|------------------------------------|---------------------------------------|
| Add a new certificate to the identify certificate. | he device using cert enrollment ob | ject which is used to generate CA and |
| Device*:                                           | ciscofp3                           | *                                     |
| Cert Enrollment*:                                  | FTDVPNServerCert                   | <ul> <li>✓ ②</li> </ul>               |
| Cert Enrollment Details:                           |                                    |                                       |
| Name:                                              | FTDVPNServerCert                   |                                       |
| Enrollment Type:                                   | Manual                             |                                       |
| SCEP URL:                                          | NA                                 |                                       |
|                                                    |                                    | Add Cancel                            |

Tip: Wacht ongeveer 10-30 seconden voor de FMC + FTD om het certificaat Root CA te controleren en te installeren (klik op het pictogram Vernieuwen als dit niet wordt weergegeven)

### Klik op de knop **ID**:

![](_page_11_Picture_1.jpeg)

Kopieer en plak deze CSR en breng het naar uw Windows Server Root CA:

| Overview Analysis Policies Device | S Objects AMP Intelligence                                                                                                    | ce                                                                                                    |                                                                                                    | Deploy  | System | Help 🔻 | admin <del>v</del> |
|-----------------------------------|----------------------------------------------------------------------------------------------------|----------------------------------------------------------------------------------------------------|----------------------------------------------------------------------------------------------------|---------|--------|--------|--------------------|
| Device Management NAT VPN •       | QoS Platform Settings FlexC                                                                                                    | onfig Certificates                                                                                                    |                                                                                                    |         |        |        |                    |
|                                   |                                                                                                    |                                                                                                    |                                                                                                    |         |        | ٢      | Add                |
| Name                              | Domain                                                                                                    | Enrollment Type                                                                                                    | Status                                                                                                    |         |        |        |                    |
| ⊿ 🗐 ciscofp3                      |                                                                                                    |                                                                                                    |                                                                                                    |         |        |        |                    |
| FTDVPNServerCertificate           | Global                                                                                                    | Manual                                                                                                    | 🔍 CA 🔺 ID 🛦 Identity certificate import r                                                                                                    | equired |        | £      | Ф 🗎                |
|                                   | Import Identity Certificate                                                                                                    |                                                                                                    | ? ;                                                                                                    | ×       |        |        |                    |
|                                   | Step 1<br>Send Certificate Signing Request (Copy the Certificate Signing Request (Copy the Certificate Signing Request (Copy the Copy Copy Copy Copy Copy Copy Copy Copy | SR) to the Certificate Auth<br>he CSR below and send to<br>hegGw0BCOEWDXRHY0Bia<br>DOTERMARGATUEBMIU2F<br>WOEDGW2GUEGATUEGMICO<br>S72br29mcDMiu2EX72Bir2<br>AOEAD210217012AASbo627<br>WwwDB0230XHE51vsHR7vU<br>WBBI.MILIVDSG92mXVE51vsHR7vU<br>WBBI.MILIVDSG92mXVE51vsHR7vU<br>back with identity certifica | nority.<br>the Certificate Authority):<br>XNIbV5ib20xCrA1<br>UIE0x2Ux50AZBANV<br>VZP2b0DAKBANVBAST<br>SMUBEIANBARKO<br>DI SUVBDILLSSOWW<br>WWWCT2950HJ<br>IE6x5/muFNt 450<br>IIV50DX53180<br>ITZW9nEtoBallMAC<br>tryW9nEtoBallMAC<br>ITZW9nEtoBallMAC<br>ITZW9NETOBALL<br>ITZW9NETOBALL<br>ITZW9NET |         |        |        |                    |

### Ga naar http://192.168.1.20/certsrv

![](_page_11_Picture_5.jpeg)

Request a certificate View the status of a pending certificate request Download a CA certificate, certificate chain, or CRL

Klik op geavanceerde certificaataanvraag

![](_page_12_Picture_0.jpeg)

Plakt uw CSR-aanvraag (certificaataanvraag) in het onderstaande veld en selecteer **Webserver** als de certificaatsjabloon

| $\leftrightarrow$ $\rightarrow$ $G$ (                                         | 192.168.1.20/certsrv/certrqxt.asp                                                                                                    |    |
|-------------------------------------------------------------------------------|----------------------------------------------------------------------------------------------------|----|
| Microsoft Active [                                                            | Directory Certificate Services - cisco-CISCODC-CA                                                                                                    |    |
| Submit a Certi                                                                | ficate Request or Renewal Request                                                                                                    |    |
| To submit a sav<br>(such as a Web                                             | ed request to the CA, paste a base-64-encoded Cl<br>server) in the Saved Request box.                                                                                             | мс |
| Saved Request:                                                                |                                                                                                    |    |
| Base-64-encoded<br>certificate request<br>(CMC or<br>PKCS #10 or<br>PKCS #7): | DbZCTeYL7lNbzZxPyfcuZWl8k5l8uHRvqq2Yk8<br>yiHrFim0/YlIQIJiMhyIVULXXxWGP7diLlEQ67<br>zvN2WWFXQs3mFMUxkcjEyzNlDws6vrm6ZhqjvQ<br>8DufTZQ4E4VQ9Kp4hrSdzuHSggDTuw==<br>END CERTIFICATE | _  |
| Certificate Templa                                                            | ite:                                                                                                    |    |
|                                                                               | Web Server                                                                                                    |    |
| Additional Attribu                                                            | tes:                                                                                                    |    |
| Attributes:                                                                   |                                                                                                    |    |
|                                                                               | Submit >                                                                                                    |    |

Klik op **Inzenden** Klik op **Base 64 Encoded** knop en klik op **Download certificaat** 

### **Certificate Issued**

The certificate you requested was issued to you.

DER encoded or 
 Base 64 encoded

 Download certificate
 Download certificate chain

![](_page_13_Picture_0.jpeg)

Klik op Bladeren identiteitsbewijs en selecteer het certificaat dat we zojuist hebben gedownload

| Overview Analysis Policies Device                                                                                                    | objects AMP Intellige                                                                                                    | nce                                                                                      |                                           | Deploy   | System | Help 🔻 | admin <del>v</del> |  |  |
|----------------------------------------------------------------------------------------------------|----------------------------------------------------------------------------------------------------|------------------------------------------------------------------------------------------|-------------------------------------------|----------|--------|--------|--------------------|--|--|
| Device Management NAT VPN -                                                                                                    | QoS Platform Settings Flex                                                                                                    | Config Certificates                                                                      |                                           |          |        |        |                    |  |  |
|                                                                                                    |                                                                                                    |                                                                                          |                                           |          |        |        | Add                |  |  |
| Name                                                                                                    | Domain                                                                                                    | Enrollment Type                                                                          | Status                                    |          |        |        |                    |  |  |
| ▲ III ciscofp3                                                                                                    |                                                                                                    |                                                                                          |                                           |          |        |        |                    |  |  |
| FTDVPNServerCertificate                                                                                                    | Global                                                                                                    | Manual                                                                                   | 🔍 CA 🛛 🛕 ID 🛕 Identity certificate import | required |        | P      | Φ                  |  |  |
|                                                                                                    | Import Identity Certificate                                                                                                    |                                                                                          | ?                                         | ×        |        |        |                    |  |  |
|                                                                                                    | Step 1<br>Send Certificate Signing Request<br>Certificate Signing Request (Copy<br>BEGIN CERTIFICATE REQUES<br>MIIDL2CCAhCCAOAwaakxHDAaBg | (CSR) to the Certificate Aut<br>the CSR below and send to<br>T<br>ahkiG9w0BCOEWDXRhY0Bja | hority.<br>the Certificate Authority):    |          |        |        |                    |  |  |
| MIDL2CCAhcCAQAwaakxHDa8akxhkid59w08COEV/DXKhY08js2xXhjzVjib2xXtp24         BaNVBATAUTMOsxCVDVOODEWJDOTEMA8GAUECHMA8GAUECHMA9GAUECHMA9GA |                                                                                                    |                                                                                          |                                           |          |        |        |                    |  |  |
|                                                                                                    |                                                                                                    |                                                                                          |                                           |          |        |        |                    |  |  |
|                                                                                                    |                                                                                                    | /                                                                                        | Import Cancel                             |          |        |        |                    |  |  |
|                                                                                                    |                                                                                                    |                                                                                          |                                           |          |        |        |                    |  |  |

FTD VPN Server Certificate (ondertekend door Windows Server Root CA) is geïnstalleerd.

| Overview Analysis Policies Devices Object | ts AMP Intelligence     |                  |         | Deploy | 0 | System | Help 🔻 | admin <del>v</del> |
|-------------------------------------------|-------------------------|------------------|---------|--------|---|--------|--------|--------------------|
| Device Management NAT VPN - QoS Pl        | atform Settings FlexCon | fig Certificates |         |        |   |        |        |                    |
|                                           |                         |                  |         |        |   |        |        | Add                |
| Name                                      | Domain E                | Enrollment Type  | Status  |        |   |        |        |                    |
| ⊿ III ciscofp3                            |                         |                  |         |        |   |        |        |                    |
| FTDVPNServerCertificate                   | Global N                | fanual           | CA Q ID |        |   |        | P      | φ 🛢                |

## ImageConnect + AnyConnect Profile Editor downloaden en een .xml-profiel maken

Cisco AnyConnect Profile Editor downloaden en installeren

| Profile Editor (Windows)                            | 20-SEP-2018 | 7.74 MB |
|-----------------------------------------------------|-------------|---------|
| tools-anyconnect-win-4.6.03049-profileeditor-k9.msi |             |         |

Profieleditor van AnyConnect openen

Klik op Server List > Klik op Add...

Typ een **Display Name** en de **FQDN** van de externe interface-IP van uw FTD. U dient items in de serverlijst te zien

| ervers Profile: Untit            | led                |                      |                       |                    |                 |                   |
|----------------------------------|--------------------|----------------------|-----------------------|--------------------|-----------------|-------------------|
| e Pinning<br>e Matching Hostname | Host Address       | User Group           | Backup Server List    | SCEP               | Mobile Setting  | s Certifica       |
| e Enrolment                      |                    |                      |                       |                    |                 |                   |
| st                               |                    |                      |                       |                    |                 |                   |
|                                  |                    |                      |                       |                    |                 |                   |
| Note: it is highly r             | ecommended that at | least one server be  | defined in a profile. |                    | Add<br>Edit     | Delete<br>Details |
| Server List Entry                |                    |                      |                       |                    |                 |                   |
| Server Load Baland               | ng Servers SCEP    | Mobile Certificate F | Pinning               |                    |                 |                   |
|                                  |                    |                      |                       |                    |                 |                   |
| Primary Server                   |                    |                      | Connec                | tion Information   |                 |                   |
| Display Name (                   | required) ciscofp3 | 3.cisco.com          | Primar                | y Protocol SSI     | . v             |                   |
| FODN or IP Ad                    | dress              | User Group           | A                     | SA gateway         |                 |                   |
| riecofo3 cieco                   | 60M                |                      | A                     | uth Method During  | IKE Negotiation | EAP-AnyCon        |
| uscorps.usco.                    | com                | /                    |                       |                    |                 |                   |
| Group URL                        |                    |                      | IK                    | Æ Identity (IOS ga | ateway only)    |                   |
| ciscofp3.cisco                   | com                |                      |                       |                    |                 |                   |
|                                  |                    |                      |                       |                    |                 |                   |
|                                  | Backup Servers     |                      |                       |                    |                 |                   |
|                                  | Host Address       |                      |                       |                    | Add             |                   |
|                                  |                    |                      |                       |                    |                 |                   |
|                                  |                    |                      |                       |                    | Movello         |                   |
|                                  |                    |                      |                       |                    | note op         |                   |
|                                  |                    |                      |                       |                    | Move Down       |                   |
|                                  |                    |                      |                       |                    | Delete          |                   |
| _                                |                    |                      |                       |                    |                 |                   |
|                                  |                    |                      |                       |                    |                 |                   |
|                                  |                    |                      |                       |                    |                 |                   |

### 🐴 AnyConnect Profile Editor - VPN

\_

| VPN<br>Preferences (Part 1)<br>Preferences (Part 2)<br>Backup Servers<br>Certificate Pinning<br>Certificate Matching<br>Certificate Enrollment<br>Mobile Policy<br>Server List | Server List<br>Profile: Untitled                                                                                           |                                    |            |                                 |      |                 |                  |  |  |  |  |  |
|----------------------------------------------------------------------------------------------------|----------------------------------------------------------------------------------------------------|------------------------------------|------------|---------------------------------|------|-----------------|------------------|--|--|--|--|--|
|                                                                                                    | Hostname<br>ciscofp3.cisco.com                                                                                             | Host Address<br>ciscofp3.cisco.com | User Group | Backup Server List<br>Inherited | SCEP | Mobile Settings | Certificate Pins |  |  |  |  |  |
|                                                                                                    | Note: it is highly recommended that at least one server be defined in a profile.     Add     Delete       Edit     Details |                                    |            |                                 |      |                 |                  |  |  |  |  |  |

Klik op OK en Bestand > Opslaan als...

# VPNprofile.xml

### Download hier Windows- en Mac.pkg-afbeeldingen

| AnyConnect Headend Deployment Package (Windows)<br>anyconnect-win-4.6.03049-webdeploy-k9.pkg | 20-SEP-2018 | 41.34 MB |
|----------------------------------------------------------------------------------------------|-------------|----------|
| AnyConnect Headend Deployment Package (Mac OS)  anyconnect-macos-4.6.03049-webdeploy-k9.pkg  | 20-SEP-2018 | 41.13 MB |

Ga naar objecten > Objectbeheer > VPN > AnyConnect-bestand > klik op AnyConnect-bestand toevoegen

| Name:"                                            | AnyConnect_Windows_4.6.03049                                                                                                    |
|---------------------------------------------------|----------------------------------------------------------------------------------------------------|
| File Name:*                                       | anyconnect-win-4.6.03049-webdeploy-k9.pk Browse                                                                                   |
| File Type:"                                       | AnyConnect Client Image                                                                                                    |
| Description:                                      | Cisco AnyConnect Image for Windows PCs                                                                                            |
|                                                   | Save Cano                                                                                                    |
| AnyConnec                                         | Save Cano                                                                                                    |
| AnyConnec<br>Name:*                               | Save Canc<br>t File<br>AnyConnect_Mac_4.6.03049                                                                                   |
| AnyConnec<br>Name:*<br>File Name:*                | Save Canc<br>t File<br>AnyConnect_Mac_4.6.03049<br>anyconnect-macos-4.6.03049-webdeploy-k9 Browse                                 |
| AnyConnec<br>Name:*<br>File Name:*<br>File Type:* | Save Cancet<br>t File<br>AnyConnect_Mac_4.6.03049<br>anyconnect-macos-4.6.03049-webdeploy-k9<br>Browse<br>AnyConnect Client Image |

AnyConnect VPN op FTD configureren (gebruik het Root CA-certificaat)

Aanmelden bij het FirePOWER Management Center Klik op Systeem > Integratie > Realms > Klik op Nieuw venster > klik Map > klik op Map toevoegen > Klik op Map toevoegen

| Overview           | Analysis   | Policies     | Devices        | Objects       | AMP I | ntelligenc | e     |         |        |         |           | Deploy     | / 0 <sub>3</sub> Sy | stem Help | ) <b>▼</b> a | ıdmin <del>v</del> |
|--------------------|------------|--------------|----------------|---------------|-------|------------|-------|---------|--------|---------|-----------|------------|---------------------|-----------|--------------|--------------------|
|                    |            |              |                |               | Con   | figuration | Users | Domains | Integr | ation U | pdates    | Licenses 🔻 | Health 🔻            | Monitori  | g 🔹          | Tools 🔻            |
| isetofmo           | :          |              |                |               |       |            |       |         |        |         |           |            |                     | Save      |              | Cancel             |
| Integrate FirePO   | OWER Manag | gement Cent  | er with Active | Directory ser | ver   |            |       |         |        |         |           |            |                     |           |              |                    |
| Directory          | Realm Con  | figuration   | User Dow       | nload         |       |            |       |         |        |         |           |            |                     |           |              |                    |
|                    |            |              |                |               |       |            |       |         |        |         |           |            |                     |           | 🛈 Add        | directory          |
| URL (Hostnam       | e/IP Addre | ess and Port | :)             |               |       |            |       |         |        |         | Encryptic | n          |                     |           |              |                    |
| 10.201.214.228     | :389       |              |                |               |       |            |       |         |        |         | none      |            |                     |           | 0            | 3                  |
|                    |            |              |                |               |       |            |       |         |        |         |           |            |                     |           |              |                    |
| Edit dire          | ctory      |              |                |               |       |            |       |         | ? ×    |         |           |            |                     |           |              |                    |
| Hostnam<br>Address | e / IP     | 192.16       | 8.1.20         |               |       | ]          |       |         |        |         |           |            |                     |           |              |                    |
| Port               |            | 389          |                |               |       |            |       |         |        |         |           |            |                     |           |              |                    |
| Encryptio          | n          | STAP         | anus (         | LDAPS         | None  | 0          |       |         |        |         |           |            |                     |           |              |                    |
| SSL Certi          | ficate     |              |                | ~             | 0     |            |       |         |        |         |           |            |                     |           |              |                    |
|                    |            |              |                |               | ж     | Те         | st    | Cano    | ы      |         |           |            |                     |           |              |                    |

Klik op het tabblad Configuratie Realm - configureer hier de informatie van uw domeincontroller

| Overview Analysis Polici            | es Devices Objects AMF              | P Intelligence   | 9            |         |             |         | Deploy     | 0 0 Sy   | stem Help 🔻 | admin 🔻   |
|-------------------------------------|-------------------------------------|------------------|--------------|---------|-------------|---------|------------|----------|-------------|-----------|
|                                     |                                     | Configuration    | Users        | Domains | Integration | Updates | Licenses 🔻 | Health 🔻 | Monitoring  | r Tools ▼ |
| isetofmc                            |                                     |                  |              |         |             |         |            |          | E Save      | 🔀 Cancel  |
| Integrate FirePOWER Management C    | Center with Active Directory server |                  |              |         |             |         |            |          |             |           |
| Directory Realm Configurati         | on User Download                    |                  |              |         |             |         |            |          |             |           |
|                                     |                                     |                  |              |         |             |         |            |          |             |           |
| AD Primary Domain *>                | cisco.com                           | ex: domain.com   | I.           |         |             |         |            |          |             |           |
| AD Join Username                    | administrator@cisco.com             | ex: user@doma    | in           |         |             |         |            |          |             |           |
| AD Join Password                    | •••••                               | Test AD Join     |              |         |             |         |            |          |             |           |
| Directory Username *>               | administrator@cisco.com             | ex: user@doma    | in           |         |             |         |            |          |             |           |
| Directory Password *>               | ••••••                              |                  |              |         |             |         |            |          |             |           |
| Base DN *                           | DC=cisco,DC=com                     | ex: ou=user,dc=  | =cisco,dc=c  | om      |             |         |            |          |             |           |
| Group DN *                          | DC=cisco,DC=com                     | ex: ou=group,d   | c=cisco,dc=  | com     |             |         |            |          |             |           |
| Group Attribute                     | Member 💙                            |                  |              |         |             |         |            |          |             |           |
| User Session Timeout                |                                     |                  |              |         |             |         |            |          |             |           |
| User Agent and ISE/ISE-PIC<br>Users | 1440                                | minutes until se | ssion releas | sed.    |             |         |            |          |             |           |
| TS Agent Users                      | 1440                                | minutes until se | ssion releas | sed.    |             |         |            |          |             |           |
| Captive Portal Users                | 1440                                | minutes until se | ssion releas | ed.     |             |         |            |          |             |           |
| Failed Captive Portal Users         | 1440                                | minutes until se | ssion releas | ed.     |             |         |            |          |             |           |
| Guest Captive Portal Users          | 1440                                | minutes until se | ssion releas | sed.    |             |         |            |          |             |           |
| * Required Field                    |                                     |                  |              |         |             |         |            |          |             |           |

Opmerking: In het bovenstaande voorbeeld wordt een AD-gebruikersnaam met 'Domain Admin'rechten in de Windows AD-server gebruikt. Als u een gebruiker wilt configureren met specifiekere, minimale bevoegdheden voor het FMC om zich bij uw Active Directory Domain aan te sluiten voor uw configuratie van het programma, kunt u de stappen <u>hier</u> zien

Klik op het tabblad User Download - zorgt ervoor dat User Download slaagt

| Overview Analysis Policies Devices Object                                                                                                    | ts AMP Intell                          | igence                |                 | Deploy                                                  | <b>O</b> System Hel                                                 | p <del>v</del> admin v |
|----------------------------------------------------------------------------------------------------|----------------------------------------|-----------------------|-----------------|---------------------------------------------------------|---------------------------------------------------------------------|------------------------|
|                                                                                                    | Configura                              | ation Users Domains   | Integration Upd | ates Licenses •                                         | Health 🔻 Monitori                                                   | ng ▼ Tools ▼           |
| isetofmc<br>Integrate FirePOWER Management Center with Active Director<br>Directory Realm Configuration User Download                                                                                                    | / Server                               |                       |                 | LDAP Download<br>Download users/g<br>LDAP download succ | Dismiss 🛛 💽 Save<br>groups from isetofmc<br>æssful: 51 groups, 25 u | sers download          |
| Download users and groups Begin automatic download at     B     PM     America/N     Download Now                                                                                                    | lew York Repeat Eve                    | ry 24 V Hours         |                 |                                                         |                                                                     |                        |
| Available Groups 😋                                                                                                    |                                        | Groups to Include (0) |                 | Groups to Exclude (0                                    | ))                                                                  |                        |
| 🔍 Search by name                                                                                                    |                                        |                       |                 |                                                         |                                                                     |                        |
| Enterprise Admins Hyper-V Administrators Group Policy Creator Owners Guri-group2 Cloneable Domain Controllers Distributed COM Users Allowed RODC Password Replication Group Cryptographic Operators Server Operators Remote Desktop Users WinRMRemoteWMIUsers Users Administrators Windows Authorization Access Group Enterprise Read-only Domain Controllers Domain Admins Domain Users | Add to<br>Include<br>Add to<br>Exclude |                       |                 |                                                         |                                                                     |                        |
| Pre-Windows 2000 Compatible Access     Cert Publishers                                                                                                    | •                                      | Enter User Inclusion  | Add             | Enter User Exclusion                                    |                                                                     | Add                    |

## Klik op Apparaten > VPN > Externe toegang > klik op Add

| Overview Analysis | Policies Devices | Objects   | AMP     | Intelligence      |              | Deploy       | e | System | Help 👻 | admin <del>v</del> |
|-------------------|------------------|-----------|---------|-------------------|--------------|--------------|---|--------|--------|--------------------|
| Device Management | NAT VPN + Remo   | te Access | Qo5     | Platform Settings | FlexConfig   | Certificates |   |        |        |                    |
|                   | 1                |           |         |                   |              |              |   | 5      | 0      | Add                |
| Name              |                  | st        | atus    |                   | Last Mo      | dified       |   | /      |        |                    |
|                   |                  | No confi  | guratio | n available Add a | a new config | guration     |   |        |        |                    |

Typ een naam, beschrijving en klik op Add om het FTD-apparaat te selecteren dat u AnyConnect VPN wilt configureren op

| Overview Analysis Policies | Devices Objects AMP In                  | telligence                                      | Deploy 🧕 System H                                                                                                    | ielp 🕶 admin 🕶 |  |  |
|----------------------------|-----------------------------------------|-------------------------------------------------|----------------------------------------------------------------------------------------------------|----------------|--|--|
| Device Management NAT VI   | PN + Remote Access QoS P                | latform Settings FlexConfig Certificates        |                                                                                                    |                |  |  |
| Remote Access VPN Polic    | cy Wizard                               |                                                 |                                                                                                    |                |  |  |
| 1 Policy Assignment 2      | Connection Profile $>$ 3 Ar             | yConnect 🔰 🕢 Access & Certificate 🔪             | 5 Summary                                                                                                    |                |  |  |
| Targeted Devic             | es and Protocols                        | e to configure the Demote Sense UDN colors with | A Bafara You Start                                                                                                    |                |  |  |
| a new user-defined         | connection profile.                     | s to compute the Remote Access VPN policy with  | Before you start, ensure the following configuration elements to be in place to                                                                                  |                |  |  |
| Name:**                    | FTDAnyConnectVPN                        |                                                 | complete Remote Access VPN Policy.                                                                                                    |                |  |  |
| Description:               | AnyConnect VPN configuration for this F | TD                                              | Authentication Server<br>Configure <u>Realm</u> or <u>RADIUS Server Group</u><br>to authenticate VPN clients.                                                    |                |  |  |
| VPN Protocols:             | SSL IPsec-IKEv2                         |                                                 | AnyConnect Client Package                                                                                                    |                |  |  |
| Targeted Devices:          | Available Devices                       | Selected Devices                                | Make sure you have AnyConnect package<br>for VPN Client downloaded or you have                                                                                   |                |  |  |
|                            | Search                                  | 10.201.214.134                                  | the relevant Cisco credentials to download<br>it during the wizard.                                                                                              |                |  |  |
|                            | A 18 BUL 71 61 54                       |                                                 | Device Interface                                                                                                    |                |  |  |
|                            |                                         | Add                                             | Interfaces should be already configured on<br>targeted <u>devices</u> so that they can be used<br>as a security zone or interface group to<br>enable VPN access. |                |  |  |
|                            |                                         |                                                 |                                                                                                    |                |  |  |

Klik op Add voor de verificatieserver en kies RADIUS-servergroep - dit is uw Cisco Identity

Services Engine PSN (Policy Services Node)

| Overview Analysis Policies Devices Objects AMP Intelligence                             |                                                                                                    | Deploy 🧕 System Help 🕶 admin 🕶 |
|-----------------------------------------------------------------------------------------|----------------------------------------------------------------------------------------------------|--------------------------------|
| Device Management NAT VPN + Remote Access QoS Platform Settings FlexConfig Certificates |                                                                                                    |                                |
| Remote Access VPN Policy Wizard                                                         |                                                                                                    |                                |
| 1 Policy Assignment 2 Connection Profile 3 AnyConnect 4 Access & Certificate            | S -Summary                                                                                                    |                                |
| Remote User AyConnect Chart                                                             |                                                                                                    | ·                              |
| Connection Profile:                                                                     |                                                                                                    |                                |
| Connection Profiles specify the tunn<br>accomplished and how addresses an               | el group policies for a VPN connection. These policies pertain to creating the tunnel itself, how AAA is<br>re assigned. They also include user attributes, which are defined in group policies. |                                |
| Connection Profile Name: *                                                              | FTDAnyConnectVPN                                                                                                    |                                |
|                                                                                         | This name is configured as a connection allas, it can be used to connect to the VPN gataway                                                                                                    |                                |
| Authentication, Authorization &                                                         | Accounting (AAA):                                                                                                    |                                |
| Specify the method of authentication                                                    | n (AAA, certificates or both), and the AAA servers that will be used for VPN connections.                                                                                                    |                                |
| Authentication Method:                                                                  | AAA Only                                                                                                    |                                |
| Authentication Server:*                                                                 | V Q. (Realm or RADIUS)                                                                                                    |                                |
| Authorization Server:                                                                   | Use same authentication server 👻 Realm                                                                                                    |                                |
| Accounting Server:                                                                      | RADIUS Server Group                                                                                                    |                                |
| Client Address Assignment:                                                              |                                                                                                    |                                |
| Client IP address can be assigned fn<br>assignment is tried in the order of A           | rom AAA server, DHCP server and IP address pools. When multiple options are selected, IP address<br>IAA server, DHCP server and IP address pool.                                                 |                                |
| Use AAA Server (RADIUS                                                                  | i only) 🚺                                                                                                    |                                |
| Use DHCP Servers                                                                        |                                                                                                    |                                |
| 😢 Use IP Address Pools                                                                  |                                                                                                    |                                |
| IPv4 Address Pools:                                                                     | 0                                                                                                    |                                |
| IPv6 Address Pools:                                                                     | Ø                                                                                                    |                                |
| Group Policy:                                                                           |                                                                                                    |                                |
| A group policy is a collection of user<br>or create a Group Policy object.              | -oriented session attributes which are assigned to client when a VPN connection is established. Select                                                                                           |                                |
| Group Policy:*                                                                          | Dftsrpfolicy V<br>Eds Group Folicy                                                                                                    |                                |
|                                                                                         |                                                                                                    | Back Next Cancel               |

## Typ een **naam** voor de RADIUS-server Selecteer het hierboven ingestelde antwoord Klik op Toevoegen

| Name:*                      | CiscoISE               | CiscoISE                                |               |          |  |  |
|-----------------------------|------------------------|-----------------------------------------|---------------|----------|--|--|
| Description:                | Cisco ISE (Joined to V | Cisco ISE (Joined to Windows AD Server) |               |          |  |  |
| Group Accounting Mode:      | Single                 | •                                       |               |          |  |  |
| Retry Interval:*            | 10                     | (1-10) Seconds                          |               |          |  |  |
| Realms:                     | isetofmc               | ~                                       |               |          |  |  |
| Enable authorize only       |                        |                                         |               |          |  |  |
| Enable interim account upda | te                     |                                         |               |          |  |  |
| Interval:*                  |                        |                                         | (1-120) hours |          |  |  |
| Enable dynamic authorizatio | n                      |                                         |               |          |  |  |
| Port:*                      |                        |                                         | (1024-65535)  | < · ·    |  |  |
| RADIUS Servers (Maximum 16  | servers)               |                                         |               | <b>`</b> |  |  |
| IP Address/Hostname         |                        |                                         |               |          |  |  |
|                             | No records to a        | lisplay                                 |               |          |  |  |
|                             |                        |                                         |               |          |  |  |
|                             |                        |                                         |               |          |  |  |
|                             |                        |                                         |               |          |  |  |
|                             |                        |                                         | Save          | Cancel   |  |  |

Typ de volgende informatie voor uw Cisco ISE-knooppunt: IP-adres/hostnaam: IP-adres van Cisco ISE PSN (Policy Service Node) - dit is waar

verificatieverzoeken worden gedaan Sleutel: Cisco 123 **Bevestig sleutel**: Cisco 123

| /oorzichtig: Het bovenstaande is uw RADIUS gedeelde geheime toets - we zullen deze toets | in |
|------------------------------------------------------------------------------------------|----|
| en latere stap gebruiken                                                                 |    |

| IP Address/Hostname:* | 192.168.1.10                                  |                         |  |  |
|-----------------------|-----------------------------------------------|-------------------------|--|--|
|                       | Configure DNS at Threat Defense Platform Sett | ngs to resolve hostname |  |  |
| Authentication Port:* | 1812                                          | (1-65535)               |  |  |
| Key:"                 | •••••                                         |                         |  |  |
| Confirm Key:*         | •••••                                         |                         |  |  |
| Accounting Port:      | 1813                                          | (1-65535)               |  |  |
| Timeout:              | 10                                            | (1-300) Second          |  |  |
| Connect using:        | Routing      Specific Interface               |                         |  |  |
|                       |                                               | - O-                    |  |  |
| Redirect ACL:         |                                               | -0                      |  |  |

Opmerking: Wanneer de eindgebruiker probeert via AnyConnect VPN verbinding te maken met de FTD, wordt de gebruikersnaam + wachtwoord die hij typt, verzonden als een verificatieaanvraag bij deze FTD. De FTD zal dat verzoek naar het Cisco ISE PSN-knooppunt voor verificatie doorsturen (Cisco ISE zal dan Windows Active Directory voor die gebruikersnaam en wachtwoord controleren en toegangscontrole/netwerktoegang afdwingen, afhankelijk van de voorwaarde die we momenteel in Cisco ISE hebben ingesteld)

| Name:*                       | CiscolSE               |                |                |     |      |
|------------------------------|------------------------|----------------|----------------|-----|------|
| Description:                 | Cisco ISE (joined to V | Vindows AD ser | /er)           |     |      |
| Group Accounting Mode:       | Single                 | *              |                |     |      |
| Retry Interval:"             | 10                     |                | (1-10) Seconds |     |      |
| Realms:                      | isetofmd               | ×              |                |     |      |
| Enable authorize only        |                        |                |                |     |      |
| Enable interim account upda  | te                     |                |                |     |      |
|                              |                        |                | (1-120) hours  |     |      |
| Enable dynamic authorization | 1                      |                |                |     |      |
| Parts*                       |                        |                | (1024-65535)   |     |      |
| CADIUS Servers (Maximum 16 : | servers)               |                |                |     | 0    |
| IP Address/Hostname          |                        |                |                |     |      |
| 192.168.1.10                 |                        |                |                | 0   | 9    |
|                              |                        |                |                |     |      |
|                              |                        |                |                |     |      |
|                              |                        |                |                |     |      |
|                              |                        |                | Save           | Car | scel |

## Klik op **Opslaan** Klik op **Bewerken** voor **IPv4-adresgroep**

| Overview Analysis Policies Devices Objects AMP Intelligence                            |                                                                                                    | Deploy 🧕 System Help 🕶 admin 🕶 |
|----------------------------------------------------------------------------------------|----------------------------------------------------------------------------------------------------|--------------------------------|
| Device Management NAT VPN + Remote Access QoS Platform Settings FlexConfig Certificate |                                                                                                    |                                |
| Remote Access VPN Policy Wizard                                                        |                                                                                                    |                                |
| 1 Policy Assignment 2 Connection Profile 3 AnyConnect 4 Access & Certificate           | S Summary                                                                                                    |                                |
| Remote User AnyConnect O                                                               | e Corporate Resources                                                                                                    |                                |
| Connection Profile:                                                                    |                                                                                                    |                                |
| Connection Profiles specify th<br>accomplished and how addre                           | tunnel group policies for a VPR connection. These policies pertain to creating the tunnel itself, how AAA is<br>es are assigned. They also include user attributes, which are defined in group policies. |                                |
| Connection Profile Na                                                                  | e:" FTDAnyConnectVPN                                                                                                    |                                |
|                                                                                        | This name is configured as a connection allas, it can be used to connect to the VPW gateway                                                                                                    |                                |
| Authentication, Authorizat                                                             | n & Accounting (AAA):                                                                                                    |                                |
| Specify the method of author                                                           | cation (AAA, certificates or both), and the AAA servers that will be used for VPN connections.                                                                                                    |                                |
| Authentication Metho                                                                   | AAA Only 👻                                                                                                    |                                |
| Authentication Serve                                                                   | CiscoISE V Q+ (Realm or RADIUS)                                                                                                    |                                |
| Authorization Server                                                                   | Use same authentication server 💙 🥥 (RADEUS)                                                                                                    |                                |
| Accounting Server:                                                                     | V (RADIUS)                                                                                                    |                                |
| Client Address Assignmen                                                               |                                                                                                    |                                |
| Client IP address can be assi<br>assignment is tried in the ord                        | ed from AAA server, DHCP server and IP address pools. When multiple options are selected, IP address<br>of AAA server, DHCP server and IP address pool.                                                  |                                |
| Use AAA Server (R                                                                      | DTUS only) 🕕                                                                                                    |                                |
| Use DHCP Servers                                                                       | /                                                                                                    |                                |
| INT USE IP Address Po                                                                  |                                                                                                    |                                |
| IPv4 Address                                                                           | ols:                                                                                                    |                                |
| IPv6 Address                                                                           | ola:                                                                                                    |                                |
| Group Policy:                                                                          |                                                                                                    |                                |
| A group policy is a collection<br>or create a Group Policy obje                        | user-oriented session attributes which are assigned to client when a VPN connection is established. Select                                                                                               |                                |
| Group Policy:**                                                                        | DfitGrpPolicy V                                                                                                    |                                |
|                                                                                        | Edit Group Policy                                                                                                    |                                |
|                                                                                        |                                                                                                    | Back Next Cancel               |
|                                                                                        |                                                                                                    | terre conter                   |
| Last login on Wednesday, 2018-10-10 at 10:30:14 AM from 10.152.21.157                  | How-Tos                                                                                                    | -ili.ili.<br>cisco             |

Klik op Toevoegen

| Address Pools            | 7 ×                 |
|--------------------------|---------------------|
| Available IPv4 Pools C O | Selected IPv4 Pools |
| (A)                      | Add                 |
| /                        |                     |
|                          |                     |
|                          |                     |
|                          |                     |
|                          |                     |
|                          |                     |
|                          |                     |
|                          |                     |
|                          | Cir. Cancel         |

# Typ een naam, IPv4-adresbereik en subnetmasker

| Add IPv4 Pool                                 |                                                                                    |                  | ? ×          |
|-----------------------------------------------|------------------------------------------------------------------------------------|------------------|--------------|
| Name:*                                        | Inside-Pool                                                                        |                  |              |
| IPv4 Address Range:*                          | 192.168.10.50-192.168.10.250                                                       |                  |              |
|                                               | Format: ipaddr-ipaddr e.g., 10.72.1.1-10.72.1.150                                  |                  |              |
| Mask:                                         | 255.255.255.0                                                                      |                  |              |
| Description:                                  | IP Addresses that the Windows/Mac PC will get when they connect via VPN to the ETD |                  |              |
| Allow Overrides: 🕑                            |                                                                                    |                  |              |
| Configure device over<br>shared across multip | errides in the address pool object to avoid IP address co<br>le devices            | onflicts in case | of object is |
| Override (0)                                  |                                                                                    |                  |              |
|                                               | 6                                                                                  | Save             | Cancel       |

Selecteer uw IP-adresgroep en klik op  $\mathbf{O}\mathbf{K}$ 

| Address Pools          |   |                       | ?                           |
|------------------------|---|-----------------------|-----------------------------|
| Available IPv4 Pools 🕻 | 0 | Selected IPv4 Pools   | P.                          |
| 🔍 Search               |   | Inside-Pool           | 6                           |
| Inderfold              |   | Inside-P<br>192.168.1 | ool<br>10.50-192.168.10.250 |
|                        | A | ad                    |                             |
|                        |   |                       |                             |
|                        |   |                       |                             |
|                        |   |                       |                             |
|                        |   |                       |                             |

# Klik op groepsbeleid bewerken

| Overview Analysis Policies Devices Objects AMP Intelligence                     |                                                                             |                  |          |                                                        | Deploy |
|---------------------------------------------------------------------------------|-----------------------------------------------------------------------------|------------------|----------|--------------------------------------------------------|--------|
| Device Management NAT VPN • Remote Access QoS Platform Set                      | tings FlexConfig Certificat                                                 | tes              |          |                                                        |        |
| Remote Access VPN Policy Wizard                                                 |                                                                             |                  |          |                                                        |        |
| 1 Policy Assignment 2 Connection Profile 3 AnyConnect                           | Access & Certificat                                                         | e )              | > (      | 5) Summary                                             |        |
| Constant Profile Manual                                                         | in it                                                                       | -                |          | 34 - 34 - 4 (C                                         |        |
| Connection Profile Name: -                                                      | FTDAnyConnectVPN                                                            | -                |          |                                                        |        |
|                                                                                 | This name is configured as a connectio                                      | n alia           | is, it c | can be used to connect to the VPN gateway              |        |
| Authentication, Authorization & A                                               | ccounting (AAA):                                                            |                  |          |                                                        |        |
| Specify the method of authentication                                            | (AAA, certificates or both), and the A                                      | AAA se           | erver    | is that will be used for VPN connections.              |        |
| Authentication Method:                                                          | AAA Only                                                                    | *                |          |                                                        |        |
| Authentication Server:*                                                         | CiscoISE                                                                    | *                | 0.       | (Realm of RADIUS)                                      |        |
| Authorization Server:                                                           | Use same authentication server                                              | *                | 0        | (RADIUS)                                               |        |
| Accounting Server:                                                              |                                                                             | *                | 0        | (RADIUS)                                               |        |
| Client Address Assignment:                                                      |                                                                             |                  |          |                                                        |        |
| Client IP address can be assigned fro<br>assignment is tried in the order of AA | m AAA server, DHCP server and IP ad<br>A server, DHCP server and IP address | idress<br>s pool | s pool   | is. When multiple options are selected, IP address     |        |
| Use AAA Server (RADIUS)                                                         | only) 🕕                                                                     |                  |          |                                                        |        |
| Use DHCP Servers                                                                | 100 m                                                                       |                  |          |                                                        |        |
| Use IP Address Pools                                                            |                                                                             |                  |          |                                                        |        |
| IPv4 Address Pools:                                                             | Inside-Pool                                                                 |                  | 0        |                                                        |        |
| IPv6 Address Pools:                                                             |                                                                             |                  | 0        |                                                        |        |
| Group Policy:                                                                   |                                                                             |                  |          |                                                        |        |
| A group policy is a collection of user-<br>or create a Group Policy object.     | oriented session attributes which are                                       | assig            | ned t    | to client when a VPN connection is established. Select |        |
| Group Policy:*                                                                  | DfltGrpPolicy<br>Edit Group Policy                                          | ×                | 0        |                                                        |        |

Klik op AnyConnect tabblad > profielen > klik op Add

| Edit Group P   | olicy     |                                                                                                    | ? >                    |
|----------------|-----------|----------------------------------------------------------------------------------------------------|------------------------|
| Name:*         | DfitGrpPo | ficy.                                                                                                    |                        |
| Description:   |           |                                                                                                    |                        |
| General        | nyConnect | Advanced                                                                                                    |                        |
| Profiles       |           | AnyConnect profiles contains settings for the VPN client functionality and opti                                                                               | onal                   |
| SSL Settings   |           | features. FTD deploys the profiles during AnyConnect client connection.                                                                                       |                        |
| Connection Set | tings     | Client Profile:                                                                                                    |                        |
|                |           | Standalone profile editor can be used to create a new or modify existing Anyo<br>profile. You can download the profile editor from Cisco Software Download Ce | d<br>ponnect<br>inter. |

Typ een naam en klik op Bladeren.. en selecteer het bestand VPNProfile.xml in stap 4 hierboven

| Overview Analysis Policies Devices Objects | AMP Inte                 | lligence         |                             |                         |        |                  | Deploy 🤑 System Help 🛪 admin 🛪 |
|--------------------------------------------|--------------------------|------------------|-----------------------------|-------------------------|--------|------------------|--------------------------------|
| Device Management NAT VPN > Remote Access  | QoS Plat                 | tform Settings   | FlexConfig Certificates     |                         |        |                  |                                |
| Remote Access VPN Policy Wizard            |                          |                  |                             |                         |        |                  |                                |
| 1 Policy Assignment 2 Connection Profile   | (3) Any                  | Connect ) (4     | Access & Certificate        | Summa                   | (Y     |                  |                                |
|                                            | Edit Group Po            | blicy            |                             |                         |        | ? X              |                                |
|                                            | Name:*                   |                  |                             |                         |        |                  |                                |
| Authe<br>Specifi                           | Description:             |                  |                             |                         |        |                  |                                |
|                                            | General An               | yConnect Advance | red                         |                         |        | _                |                                |
|                                            | Profiles<br>SSL Settings | Add AnyConneo    | t File                      | (                       | ? ×    | onal             |                                |
| Client                                     | Connection Se            | Name:"           | AnyConnect_XML_Profile      |                         | 1      |                  |                                |
| Client<br>essign                           |                          | File Name:*      | VPNprofile.xml              |                         | Browse | lonnect<br>nter. |                                |
|                                            |                          | File Type:"      | AnyConnect Client Profile   |                         | ~      |                  |                                |
|                                            |                          | Description:     | XML profile we created usin | 9 Profile Editor earlie | r      |                  |                                |
|                                            |                          |                  |                             |                         |        |                  |                                |
| Group                                      |                          |                  |                             | Save                    | Cancel |                  |                                |
| A grou<br>or crea                          |                          |                  |                             |                         |        |                  | đ                              |
|                                            |                          |                  |                             |                         |        |                  |                                |
|                                            |                          |                  |                             |                         |        |                  |                                |
|                                            |                          |                  |                             |                         |        |                  |                                |
|                                            |                          |                  |                             |                         | Save   | Cancel           |                                |
|                                            |                          |                  |                             |                         |        |                  | Back Next Cancel               |

Klik op Opslaan en klik op Volgende

Selecteer vanuit stap 4 hierboven de selectiekaarten voor uw AnyConnect Windows/Mac-bestand

| Overview Ana   | alysis Policies Devices Obje                                                                                     | ects AMP Intelligence                     | Deploy                      | 🗛 System Help 🕶 admin 🕶 |
|----------------|----------------------------------------------------------------------------------------------------|-------------------------------------------|-----------------------------|-------------------------|
| Device Managem | nent NAT VPN • Remote Acc                                                                                        | ess QoS Platform Settings Flex            | Config Certificates         |                         |
| Remote Acc     | ess VPN Policy Wizard                                                                                            |                                           |                             |                         |
| 1 Policy Assi  | ignment $>$ (2) Connection Pro                                                                                   | ofile 3 AnyConnect 4 A                    | ccess & Certificate $>$ (5) | Summary                 |
| Remote         | AnyConnect Client Image<br>e VPN gateway can automatically downloa<br>iated. Minimize connection setup time by c | Internet Outside                          | VPN Device Inside           | Corporate Resources     |
| Dov            | wnload AnyConnect Client packages from C                                                                         | isco Software Download Center.            | Show Re-order buttons       |                         |
|                | AnyConnect File Object Name                                                                                      | AnyConnect Client Package Name            | Operating System            |                         |
|                | AnyConnect_Mac_4.603049                                                                                          | anyconnect-macos-4.6.03049-webdeploy-k9   | Mac OS 👻                    |                         |
|                | AnyConnect_Windows_4.6.03049                                                                                     | anyconnect-win-4.6.03049-webdeploy-k9.pkg | Windows                     |                         |
|                |                                                                                                    |                                           |                             | -                       |

## Klik op Volgende

## Selecteer Interface Group/Security Zone als buiten

Selecteer certificaatinschrijving als uw certificaat dat we in stap 3 hierboven hebben gemaakt

| Overview Analysis Policies Devices Objects AMP Intelligence                                                                                                    | Deploy 🧕 System Help 🛪 admin 🛪 |
|----------------------------------------------------------------------------------------------------|--------------------------------|
| Device Management NAT VPN + Remote Access QoS Platform Settings FlexConfig Certificates                                                                                                    |                                |
| Remote Access VPN Policy Wizard                                                                                                    |                                |
| Policy Assignment     O Connection Profile     O AnyConnect     O Access & Certificate     Summary                                                                                         |                                |
| Remote Uker AnyConnect Clent Johnson Outside Will Device Londy Corporate Remotes                                                                                                    |                                |
|                                                                                                    |                                |
| Network Interface for Incoming VPN Access<br>Select or oreate an Interface Group or a Security Zone that contains the network interfaces users will access for VPN<br>connections.         |                                |
| Interface group/Security Zones" Outside 🗸 🖉 🗣                                                                                                    |                                |
| Enable DTLS on member interfaces                                                                                                    |                                |
| Device certificates<br>Device certificate() identifies the VPN gateway to the remote access clients. Select a<br>certificate which is used to authenticate the VPN gateway.                |                                |
| Certificate Enrollment: * PTD/PNServerCent V @                                                                                                    |                                |
| Access Control for VPN Traffic<br>All decrysted traffic in the VPIt turnel is subjected to the Access Control Policy by default. Select this option to<br>bryoss decrysted traffic Policy. |                                |
| The optimic hyperase life Active Control Falsy mapping with the Act and authorization ACL downloaded from<br>AAA server an abili applied to VMM traffic.                                   |                                |
|                                                                                                    | ~                              |
|                                                                                                    |                                |
|                                                                                                    | Back Next Cancel               |

Bekijk uw configuratie en klik op Volgende

![](_page_25_Figure_0.jpeg)

# Configureer de FTD NAT-regel om het VPN-verkeer van NAT vrij te stellen omdat deze toch wordt gedecrypteerd en om toegangscontroleregels/toegangscontroleregels te maken

Maak een statische **NAT-regel** om er zeker van te zijn dat het VPN-verkeer geen NAT'd krijgt (FTD decrypteert de AnyConnect-pakketten wanneer ze naar de buiteninterface komen, dus het is alsof die PC al achter de interne interface zit en ze *al* een privé IP-adres hebben - we moeten nog een NAT-vrijstellingsregel (No-NAT) voor dat VPN-verkeer configureren: Ga naar **objecten** > klik op **Netwerk toevoegen** > klik op **Objecten toevoegen** 

| Edit Network (   | Objects                                              | ?    | × |
|------------------|------------------------------------------------------|------|---|
| Name:            | inside-subnet                                        |      |   |
| Description:     |                                                      |      |   |
| Network:         | 192.168.1.0/24                                       |      |   |
| Allow Overrides: | Format: ipaddr or ipaddr/le<br>range (ipaddr-ipaddr) | en o | r |
|                  | Save Can                                             | cel  |   |

| E            | dit Net           | wor        | k Obje                      | ts                               |                          | ? ×                            |                      |                       |                                |                        |                 |                      |
|--------------|-------------------|------------|-----------------------------|----------------------------------|--------------------------|--------------------------------|----------------------|-----------------------|--------------------------------|------------------------|-----------------|----------------------|
|              | Name:             |            | outs                        | ide-subnet                       | t-anyconnes              | g-pool                         |                      |                       |                                |                        |                 |                      |
|              | Descriptio        | n:         |                             |                                  |                          |                                |                      |                       |                                |                        |                 |                      |
|              | Network:          |            | 192                         | 168.10.0/                        | 24                       |                                |                      |                       |                                |                        |                 |                      |
|              | Allow Ove         | rride      | Forr<br>rang<br>s:          | nat: ipad<br>je (ipadd           | dr or ipado<br>r-ipaddr) | dr/len or                      |                      |                       |                                |                        |                 |                      |
|              |                   |            | (                           | Save                             |                          | Cancel                         |                      |                       |                                |                        |                 |                      |
| Ove          | view Analysis Pol | licies Det | vices Objects Al            | MP Intelligence                  |                          |                                |                      |                       |                                | Deploy                 | 🛛 🛇 System Help | ▼ admin <del>v</del> |
| Exa<br>NAT p | mple_Compan       | T VPN •    | QoS Platform Se             | ttings FlexConfig                | Certificates             |                                |                      |                       |                                |                        | Save            | Cancel               |
| Rules        | a hu Davies       |            |                             |                                  |                          |                                |                      |                       |                                |                        |                 |                      |
| at rite      | by Device         |            |                             |                                  |                          | Original Packet                |                      |                       | Translated Packet              |                        |                 | Add Rule             |
| #            | Direction         | Туре       | Source<br>Interface Objects | Destination<br>Interface Objects | Original<br>Sources      | Original<br>Destinations       | Original<br>Services | Translated<br>Sources | Translated<br>Destinations     | Translated<br>Services | Options         |                      |
|              | Rules Before 🖛    |            |                             |                                  |                          |                                |                      |                       |                                |                        |                 |                      |
| 1            | *                 | Static     | 👬 Inside                    | 👬 Outside                        | inside-subnet            | autside-subnet-anyconnect-pool |                      | 👼 inside-subnet       | autside-subnet-anyconnect-pool |                        | Ons:false       | <i>I</i>             |
| ▼ Aut        | o NAT Rules       |            |                             |                                  | -                        |                                |                      |                       |                                |                        |                 |                      |
| *            | +                 | Dynamic    | 📩 Inside                    | 📩 Outside                        | inside-subnet            |                                |                      | 🍕 Interface           |                                |                        | 🍓 Dns:false     | <i>o</i> 8           |
| -            |                   |            |                             |                                  |                          |                                |                      |                       |                                |                        |                 |                      |

Daarnaast moet u het gegevensverkeer toestaan om na de inloop van de gebruiker VPN te stromen. Hiervoor hebt u twee keuzes:

a. Regels toestaan of ontkennen om VPN-gebruikers toe te staan of te ontkennen om toegang te krijgen tot bepaalde bronnen

b. 'Bypass Access Control Policy voor gedecrypteerd verkeer' - dit maakt iedereen die met succes verbinding kan maken met de FTD via VPN toegang tot ACL's en maakt toegang tot alles achter de FTD zonder regels in toegangsbeleid toe te staan of te ontkennen

Bypass Access Control Policy voor gedecrypteerd verkeer onder: Apparaten > VPN > Externe toegang > VPN-profiel > Toegangsinterfaces:

### Access Control for VPN Traffic

Bypass Access Control policy for decrypted traffic (sysopt permit-vpn) Decrypted traffic is subjected to Access Control Policy by default. This option bypasses the inspection, but VPN Filter ACL and authorization ACL downloaded from AAA server are still applied to VPN traffic.

Opmerking: Als u deze optie niet uitschakelt, moet u naar beleid > Toegangsbeleid gaan en regels creëren voor VPN-gebruikers die toegang kunnen krijgen tot dingen achter of dmz

Klik op Instellen rechtsboven op FirePOWER Management Center

## Voeg FTD toe als Netwerkapparaat en stel beleid in op Cisco ISE (gebruik RADIUS gedeeld geheim)

Aanmelden bij Cisco Identity Services Engine en klik op Beheer > Netwerkapparaten > klik op Add

| diale Identity Services Engine       | Home + Context      | Visibility + Operations  | Policy      Administrat   | ion Vork Centers                    |                       |
|--------------------------------------|---------------------|--------------------------|---------------------------|-------------------------------------|-----------------------|
| System      Identity Management      | Network Resources   | Device Portal Manager    | nent pxGrid Services + Fe | ed Service                          |                       |
| Network Devices     Network Device G | roups Network Devic | ce Profiles External RAD | IUS Servers RADIUS Server | Sequences NAC Managers External MDI | M + Location Services |
| Network Devices                      | Network Device      | es                       |                           |                                     |                       |
| Default Device                       | /                   | ·                        |                           |                                     |                       |
| Device Security Settings             | 🖊 Edit 🚽 Add        | Duplicate Duplicate      | Export • O Generate PA    | C X Delete +                        |                       |
|                                      | Name                | Profile Name             | Location                  | Туре                                | Description           |
|                                      | ASAv2               | dta Cisco 🕀              | All Locations             | Cisco Devices                       | asa lab               |
|                                      | CatalystSwitch      | t 🚓 Cisco 🕀              | All Locations             | All Device Types                    | Catalyst 3850 Switch  |
|                                      | CiscoWLC            | 🚌 Cisco 🕀                | All Locations             | All Device Types                    | Cisco 3504 WLC        |
|                                      | CiscoWLC2           | 🚌 Cisco 🕀                | All Locations             | All Device Types                    | WLC at desk           |

Typ een **naam**, type het **IP-adres** van uw FTD en type uw **RADIUS gedeelde geheim** uit de bovenstaande stappen

Voorzichtig: Dit moet het interface/ip-adres zijn waarop de FTD uw Cisco ISE (RADIUS-server) kan bereiken, d.w.z. de FTD-interface die uw Cisco ISE via FTD kan bereiken

| dentity Services Engine          | Home   Context Visibility   Operations   Policy   Administration   Work Ce                                                                                                    | enters                                   |
|----------------------------------|----------------------------------------------------------------------------------------------------|------------------------------------------|
| System      Identity Management  | Network Resources      Device Portal Management pxGrid Services      Feed Service      Th                                                                                                    | ireat Centric NAC                        |
| - Network Devices Network Device | Groups Network Device Profiles External RADIUS Servers RADIUS Server Sequences NA                                                                                                    | C Managers External MDM                  |
| 0                                | Network Devices List > FTDVPN                                                                                                    |                                          |
| Network Devices                  | Network Devices                                                                                                    |                                          |
| Default Device                   | * Name FTDVPN                                                                                                    |                                          |
| Device Security Settings         | Description                                                                                                    |                                          |
|                                  |                                                                                                    |                                          |
|                                  | IP Address • 'IP : 192.168.1.1 / 32                                                                                                    |                                          |
|                                  |                                                                                                    |                                          |
|                                  |                                                                                                    |                                          |
|                                  | * Device Profile AlcatelWired 👻 🕀                                                                                                    |                                          |
|                                  | Model Name 🖉 👻                                                                                                    |                                          |
|                                  | Software Version                                                                                                    |                                          |
|                                  |                                                                                                    |                                          |
|                                  | <ul> <li>Network Device Group</li> </ul>                                                                                                    |                                          |
|                                  | Location All Locations Set To Default                                                                                                    |                                          |
|                                  | IPSEC No OS Set To Default                                                                                                    |                                          |
|                                  | Device Type All Device Types O Set To Default                                                                                                    |                                          |
|                                  |                                                                                                    |                                          |
|                                  | RADIUS Authentication Settings                                                                                                    |                                          |
|                                  | ana ana da Carinova Anti Ana da da Carino Carino Cari |                                          |
|                                  | RADIUS UDP Settings                                                                                                    |                                          |
|                                  | Protocol RADIUS                                                                                                    | <u></u>                                  |
|                                  | * Shared Secret disco123                                                                                                    | Hide                                     |
|                                  | Use Second Shared Secret 🔲 ①                                                                                                    |                                          |
|                                  |                                                                                                    | Show                                     |
|                                  | CoA Port 1700                                                                                                    | Set To Default                           |
|                                  | RADIUS DTLS Settings (j)                                                                                                    |                                          |
|                                  | DTLS Required 🔲 (i)                                                                                                    |                                          |
|                                  | Shared Secret radius/dtls                                                                                                    | D. D. D. D. D. D. D. D. D. D. D. D. D. D |
|                                  | CoA Port 2083                                                                                                    | Set To Default                           |

Klik op **Policy > Policy Set >** creëren **PolicySet voor alle verificatieverzoeken van het volgende type:** 

### RADIUS-NAS-poorts EQUALS virtueel

Dit betekent dat als een RADIUS-aanvraag die in ISE komt en er op VPN-verbindingen uitziet, deze Policy Suite wordt ingedrukt

| Policy Se | entity Se<br>its Pro | envices Engline Home<br>offing Posture Client Pro | Orient Visibility Open ovisioning Policy Elements | vations - Pe | Rey + Administration + Work Centers | (1) License Warning A               | р (  | •        | • •    |
|-----------|----------------------|---------------------------------------------------|---------------------------------------------------|--------------|-------------------------------------|-------------------------------------|------|----------|--------|
| Policy S  | Sets                 |                                                   |                                                   |              |                                     |                                     |      | Reset    | Save   |
| ٠         | Status               | Policy Set Name                                   | Description                                       | Conc         | ibons                               | Allowed Protocols / Server Sequence | Hits | Actions  | s View |
| Search    |                      |                                                   |                                                   |              |                                     |                                     |      |          |        |
|           | 0                    | OuestSSID                                         |                                                   | Ŷ            | Airespace Airespace-Man-Id EQUALS 1 | Default Network Access 🔹 * 🔸        | 181  | 0        | >      |
|           | 0                    | EmployeeSSID                                      |                                                   | Ŷ            | Arespace Arespace-Wan-Id EQUALS 2   | Default Network Access * * +        | 605  | ٥        | >      |
| 1         | 0                    | VPN Users                                         |                                                   | -            | Radius NAS-Pon-Type EQUALS Visual   | Default Network Access * * +        |      | ٥        | >      |
|           | 0                    | Default                                           | Default policy set                                |              |                                     | Default Network Access ** +         | 1360 | 0        | >      |
|           |                      |                                                   |                                                   |              |                                     |                                     |      | Portet ( | C Sava |

Hier kunt u die voorwaarde in Cisco ISE vinden:

|   | Radio    | s-NAS-  | Port-Ty  | pe.   |   |     |            |    |   |   |    |      |   |
|---|----------|---------|----------|-------|---|-----|------------|----|---|---|----|------|---|
| 8 | Select a | nnibute | for cond | noist |   |     |            |    |   |   |    |      |   |
|   | 0        |         | 0        | ₽     | ନ | 152 | 2          | 凰  | © | 1 | o  | Ł    | Ŧ |
|   |          | Dictio  | nary     |       |   | Ä   | thibute    |    |   |   | ID | info |   |
|   |          | Al Di   | ctonarie |       |   | 1   | UAS .      |    |   | × | 10 |      |   |
|   | 80       | Radiu   | ř.       |       |   | N   | AS-Port-Id |    |   |   | 87 | Ø    | 1 |
|   |          | Radu    |          |       |   | N   | AS-Port-Ty | pe |   |   | 61 | Ø    |   |

Bewerken van de hierboven gemaakte beleidsset

Voeg een regel boven de standaardblokregel toe om mensen het machtigingsprofiel van de **"Toegang**" te geven slechts als zij in de Actieve Groep van de Map "**Werknemers**" zijn:

| Use<br>ALU<br>> 0<br>ALU   | Allowed Protocols / Se<br>Default Network Access<br>User_ID_Stores                    | Reset<br>ver Seque | + S2                 |
|----------------------------|---------------------------------------------------------------------------------------|--------------------|----------------------|
| Use<br>ALU<br>> O<br>ALU   | Allowed Protocols / Se<br>Default Network Access<br>User_ID_Stores<br>Serr_ID_Stores  | Reset<br>ver Seque | + S2                 |
| Use<br>ALU<br>> O<br>ALU   | Allowed Protocols / Se<br>Default Network Access<br>User_IID_Stores<br>Ser_IID_Stores | + + Hit            | + 52<br>Action       |
| Use                        | Default Network Access                                                                | + +<br>Ht          | + Si<br>Action       |
| Use                        | Default Network Access                                                                | + +<br>Hit         | + SI                 |
| Use<br>Al,U<br>> 0<br>Al,U | User_JD_Stores ><br>Options<br>Jeer_JD_Stores >                                       | Hit                | Action               |
|                            | User_ID_Stores ><br>Dptions<br>Jser_ID_Stores >                                       | * 0                | Action               |
|                            | User_ID_Stores ><br>Dptions<br>Joer_ID_Stores >                                       | •                  | ¢                    |
| AILU<br>> O<br>AILU<br>> O | User_ID_Stores                                                                        | • 0                | ¢                    |
| > 0<br>AILU<br>> 0         | Options<br>Jser_ID_Stores                                                             |                    | v                    |
| AILU<br>> O                | User_ID_Stores                                                                        |                    |                      |
| >0                         |                                                                                       |                    |                      |
|                            | Dptions                                                                               |                    | *                    |
|                            |                                                                                       |                    |                      |
|                            |                                                                                       |                    |                      |
|                            |                                                                                       |                    |                      |
|                            |                                                                                       |                    |                      |
| Securi                     | rity Groups                                                                           | Ht                 | Action               |
|                            |                                                                                       |                    | 1                    |
| + Selec                    | ect from Sist 🔹                                                                       | + 2                | ò                    |
|                            |                                                                                       | Insert new I       | ow above             |
| 5                          | Secu<br>Secu                                                                          | Security Groups    | Security Groups Hits |

### Hieronder ziet uw wet er na voltooiing uit

| <pre>Pind big Parks CalePhones Provide Parks CalePhones Provide Parks CalePhone Provide Parks Provide Parks Provid</pre> | cisco Identity : | Services Engine Home 🔸 🤇                          | Context Visibility       |            | Administration       | • Work Centers | rs |  |  |   |                |   |   | 1          | License V | Warning 🔺     |           | 0      | 0 ¢     |
|----------------------------------------------------------------------------------------------------|------------------|---------------------------------------------------|--------------------------|------------|----------------------|----------------|----|--|--|---|----------------|---|---|------------|-----------|---------------|-----------|--------|---------|
| Protect Seals - VFN Users<br>State         Protocy Seal         Outcome         Asson of the Protocols of Seal response         Here           State         VFN Users         Conditions         Conditions         Condit                                                                                                    | Policy Sets Pr   | ofiling Posture Client Provisioning               | Policy Elements          |            |                      |                |    |  |  |   |                |   |   |            |           |               |           |        |         |
| State       Paception       Conditions       Conditions       Manual PacePtop Figure Counces       Hits         Second       Image: Paceptop Figure Counces       Image: Paceptop Figure Counces       Image: Paceptop                                                                                                    | Policy Sets      | VPN Users                                         |                          |            |                      |                |    |  |  |   |                |   |   |            |           |               | Re        | set    | Save    |
| Built Result NUSP end NUSP for NUSP end NUSP for Strate       Result NUSP for NUSP (c)        Numerical Numerical Nu                                                                                                 | Status           | Policy Set Name                                   | Description              | Conditions |                      |                |    |  |  |   |                |   |   |            | Allowed P | Protocols / S | erver Sec | quence | Hits    |
| Image: State Rade Name     Conditions     Image: State Rade Name     Image: State Rade Name <td>Search</td> <td></td> <td></td> <td></td> <td></td> <td></td> <td></td> <td></td> <td></td> <td></td> <td></td> <td></td> <td></td> <td></td> <td></td> <td></td> <td></td> <td></td> <td></td>                                                                                                    | Search           |                                                   |                          |            |                      |                |    |  |  |   |                |   |   |            |           |               |           |        |         |
| Attentication Policy (2)      Attentication Policy (2)      Adjuster 0, Bares To UNE on Status     Results     Results               | ø                | VPN Users                                         |                          | 🖾 Ra       | ius-NAS-Port-Type EQ | UALS Virtual   |    |  |  |   |                |   |   |            | Default N | etwork Acces  | s ×       | • +    | 88      |
| Status Rule Name Conditions Use His Actions   Besch Conditions Conditions Conditions Conditions Conditions Conditions   Conditions Conditions Conditions Conditions Conditions Conditions Conditions Conditions   Conditions Conditions Condition                                                                                                    | ✓ Authenticati   | on Policy (2)                                     |                          |            |                      |                |    |  |  |   |                |   |   |            |           |               |           |        |         |
| Seach       M_USER_D_BARES       0         O Datk       M_USER_D_BARES       0         > options       0       0         O Data       M_USER_D_BARES       0         > options       0       0         All/OPE_D_BARES       0       0         > options       0       0         All/OPE_D_BARES       0       0         > Autorization Policy - Local Exceptions       0       0         > Autorization Policy - Stobal Exceptions       0       0         > Autorization Policy - Stobal Exceptions       0       0         > Autorization Policy - Stobal Exceptions       0       0         > Autorization Policy (2)       0       0       0         Image: Policy - Stobal Exceptions       0       0       0         Status       Rule Name       Conditions       0       0         Status       Rule Name       Conditions       0       0       0         Status       Rule Name       Conditions       0       0       0       0         Status       Rule Name       Conditions #AD       0       0       0       0       0         Status       Rule Name       Conditions #AD                                                                                                    | + Statu          | s Rule Name                                       | Conditions               |            |                      |                |    |  |  |   |                |   |   | Use        |           |               |           | Hits   | Actions |
| Image: Section Set A     Image: Section Set A     Image:                                                                                                    | Search           |                                                   |                          |            |                      |                |    |  |  |   |                |   |   |            |           |               |           |        |         |
| <ul> <li>&gt; Options</li> <li>&gt; Options</li> <li>&gt; Options</li> <li>&gt; Authorization Policy - Local Exceptions</li> <li>&gt; Authorization Policy - Conditions</li> <li>&gt; Authorization Policy (2)</li> <li>&gt; Authorization Policy (2)</li> <li>&gt; Authorization Poli</li></ul>                                                 | 0                | Dot1X                                             | Wireless 802.1X          |            |                      |                |    |  |  |   |                |   |   | All_User_  | ID_Stores |               | × •       | 0      | ø       |
| Authorization Policy - Local Exceptions     Authorization Policy - Local Exceptions     Authorization Policy - Local Exceptions     Authorization Policy - Local Exceptions     Authorization Policy - Local Exceptions     Authorization Policy - Local Exceptions     Authorization Policy - Local Exceptions     Authorization Policy - Local Exceptions     Authorization Policy - Global Exceptions     Authorization Policy - Global Exceptions     Authorization Policy - Global Exceptions     Authorization Policy - Global Exceptions     Authorization Policy - Global Exceptions     Profiles   Becurity Groups   Hits   Actions   Group VPhysers   Group VPhysers   Belect from list   Conditions # Belect from list   Belect from list   Conditions # Belect from list                                                                                                    | Ŭ                |                                                   |                          |            |                      |                |    |  |  |   |                |   |   | > Optio    | ins       |               |           |        |         |
| Authorization Policy - Local Exceptions     Authorization Policy - Global Exceptions     Authorization Policy - Global Exceptions     Authorization Policy (2)      * Status Rule Name Conditions     * Conditions     * Condi            | Ø                | Default                                           |                          |            |                      |                |    |  |  |   |                |   |   | All_User_  | ID_Stores |               | × *       | 48     | 0       |
| <ul> <li>&gt; Authorization Policy - Local Exceptions</li> <li>&gt; Authorization Policy - Global Exceptions</li> <li>&gt; Authorization Policy (2)</li> <li> <ul> <li></li></ul></li></ul>                                                                                                    | , i i            |                                                   |                          |            |                      |                |    |  |  |   |                |   |   | > Optio    | ins       |               |           |        | +       |
| <ul> <li>&gt; Authorization Policy - Global Exceptions</li> <li>&gt; Authorization Policy (2)</li> <li>Authorization Policy (2)</li> <li>Authorization Policy (2)</li> <li>Results</li> <li>Results</li> <li>Profiles</li> <li>Beach</li> <li>Conditions</li> <li>Conditions</li> <li>C</li></ul>                                                                                                    | > Authorizatio   | n Policy - Local Exceptions                       |                          |            |                      |                |    |  |  |   |                |   |   |            |           |               |           |        |         |
| <ul> <li>✓ Authorization Policy (2)</li> <li>✓ Authorization Policy (2)</li> <li>✓ Status Rule Name Conditions</li> <li>✓ Conditions</li> <li>✓ Condition</li></ul>                                                                                                    | > Authorizatio   | n Policy - Global Exceptions                      |                          |            |                      |                |    |  |  |   |                |   |   |            |           |               |           |        |         |
| Image: Conditions     Results     Results       Status     Rule Name     Conditions       Search     Profiles     Security Groups       Image: Conditions     Allow FTD VPN connections if AD Groups VPNsters     Conditions       Image: Conditions     Allow FTD VPN connections if AD Groups VPNsters     Conditions       Image: Conditions     Allow FTD VPN connections if AD Groups VPNsters     Conditions       Image: Conditions     Allow FTD VPN connections if AD Groups VPNsters     Conditions       Image: Conditions     Allow FTD VPN connections if AD Groups VPNsters     Conditions       Image: Conditions     Allow FTD VPN connections if AD Groups VPNsters     Conditions       Image: Conditions     Conditions     Conditions     Conditions       Image: Conditions     Conditions     Conditions     Conditions       Image: Conditions     Allow FTD VPN connections if AD Groups VPNsters     Conditions       Image: Conditions     Allow FTD VPN connections if AD Groups VPNsters     Select from list     Image: Conditions       Image: Conditions     Conditions     Conditions     Conditions     Conditions       Image: Conditions     Conditions     Conditions     Conditions     Conditions       Image: Conditions     Conditions     Conditions     Conditions     Conditions       Image: Conditions                                                                                                    | ✓ Authorizatio   | n Policy (2)                                      |                          |            |                      |                |    |  |  |   |                |   |   |            |           |               |           |        |         |
| • Status       Rule Name       Conditions       Peofles       Security Groups       Hits       Actions         Search       • Allow FTD VPN connections #AD       • ciscode ExternalGroups EQUALS cisco con/Users/Employees       • PermitAccess       • Beliect from list       • 22       • •         • O       Allow FTD VPN connections #AD       • ciscode ExternalGroups EQUALS cisco con/Users/Employees       • PermitAccess       • Beliect from list       • • • 22       • •         • O       Default       • DemytAccess       • DemytAccess       • Beliect from list       • • • 2       • •                                                                                                    |                  |                                                   |                          |            |                      |                |    |  |  |   | Results        |   |   |            |           |               |           |        |         |
| Search       Allow FTD VPN connections # AD onco VPN series       Image: PermitAccess       Image: PermitAccess       Image:                                                                                                    | Statu            | s Rule Name                                       | Conditions               |            |                      | ,              |    |  |  | 1 | Profiles       |   | 1 | Security O | Broups    |               |           | Hits   | Actions |
| Allow FTD VPN connections if AD<br>Group VPNsers <ul> <li>Allow FTD VPN connections if AD<br/>Group VPNsers</li> <li>Default</li> <li>Default</li> <li>Default</li> </ul> <ul> <li>Belict from list</li> <li>Image: Allow FTD VPN connections if AD<br/>Group VPNsers</li> <li>Default</li> <li>Default</li> </ul> <li>Belict from list</li> <li>Image: Allow FTD VPN connections if AD<br/>Group VPNsers</li> <li>Default</li> <li>Image: Allow FTD VPN connections if AD<br/>Group VPNsers</li> <li>Image: Allow FTD VPN connections if AD<br/>Group VPNsers</li> <li>Image: Allow FTD VPN connections if AD<br/>Group VPN connections if AD<br/>Group VPN connections if AD<br/>Group VPN connections if AD<br/>Group VPN connections if AD<br/>Group VPN connections if AD<br/>Group VPN connections if AD<br/>Group VPN connections if AD<br/>Group VPN connectio</li>                                                                                                    | Search           |                                                   |                          |            |                      |                |    |  |  |   | <b>`</b>       |   |   |            |           |               |           |        |         |
| ⊘ Default     *DenyAccess     ★     Select from list     ▼     ★     2     ♦                                                                                                    | / 0              | Allow FTD VPN connections if AD<br>Group VPNusers | Ciscodo ExternalGroups E | QUALS cisc | .com/Users/Employees | 8              |    |  |  |   | × PermitAccess | i | + | Select fro | m list    | *             | +         | 22     | ٥       |
|                                                                                                    | Ø                | Default                                           |                          |            |                      |                |    |  |  |   | × DenyAccess   |   | + | Select fro | m list    | *             | +         | 2      | ٥       |
|                                                                                                    |                  |                                                   |                          |            |                      |                |    |  |  |   |                |   |   |            |           |               |           |        |         |

# Downloaden, installeren en aansluiten op de FTD met AnyConnect VPN-client op Windows/Mac PC's van werknemers

Open uw browser op de Windows/Mac PC van de medewerker en ga naar het externe adres van uw FTD in uw browser

← → C ③ https://ciscofp3.cisco.com

Typ uw gebruikersnaam en wachtwoord voor de actieve map

- 😼 🐑 🌜 6:30 AM

| Group    | FTDAnyConnectVPN * |
|----------|--------------------|
| Username | smith              |
| Password |                    |
|          | Logon              |

![](_page_30_Picture_3.jpeg)

Klik op Download

![](_page_31_Picture_0.jpeg)

AnyConnect VPN Secure Mobility Client op Windows/Mac installeren en uitvoeren

| 🕙 Cisco AnyCo | nnect Secure Mobility Client                    |   |         | . <u>x</u>      |
|---------------|-------------------------------------------------|---|---------|-----------------|
|               | VPN:<br>Ready to connect.<br>ciscofp3.cisco.com | • | Connect |                 |
| <b>\$</b> ()  |                                                 |   | _       | alhala<br>cisco |

Typ uw gebruikersnaam en wachtwoord voor de actieve map wanneer dit wordt gevraagd

U krijgt een IP-adres van de IP-adrespool die boven in stap 5 is gemaakt en een standaardgateway van de .1 in dat subprogramma

![](_page_32_Picture_0.jpeg)

# Verifiëren

## FTD

## Opdrachten weergeven

License : AnyConnect Premium

Controleer op FTD dat de eindgebruiker is aangesloten op AnyConnect VPN:

> show ip System IP Addresses: Interface Name IP address Subnet mask Method GigabitEthernet0/0 inside 192.168.1.1 255.255.255.240 CONFIG GigabitEthernet0/1 outside 203.0.113.2 255.255.255.240 CONFIG Current IP Addresses: IP address Subnet mask Interface Name Method GigabitEthernet0/0 inside 192.168.1.1 255.255.255.240 CONFIG GigabitEthernet0/1 outside 203.0.113.2 255.255.255.240 CONFIG > show vpn-sessiondb detail anyconnect Session Type: AnyConnect Detailed Username : jsmith Index : 2 Assigned IP : 192.168.10.50 Public IP : 198.51.100.2 Protocol : AnyConnect-Parent SSL-Tunnel DTLS-Tunnel

Encryption : AnyConnect-Parent: (1)none SSL-Tunnel: (1)AES-GCM-256 DTLS-Tunnel: (1)AES256

Hashing : AnyConnect-Parent: (1)none SSL-Tunnel: (1)SHA384 DTLS-Tunnel: (1)SHA1 Bytes Tx : 18458 Bytes Rx : 2706024 Pkts Tx : 12 Pkts Rx : 50799 Pkts Tx Drop : 0 Pkts Rx Drop : 0 Group Policy : DfltGrpPolicy Tunnel Group : FTDAnyConnectVPN Login Time : 15:08:19 UTC Wed Oct 10 2018 Duration : 0h:30m:11s Inactivity : 0h:00m:00s VLAN Mapping : N/A VLAN : none Audt Sess ID : 0ac9d68a000020005bbe15e3 Security Grp : none Tunnel Zone : 0 AnyConnect-Parent Tunnels: 1 SSL-Tunnel Tunnels: 1 DTLS-Tunnel Tunnels: 1 AnyConnect-Parent: Tunnel ID : 2.1 Public IP : 198.51.100.2 Encryption : none Hashing : none TCP Src Port : 53956 TCP Dst Port : 443 Auth Mode : userPassword Idle Time Out: 30 Minutes Idle TO Left : 0 Minutes Client OS : win Client OS Ver: 6.1.7601 Service Pack 1 Client Type : AnyConnect Client Ver : Cisco AnyConnect VPN Agent for Windows 4.6.03049 Bytes Tx : 10572 Bytes Rx : 289 Pkts Tx : 6 Pkts Rx : 0 Pkts Tx Drop : 0 Pkts Rx Drop : 0 SSL-Tunnel: Tunnel ID : 2.2 Assigned IP : 192.168.10.50 Public IP : 198.51.100.2 Encryption : AES-GCM-256 Hashing : SHA384 Ciphersuite : ECDHE-RSA-AES256-GCM-SHA384 Encapsulation: TLSv1.2 TCP Src Port : 54634 TCP Dst Port : 443 Auth Mode : userPassword Idle Time Out: 30 Minutes Idle TO Left : 29 Minutes Client OS : Windows Client Type : SSL VPN Client Client Ver : Cisco AnyConnect VPN Agent for Windows 4.6.03049 Bytes Tx : 7886 Bytes Rx : 2519 Pkts Tx : 6 Pkts Rx : 24 Pkts Tx Drop : 0 Pkts Rx Drop : 0 DTLS-Tunnel: Tunnel ID : 2.3 Assigned IP : 192.168.10.50 Public IP : 198.51.100.2 Encryption : AES256 Hashing : SHA1 Ciphersuite : DHE-RSA-AES256-SHA Encapsulation: DTLSv1.0 UDP Src Port : 61113 UDP Dst Port : 443 Auth Mode : userPassword Idle Time Out: 30 Minutes Idle TO Left : 30 Minutes Client OS : Windows Client Type : DTLS VPN Client Client Ver : Cisco AnyConnect VPN Agent for Windows 4.6.03049 Bytes Tx : 0 Bytes Rx : 2703216 Pkts Tx : 0 Pkts Rx : 50775 Pkts Tx Drop : 0 Pkts Rx Drop : 0 Zodra u op de Windows 7 PC bent en op 'Koppelen' klikt op Cisco AnyConnect-client, krijgt u: > show vpn-sessiondb detail anyconnect INFO: There are presently no active sessions Bijleggen

Hoe een werkopname er uitziet op Outside Interface wanneer u op AnyConnect Client klikt

Voorbeeld:

De openbare IP van de eindgebruiker zal bijvoorbeeld het openbare IP van hun router thuis zijn

 ${\tt ciscofp3}$ # capture capin interface outside trace detail trace-count 100 match ip any host

<now hit Connect on AnyConnect Client from employee PC> ciscofp3# **show cap** capture capin type raw-data trace detail trace-count 100 interface outside [Buffer Full - 524153 bytes] match ip any host 198.51.100.2

Bekijk de pakketten die vanuit de pc van de eindgebruiker naar de buiteninterface van de FTD zijn gekomen om er zeker van te zijn dat ze op onze buiteninterface op FTD aankomen:

ciscofp3# show cap capin 2375 packets captured 198.51.100.2.55928 > 203.0.113.2.443: S 2933933902:2933933902(0) win 1: 17:05:56.580994 8192 <mss 1460, nop, wscale 8, nop, nop, sackOK> 203.0.113.2.443 > 198.51.100.2.55928: S 430674106:430674106(0) ack 2: 17:05:56.581375 2933933903 win 32768 <mss 1460> 3: 17:05:56.581757 198.51.100.2.55928 > 203.0.113.2.443: . ack 430674107 win 64240 4: 17:05:56.582382 198.51.100.2.55928 > 203.0.113.2.443: P 2933933903:2933934036(133) ack 430674107 win 64240 5: 17:05:56.582458 203.0.113.2.443 > 198.51.100.2.55928: . ack 2933934036 win 32768 6: 17:05:56.582733 203.0.113.2.443 > 198.51.100.2.55928: P 430674107:430675567(1460) ack 2933934036 win 32768 198.51.100.2.55928 > 203.0.113.2.443: . ack 430675567 win 64240 7: 17:05:56.790211 203.0.113.2.443 > 198.51.100.2.55928: P 430675567:430676672(1105) ack 8: 17:05:56.790349 2933934036 win 32768 9: 17:05:56.791691 198.51.100.2.55928 > 203.0.113.2.443: P 2933934036:2933934394(358) ack 430676672 win 63135 10: 17:05:56.794911 203.0.113.2.443 > 198.51.100.2.55928: P 430676672:430676763(91) ack 2933934394 win 32768 11: 17:05:56.797077 198.51.100.2.55928 > 203.0.113.2.443: P 2933934394:2933934703(309) ack 430676763 win 63044 12: 17:05:56.797169 203.0.113.2.443 > 198.51.100.2.55928: . ack 2933934703 win 32768 13: 17:05:56.797199 198.51.100.2.55928 > 203.0.113.2.443: P 2933934703:2933935524(821) ack 430676763 win 63044 203.0.113.2.443 > 198.51.100.2.55928: . ack 2933935524 win 32768 14: 17:05:56.797276 203.0.113.2.443 > 198.51.100.2.55928: P 430676763:430677072(309) ack 15: 17:05:56.798634 2933935524 win 32768 16: 17:05:56.798786 203.0.113.2.443 > 198.51.100.2.55928: P 430677072:430677829(757) ack 2933935524 win 32768 17: 17:05:56.798817 203.0.113.2.443 > 198.51.100.2.55928: P 430677829:430677898(69) ack 2933935524 win 32768 18: 17:05:56.799397 198.51.100.2.55928 > 203.0.113.2.443: . ack 430677898 win 64240 19: 17:05:56.810215 198.51.100.2.55928 > 203.0.113.2.443: P 2933935524:2933935593(69) ack 430677898 win 64240 20: 17:05:56.810398 203.0.113.2.443 > 198.51.100.2.55928: . ack 2933935593 win 32768 21: 17:05:56.810428 198.51.100.2.55928 > 203.0.113.2.443: F 2933935593:2933935593(0) ack

430677898 win 64240 22: 17:05:56.810489 203.0.113.2.443 > 198.51.100.2.55928: . ack 2933935594 win 32768 23: 17:05:56.810627 203.0.113.2.443 > 198.51.100.2.55928: FP 430677898:430677898(0) ack 2933935594 win 32768 24: 17:05:56.811008 198.51.100.2.55928 > 203.0.113.2.443: . ack 430677899 win 64240 198.51.100.2.56228 > 203.0.113.2.443: S 2614357960:2614357960(0) win 25: 17:05:59.250566 8192 <mss 1460,nop,wscale 8,nop,nop,sackOK> 203.0.113.2.443 > 198.51.100.2.56228: S 3940915253:3940915253(0) ack 26: 17:05:59.250963 2614357961 win 32768 <mss 1460> 27: 17:05:59.251406 198.51.100.2.56228 > 203.0.113.2.443: . ack 3940915254 win 64240 28: 17:05:59.252062 198.51.100.2.56228 > 203.0.113.2.443: P 2614357961:2614358126(165) ack 3940915254 win 64240 29: 17:05:59.252138 203.0.113.2.443 > 198.51.100.2.56228: . ack 2614358126 win 32768 203.0.113.2.443 > 198.51.100.2.56228: P 3940915254:3940915431(177) ack 30: 17:05:59.252458 2614358126 win 32768 31: 17:05:59.253450 198.51.100.2.56228 > 203.0.113.2.443: P 2614358126:2614358217(91) ack 3940915431 win 64063 32: 17:05:59.253679 203.0.113.2.443 > 198.51.100.2.56228: . ack 2614358217 win 32768 198.51.100.2.56228 > 203.0.113.2.443: P 2614358217:2614358526(309) ack 33: 17:05:59.255235 3940915431 win 64063 203.0.113.2.443 > 198.51.100.2.56228: . ack 2614358526 win 32768 34: 17:05:59.255357 198.51.100.2.56228 > 203.0.113.2.443: P 2614358526:2614359555(1029) 35: 17:05:59.255388 ack 3940915431 win 64063 203.0.113.2.443 > 198.51.100.2.56228 . ack 2614359555 win 32768 36: 17:05:59.255495 37: 17:05:59.400110 203.0.113.2.443 > 198.51.100.2.56228: P 3940915431:3940915740(309) ack 2614359555 win 32768 38: 17:05:59.400186 203.0.113.2.443 > 198.51.100.2.56228: P 3940915740:3940917069(1329) ack 2614359555 win 32768 39: 17:05:59.400675 198.51.100.2.56228 > 203.0.113.2.443: . ack 3940917069 win 64240 40: 17:05:59.400736 203.0.113.2.443 > 198.51.100.2.56228: P 3940917069:3940918529(1460) ack 2614359555 win 32768 41: 17:05:59.400751 203.0.113.2.443 > 198.51.100.2.56228: P 3940918529:3940919979(1450) ack 2614359555 win 32768 42: 17:05:59.401544 198.51.100.2.56228 > 203.0.113.2.443: . ack 3940919979 win 64240 203.0.113.2.443 > 198.51.100.2.56228: P 3940919979:3940921439(1460) 43: 17:05:59.401605 ack 2614359555 win 32768 203.0.113.2.443 > 198.51.100.2.56228: P 3940921439:3940922899(1460) 44: 17:05:59.401666 ack 2614359555 win 32768 45: 17:05:59,401727 203.0.113.2.443 > 198.51.100.2.56228: P 3940922899:3940923306(407) ack 2614359555 win 32768 46: 17:05:59.401743 203.0.113.2.443 > 198.51.100.2.56228: P 3940923306:3940923375(69) ack 2614359555 win 32768 47: 17:05:59.402185 198.51.100.2.56228 > 203.0.113.2.443: . ack 3940923375 win 64240 48: 17:05:59.402475 198.51.100.2.56228 > 203.0.113.2.443: P 2614359555:2614359624(69) ack 3940923375 win 64240 49: 17:05:59.402597 203.0.113.2.443 > 198.51.100.2.56228: . ack 2614359624 win 32768 50: 17:05:59.402628 198.51.100.2.56228 > 203.0.113.2.443: F 2614359624:2614359624(0) ack 3940923375 win 64240 51: 17:05:59.402673 203.0.113.2.443 > 198.51.100.2.56228: . ack 2614359625 win 32768 52: 17:05:59.402765 203.0.113.2.443 > 198.51.100.2.56228: FP 3940923375:3940923375(0) ack 2614359625 win 32768 53: 17:05:59.413384 198.51.100.2.56228 > 203.0.113.2.443: . ack 3940923376 win 64240 54: 17:05:59.555665 198.51.100.2.56280 > 203.0.113.2.443: S 1903869753:1903869753(0) win 8192 <mss 1460,nop,wscale 8,nop,nop,sackOK> 55: 17:05:59.556154 203.0.113.2.443 > 198.51.100.2.56280: S 2583094766:2583094766(0) ack 1903869754 win 32768 <mss 1460> 56: 17:05:59.556627 198.51.100.2.56280 > 203.0.113.2.443: . ack 2583094767 win 64240 198.51.100.2.56280 > 203.0.113.2.443: P 1903869754:1903869906(152) ack 57: 17:05:59.560502 2583094767 win 64240 58: 17:05:59.560578 203.0.113.2.443 > 198.51.100.2.56280: . ack 1903869906 win 32768 59: 17:05:59.563996 203.0.113.2.443 > 198.51.100.2.56280: P 2583094767:2583096227(1460) ack 1903869906 win 32768 60: 17:05:59.780034198.51.100.2.56280 > 203.0.113.2.443: . ack 2583096227 win 64240 61: 17:05:59.780141 203.0.113.2.443 > 198.51.100.2.56280: P 2583096227:2583097673(1446)

ack 1903869906 win 32768 62: 17:05:59.998376 198.51.100.2.56280 > 203.0.113.2.443: . ack 2583097673 win 62794 63: 17:06:14.809253 198.51.100.2.56280 > 203.0.113.2.443: P 1903869906:1903870032(126) ack 2583097673 win 62794 64: 17:06:14.809970 203.0.113.2.443 > 198.51.100.2.56280: P 2583097673:2583097724(51) ack 1903870032 win 32768 65: 17:06:14.815768 198.51.100.2.56280 > 203.0.113.2.443: P 1903870032:1903870968(936) ack 2583097724 win 64240 66: 17:06:14.815860 203.0.113.2.443 > 198.51.100.2.56280: . ack 1903870968 win 32768 67: 17:06:14.816913 203.0.113.2.443 > 198.51.100.2.56280: P 2583097724:2583099184(1460) ack 1903870968 win 32768 68: 17:06:14.816928 203.0.113.2.443 > 198.51.100.2.56280: P 2583099184:2583099306(122) ack 1903870968 win 32768 203.0.113.2.443 > 198.51.100.2.56280: P 2583099306:2583100766(1460) 69: 17:06:14.816959 ack 1903870968 win 32768 70: 17:06:14.816974 203.0.113.2.443 > 198.51.100.2.56280: P 2583100766:2583100888(122) ack 1903870968 win 32768 71: 17:06:14.816989 203.0.113.2.443 > 198.51.100.2.56280: P 2583100888:2583102142(1254) ack 1903870968 win 32768 72: 17:06:14.817554 198.51.100.2.56280 > 203.0.113.2.443: . ack 2583102142 win 64240 203.0.113.2.443 > 198.51.100.2.56280: P 2583102142:2583103602(1460) 73: 17:06:14.817615 ack 1903870968 win 32768 74: 17:06:14.817630 203.0.113.2.443 > 198.51.100.2.56280: P 2583103602:2583103930(328) ack 1903870968 win 32768 75: 17:06:14.817630 203.0.113.2.443 > 198.51.100.2.56280: P 2583103930:2583104052(122) ack 1903870968 win 32768 76: 17:06:14.817645 203.0.113.2.443 > 198.51.100.2.56280: P 2583104052:2583105512(1460) ack 1903870968 win 32768 77: 17:06:14.817645 203.0.113.2.443 > 198.51.100.2.56280: P 2583105512:2583105634(122) ack 1903870968 win 32768 78: 17:06:14.817660 203.0.113.2.443 > 198.51.100.2.56280: P 2583105634:2583105738(104) ack 1903870968 win 32768 79: 17:06:14.818088 198.51.100.2.56280 > 203.0.113.2.443: . ack 2583105512 win 64240 80: 17:06:14.818530 198.51.100.2.56280 > 203.0.113.2.443: . ack 2583105738 win 64014 81: 17:06:18.215122 198.51.100.2.58944 > 203.0.113.2.443: udp 99 82: 17:06:18.215610 203.0.113.2.443 > 198.51.100.2.58944: udp 48 198.51.100.2.56280 > 203.0.113.2.443: P 1903870968:1903872025(1057) 83: 17:06:18.215671 ack 2583105738 win 64014 84: 17:06:18.215763 203.0.113.2.443 > 198.51.100.2.56280: . ack 1903872025 win 32768 85: 17:06:18.247011 198.51.100.2.58944 > 203.0.113.2.443: udp 119 86: 17:06:18.247728 203.0.113.2.443 > 198.51.100.2.58944: udp 188 198.51.100.2.58944 > 203.0.113.2.443: udp 93 87: 17:06:18.249285 198.51.100.2.58944 > 203.0.113.2.443: udp 93 88: 17:06:18.272309 89: 17:06:18.277680 198.51.100.2.58944 > 203.0.113.2.443: udp 93 90: 17:06:18.334501 198.51.100.2.58944 > 203.0.113.2.443: udp 221 91: 17:06:18.381541 198.51.100.2.58944 > 203.0.113.2.443: udp 109 92: 17:06:18.443565 198.51.100.2.58944 > 203.0.113.2.443: udp 109 198.51.100.2.58944 > 203.0.113.2.443: udp 157 93: 17:06:18.786702 94: 17:06:18.786870 198.51.100.2.58944 > 203.0.113.2.443: udp 157 198.51.100.2.58944 > 203.0.113.2.443: udp 157 95: 17:06:18.786931 96: 17:06:18.952755 198.51.100.2.58944 > 203.0.113.2.443: udp 109 97: 17:06:18.968272 198.51.100.2.58944 > 203.0.113.2.443: udp 109 98: 17:06:18.973902 198.51.100.2.58944 > 203.0.113.2.443: udp 109 99: 17:06:18.973994 198.51.100.2.58944 > 203.0.113.2.443: udp 109 100: 17:06:18.989267 198.51.100.2.58944 > 203.0.113.2.443: udp 109

Bekijk de details van wat er gebeurt met het pakket dat afkomstig is van de eindgebruiker binnen de firewall

1: 17:05:56.580994 006b.fle7.6c5e 000c.294f.ac84 0x0800 Length: 66 198.51.100.2.55928 > 203.0.113.2.443: S [tcp sum ok] 2933933902:2933933902(0) win 8192 <mss 1460,nop,wscale 8,nop,nop,sackOK> (DF) (ttl 127, id 31008) Phase: 1 Type: CAPTURE Subtype: Result: ALLOW Config: Additional Information: Forward Flow based lookup yields rule: in id=0x2ace13beec90, priority=13, domain=capture, deny=false hits=2737, user\_data=0x2ace1232af40, cs\_id=0x0, l3\_type=0x0 src mac=0000.0000.0000, mask=0000.0000.0000 dst mac=0000.0000.0000, mask=0000.0000.0000 input\_ifc=outside, output\_ifc=any Phase: 2 Type: ACCESS-LIST Subtype: Result: ALLOW Config: Implicit Rule Additional Information: Forward Flow based lookup yields rule: in id=0x2ace107c8480, priority=1, domain=permit, deny=false hits=183698, user\_data=0x0, cs\_id=0x0, l3\_type=0x8 src mac=0000.0000.0000, mask=0000.0000.0000 dst mac=0000.0000.0000, mask=0100.0000.0000 input\_ifc=outside, output\_ifc=any Phase: 3 Type: ROUTE-LOOKUP Subtype: Resolve Egress Interface Result: ALLOW Config: Additional Information: found next-hop 203.0.113.2 using egress ifc identity Phase: 4 Type: ACCESS-LIST Subtype: Result: ALLOW Config: Implicit Rule Additional Information: Forward Flow based lookup yields rule: in id=0x2ace1199f680, priority=119, domain=permit, deny=false hits=68, user\_data=0x0, cs\_id=0x0, flags=0x0, protocol=6 src ip/id=0.0.0.0, mask=0.0.0.0, port=0, tag=any dst ip/id=0.0.0.0, mask=0.0.0.0, port=443, tag=any, dscp=0x0 input\_ifc=outside, output\_ifc=identity Phase: 5 Type: CONN-SETTINGS Subtype: Result: ALLOW Config: Additional Information: Forward Flow based lookup yields rule: in id=0x2ace1199efd0, priority=8, domain=conn-set, deny=false hits=68, user\_data=0x2ace1199e5d0, cs\_id=0x0, reverse, flags=0x0, protocol=6

src ip/id=0.0.0.0, mask=0.0.0.0, port=0, tag=any dst ip/id=0.0.0.0, mask=0.0.0.0, port=443, tag=any, dscp=0x0 input\_ifc=outside, output\_ifc=identity Phase: 6 Type: NAT Subtype: per-session Result: ALLOW Config: Additional Information: Forward Flow based lookup yields rule: in id=0x2ace0fa81330, priority=0, domain=nat-per-session, deny=false hits=178978, user\_data=0x0, cs\_id=0x0, reverse, use\_real\_addr, flags=0x0, protocol=6 src ip/id=0.0.0.0, mask=0.0.0.0, port=0, tag=any dst ip/id=0.0.0.0, mask=0.0.0.0, port=0, tag=any, dscp=0x0 input\_ifc=any, output\_ifc=any Phase: 7 Type: IP-OPTIONS Subtype: Result: ALLOW Config: Additional Information: Forward Flow based lookup yields rule: in id=0x2ace107cdb00, priority=0, domain=inspect-ip-options, deny=true hits=174376, user\_data=0x0, cs\_id=0x0, reverse, flags=0x0, protocol=0 src ip/id=0.0.0.0, mask=0.0.0.0, port=0, tag=any dst ip/id=0.0.0.0, mask=0.0.0.0, port=0, tag=any, dscp=0x0 input\_ifc=outside, output\_ifc=any Phase: 8 Type: CLUSTER-REDIRECT Subtype: cluster-redirect Result: ALLOW Config: Additional Information: Forward Flow based lookup yields rule: in id=0x2ace107c90c0, priority=208, domain=cluster-redirect, deny=false hits=78, user\_data=0x0, cs\_id=0x0, flags=0x0, protocol=0 src ip/id=0.0.0.0, mask=0.0.0.0, port=0, tag=any dst ip/id=0.0.0.0, mask=0.0.0.0, port=0, tag=any, dscp=0x0 input\_ifc=outside, output\_ifc=identity Phase: 9 Type: TCP-MODULE Subtype: webvpn Result: ALLOW Config: Additional Information: Forward Flow based lookup yields rule: in id=0x2ace1199df20, priority=13, domain=soft-np-tcp-module, deny=false hits=58, user\_data=0x2ace061efb00, cs\_id=0x0, reverse, flags=0x0, protocol=6 src ip/id=0.0.0.0, mask=0.0.0.0, port=0, tag=any dst ip/id=0.0.0.0, mask=0.0.0.0, port=443, tag=any, dscp=0x0 input\_ifc=outside, output\_ifc=identity Phase: 10 Type: VPN Subtype: ipsec-tunnel-flow Result: ALLOW Config: Additional Information: Forward Flow based lookup yields rule: in id=0x2ace11d455e0, priority=13, domain=ipsec-tunnel-flow, deny=true

hits=87214, user\_data=0x0, cs\_id=0x0, flags=0x0, protocol=0 src ip/id=0.0.0.0, mask=0.0.0.0, port=0, tag=any dst ip/id=0.0.0.0, mask=0.0.0.0, port=0, tag=any, dscp=0x0 input\_ifc=outside, output\_ifc=any Phase: 11 Type: CAPTURE Subtype: Result: ALLOW Config: Additional Information: Forward Flow based lookup yields rule: in id=0x2ace11da7000, priority=13, domain=capture, deny=false hits=635, user\_data=0x2ace1232af40, cs\_id=0x2ace11f21620, reverse, flags=0x0, protocol=0 src ip/id=198.51.100.2, mask=255.255.255.255, port=0, tag=any dst ip/id=0.0.0.0, mask=0.0.0.0, port=0, tag=any, dscp=0x0 input\_ifc=outside, output\_ifc=any Phase: 12 Type: CAPTURE Subtype: Result: ALLOW Config: Additional Information: Reverse Flow based lookup yields rule: out id=0x2ace10691780, priority=13, domain=capture, deny=false hits=9, user\_data=0x2ace1232af40, cs\_id=0x2ace11f21620, reverse, flags=0x0, protocol=0 src ip/id=0.0.0.0, mask=0.0.0.0, port=0, tag=any dst ip/id=198.51.100.2, mask=255.255.255.255, port=0, tag=any, dscp=0x0 input\_ifc=any, output\_ifc=outside Phase: 13 Type: FLOW-CREATION Subtype: Result: ALLOW Config: Additional Information: New flow created with id 87237, packet dispatched to next module Module information for forward flow ... snp\_fp\_inspect\_ip\_options snp\_fp\_tcp\_normalizer snp\_fp\_tcp\_mod snp\_fp\_adjacency snp\_fp\_fragment snp\_fp\_drop Module information for reverse flow ... snp\_fp\_inspect\_ip\_options snp\_fp\_tcp\_normalizer snp\_fp\_adjacency snp\_fp\_fragment snp\_ifc\_stat Result: input-interface: outside input-status: up input-line-status: up output-interface: NP Identity Ifc Action: allow 1 packet shown ciscofp3# Kopieert de opname naar schijf0: van uw FTD. U kunt het vervolgens downloaden via SCP, FTP

### of TFTP

(of vanuit FirePOWER Management Center Web UI > Systeem > Health > Health Monitor > Klik op Advanced Problemen opsporen > Klik op het tabblad Downloadbestand)

ciscofp3# copy /pcap capture:capin disk0:/capin.pcap Source capture name [capin]? <hit Enter> Destination filename [capin.pcap]? <hit Enter> !!!!!!!!!!!!!! 207 packets copied in 0.0 secs

ciscofp3# dir Directory of disk0:/ 122 -rwx 198 05:13:44 Apr 01 2018 lina\_phasel.log 49 drwx 4096 21:42:20 Jun 30 2018 log 53 drwx 4096 21:42:36 Jun 30 2018 coredumpinfo 110 drwx 4096 14:59:51 Oct 10 2018 csm 123 -rwx 21074 01:26:44 Oct 10 2018 backup-config.cfg 124 -rwx 21074 01:26:44 Oct 10 2018 startup-config 125 -rwx 20354 01:26:44 Oct 10 2018 modified-config.cfg 160 -rwx 60124 17:06:22 Oct 10 2018 capin.pcap

### ciscofp3# copy disk0:/capin.pcap tftp:/

Source filename [capin.pcap]? <hit Enter>
Address or name of remote host []? 192.168.1.25 (your TFTP server IP address (your PC if using
tftpd32 or Solarwinds TFTP Server))
Destination filename [capin.pcap]? <hit Enter>
113645 bytes copied in 21.800 secs (5411 bytes/sec)
ciscofp3#

(or from FirePOWER Management Center Web GUI >> System >> Health >> Health Monitor >> click Advanced Troubleshooting >> click Download File tab)

### Controleer of de NAT-regel correct is ingesteld:

#### ciscofp3# packet-tracer input outside tcp 192.168.10.50 1234 192.168.1.30 443 detailed

Phase: 1 Type: CAPTURE Subtype: Result: ALLOW Config: Additional Information: Forward Flow based lookup yields rule: in id=0x2ace0fa90e70, priority=13, domain=capture, deny=false hits=11145169, user\_data=0x2ace120c4910, cs\_id=0x0, l3\_type=0x0 src mac=0000.0000.0000, mask=0000.0000.0000 dst mac=0000.0000.0000, mask=0000.0000.0000 input\_ifc=outside, output\_ifc=any Phase: 2 Type: ACCESS-LIST Subtype: Result: ALLOW Config: Implicit Rule Additional Information: Forward Flow based lookup yields rule: in id=0x2ace107c8480, priority=1, domain=permit, deny=false hits=6866095, user\_data=0x0, cs\_id=0x0, l3\_type=0x8 src mac=0000.0000.0000, mask=0000.0000.0000

dst mac=0000.0000.0000, mask=0100.0000.0000 input\_ifc=outside, output\_ifc=any Phase: 3 Type: ROUTE-LOOKUP Subtype: Resolve Egress Interface Result: ALLOW Config: Additional Information: found next-hop 192.168.1.30 using egress ifc inside Phase: 4 Type: UN-NAT Subtype: static Result: ALLOW Config: nat (inside, outside) source static inside-subnet inside-subnet destination static outsidesubnet-anyconnect-po ol outside-subnet-anyconnect-pool no-proxy-arp route-lookup Additional Information: NAT divert to egress interface inside Untranslate 192.168.1.30/443 to 192.168.1.30/443 Phase: 5 Type: ACCESS-LIST Subtype: log Result: ALLOW Config: access-group CSM\_FW\_ACL\_ global access-list CSM\_FW\_ACL\_ advanced trust ip ifc outside any any rule-id 268436481 event-log flowend access-list CSM\_FW\_ACL\_ remark rule-id 268436481: PREFILTER POLICY: Example\_Company\_Prefilter\_Policy access-list CSM\_FW\_ACL\_ remark rule-id 268436481: RULE: AllowtoVPNOutsideinterface Additional Information: Forward Flow based lookup yields rule: in id=0x2ace0fa8f4e0, priority=12, domain=permit, trust hits=318637, user\_data=0x2ace057b9a80, cs\_id=0x0, use real\_addr, flags=0x0, protocol=0 src ip/id=0.0.0.0, mask=0.0.0.0, port=0, tag=any, ifc=outside dst ip/id=0.0.0.0, mask=0.0.0.0, port=0, tag=any, ifc=any, vlan=0, dscp=0x0 input\_ifc=any, output\_ifc=any . . . Phase: 7 Type: NAT Subtype: Result: ALLOW Config: nat (inside, outside) source static inside-subnet inside-subnet destination static outsidesubnet-anyconnect-po ol outside-subnet-anyconnect-pool no-proxy-arp route-lookup Additional Information: Static translate 192.168.10.50/1234 to 192.168.10.50/1234 Forward Flow based lookup yields rule: in id=0x2ace11975cb0, priority=6, domain=nat, deny=false hits=120, user\_data=0x2ace0f29c4a0, cs\_id=0x0, flags=0x0, protocol=0 src ip/id=192.168.10.0, mask=255.255.255.0, port=0, tag=any dst ip/id=10.201.214.128, mask=255.255.255.240, port=0, tag=any, dscp=0x0 input\_ifc=outside, output\_ifc=inside

Phase: 10 Type: VPN Subtype: ipsec-tunnel-flow Result: ALLOW Config: Additional Information: Forward Flow based lookup yields rule: in id=0x2ace11d455e0, priority=13, domain=ipsec-tunnelflow, deny=true hits=3276174, user\_data=0x0, cs\_id=0x0, flags=0x0, protocol=0 src ip/id=0.0.0.0, mask=0.0.0.0, port=0, tag=any dst ip/id=0.0.0.0, mask=0.0.0.0, port=0, tag=any, dscp=0x0

. . .

```
input_ifc=outside, output_ifc=any Phase: 11 Type: NAT Subtype: rpf-check Result: ALLOW Config:
nat (inside, outside) source static inside-subnet inside-subnet destination static outside-
subnet-anyconnect-po ol outside-subnet-anyconnect-pool no-proxy-arp route-lookup
Additional Information:
Forward Flow based lookup yields rule:
out id=0x2ace0d5a9800, priority=6, domain=nat-reverse, deny=false
hits=121, user_data=0x2ace1232a4c0, cs_id=0x0, use_real_addr, flags=0x0, protocol=0
src ip/id=192.168.10.0, mask=255.255.255.0, port=0, tag=any
dst ip/id=10.201.214.128, mask=255.255.255.240, port=0, tag=any, dscp=0x0
input_ifc=outside, output_ifc=inside
. . .
Phase: 14
Type: FLOW-CREATION
Subtype:
Result: ALLOW
Config:
Additional Information:
New flow created with id 3279248, packet dispatched to next module
Module information for reverse flow ...
. . .
Phase: 15
Type: ROUTE-LOOKUP
Subtype: Resolve Egress Interface
Result: ALLOW
Config:
Additional Information:
found next-hop 192.168.1.30 using egress ifc inside
Result:
input-interface: outside
input-status: up
input-line-status: up
output-interface: inside
output-status: up
output-line-status: up
Action: allow
ciscofp3#
Opname op de PC waar de PC met succes is aangesloten, die via AnyConnect VPN op de FTD is
aangesloten
🚄 anyconnectinitiation.pcapng
File Edit View Go Capture Analyze Statistics Telephony Wireless Tools Help
🙍 🔳 🖉 🐵 | 📙 🛅 🕱 🖆 | 9. 👄 🕾 🗿 👲 🚍 💽 19. 9. 9. 9. 🏨
ip.addr ==
No.
       Time
                 Source
                                 Src port Destination
                                                        Dst port Protocol Length Info
    129 3.685253
                                                           443 TCP
                                                                      66 56501 → 443 [SYN] Seq=0 Win=8192 Len=0 MSS=1460 WS=256 SACK_PERM=1
                                    56501
                                                                      60 443 \rightarrow 56501 [SYN, ACK] Seq=0 Ack=1 Win=32768 Ler
    130 3.685868
                                     443
                                                          56501 TCP
    131 3,685917
                                    56501
                                                           443 TCP
                                                                      54 56501 → 443 [ACK] Seq=1 Ack=1 Win=64240 Len=0
                                                           443 TLSv1.2 187 Client Hello
    132 3.687035
                 ----
                                   56501
    133 3.687442
                                     443
                                                          56501 TCP
                                                                      60 443 → 56501 [ACK] Seq=1 Ack=134 Win=32768 Len=0
                 ----
    134 3,687806
                                     443
                                                          56501 TLSv1.2 1514 Server Hello
    142 3.899719
                                   56501
                                                           443 TCP
                                                                      54 56501 → 443 [ACK] Seg=134 Ack=1461 Win=64240 Len=0
                                                         56501 TLSv1.2 1159 Certificate, Server Hello Done
    143 3.900303
                                     443
                 ----
    144 3.901003
                 ----
                                   56501
                                                           443 TLSv1.2 412 Client Key Exchange, Change Cipher Spec, Encrypted Handshake Message
    145 3.904245
                 ----
                                     443
                                                         56501 TLSv1.2 145 Change Cipher Spec, Encrypted Handshake Message
                                   56501
    146 3.907281
                                                          443 TLSv1.2
                                                                     363 Application Data
    147 3.907374
                                                           443 TLSv1.2 875 Application Data
                                   56501
    148 3.907797
                                     443
                                                         56501 TCP
                                                                      60 443 → 56501 [ACK] Seq=2657 Ack=801 Win=32768 Len=0
    149 3,907868
                                     443
                                                          56501 TCP
                                                                      60 443 → 56501 [ACK] Seg=2657 Ack=1622 Win=32768 Len=0
                                                          56501 TLSv1.2
                                     443
                                                                     363 Application Data
    150 3.909600
    151 3.909759
                                     443
                                                          56501 TLSv1.2
                                                                     811 Application Data
```

Transmission Control Protocol, Src Port: 56501, Dst Port: 443, Seq: 0, Len: 0 Source Port: 56501

Destination Port: 443

U kunt ook zien dat de DTLS-tunnel later in dezelfde opname wordt gevormd

| 🚄 c  | apin.pcap                             |                    |                                |                                     |                                                                                                    |
|------|---------------------------------------|--------------------|--------------------------------|-------------------------------------|----------------------------------------------------------------------------------------------------|
| File | Edit View Go Capte                    | ure Analyze Statis | tics Telephony Wireless Tools  | Help                                |                                                                                                    |
|      | = d o 📙 🗅 🗙 🖡                         | े ९ 🗢 🔿 🕾          | T & 🚍 🗏 Q Q Q II               |                                     |                                                                                                    |
|      | pply a display filter <ctrl-></ctrl-> |                    |                                |                                     |                                                                                                    |
| No.  | Time                                  | Source             | Src port Destination           | Dst port Protocol                   | Length Info                                                                                         |
|      | 76 12:06:14.817645                    |                    | 443                            | 56280 TCP                           | 1514 443 → 56280 [PSH, ACK] Seq=9286 Ack=1215 Win=32768 Len=1460 [TCP segment of a reassembled PDU] |
|      | 77 12:06:14.817645                    |                    | 443                            | 56280 TLSv1.2                       | 176 Application Data                                                                                |
|      | 78 12:06:14.817660                    |                    | 443                            | 56280 TLSv1.2                       | 158 Application Data                                                                                |
|      | 79 12:06:14.818088                    |                    | 56280                          | 443 TCP                             | 54 56280 → 443 [ACK] Seq=1215 Ack=10746 Win=64240 Len=0                                             |
|      | 80 12:06:14.818530                    |                    | 56280                          | 443 TCP                             | 54 56280 → 443 [ACK] Seq=1215 Ack=10972 Win=64014 Len=0                                             |
| F    | 81 12:06:18.215122                    |                    | 58944                          | 443 DTLS 1.0 (OpenSSL pre 0.9.8f)   | 141 Client Hello                                                                                    |
|      | 82 12:06:18.215610                    |                    | 443                            | 58944 DTLS 1.0 (OpenSSL pre 0.9.8f) | 90 Hello Verify Request                                                                             |
|      | 83 12:06:18.215671                    |                    | 56280                          | 443 TLSv1.2                         | 1111 Application Data                                                                               |
|      | 84 12:06:18.215763                    |                    | 443                            | 56280 TCP                           | 54 443 → 56280 [ACK] Seq=10972 Ack=2272 Win=32768 Len=0                                             |
|      | 85 12:06:18.247011                    |                    | 58944                          | 443 DTLS 1.0 (OpenSSL pre 0.9.8f)   | 161 Client Hello                                                                                    |
|      | 86 12:06:18.247728                    |                    | 443                            | 58944 DTLS 1.0 (OpenSSL pre 0.9.8f) | 230 Server Hello, Change Cipher Spec, Encrypted Handshake Message                                   |
|      | 87 12:06:18.249285                    |                    | 58944                          | 443 DTLS 1.0 (OpenSSL pre 0.9.8f)   | 135 Change Cipher Spec, Encrypted Handshake Message                                                 |
|      | 88 12:06:18.272309                    |                    | 58944                          | 443 DTLS 1.0 (OpenSSL pre 0.9.8f)   | 135 Application Data                                                                                |
|      | 89 12:06:18.277680                    |                    | 58944                          | 443 DTLS 1.0 (OpenSSL pre 0.9.8f)   | 135 Application Data                                                                                |
|      | 90 12:06:18.334501                    |                    | 58944                          | 443 DTLS 1.0 (OpenSSL pre 0.9.8f)   | 263 Application Data                                                                                |
| <    |                                       |                    |                                |                                     |                                                                                                    |
| > F  | rame 81: 141 bytes on                 | wire (1128 bits)   | ), 141 bytes captured (1128 b) | its)                                |                                                                                                    |
| > E  | thernet II, Src: Cisc                 | o e7:6c:5e (00:6b  | o:f1:e7:6c:5e), Dst: Vmware 4  | f:ac:84 (00:0c:29:4f:ac:84)         |                                                                                                    |
| > 1  | nternet Protocol Vers                 | ion 4, Src:        | , Dst:                         |                                     |                                                                                                    |
| > u  | ser Datagram Protocol                 | , Src Port: 58944  | , Dst Port: 443                |                                     |                                                                                                    |
| ~ 0  | atagram Transport Lay                 | er Security        |                                |                                     |                                                                                                    |
| `    | / DTLS 1.0 (OpenSSL p                 | re 0.9.8f) Record  | Layer: Handshake Protocol: 0   | Client Hello                        |                                                                                                    |
|      | Content Type: Ha                      | ndshake (22)       |                                |                                     |                                                                                                    |
|      | Version: DTLS 1.                      | 0 (OpenSSL pre 0.  | 9.8f) (0x0100)                 |                                     |                                                                                                    |
|      | Epoch: 0                              |                    |                                |                                     |                                                                                                    |
|      | Sequence Number:                      | 0                  |                                |                                     |                                                                                                    |
|      | Length: 86                            |                    |                                |                                     |                                                                                                    |
|      | ✓ Handshake Protoco                   | ol: Client Hello   |                                |                                     |                                                                                                    |
|      | Handshake Type                        | e: Client Hello (  | 1)                             |                                     |                                                                                                    |
|      | Length: 74                            |                    |                                |                                     |                                                                                                    |
|      | Message Seque                         | nce: 0             |                                |                                     |                                                                                                    |
|      | Fragment Offs                         | et: 0              |                                |                                     |                                                                                                    |
|      | Fragment Leng                         | th: 74             |                                |                                     |                                                                                                    |
|      |                                       |                    |                                |                                     |                                                                                                    |

Opname op de buiteninterface van de FTD waarop de AnyConnect PC met succes wordt aangesloten, met VPN

| 🚄 capin.pcap |      |      |    |         |         |            |           |          |       |  |  |  |
|--------------|------|------|----|---------|---------|------------|-----------|----------|-------|--|--|--|
| File         | Edit | View | Go | Capture | Analyze | Statistics | Telephony | Wireless | Tools |  |  |  |
|              | 16   | •    |    | 🗙 🔁     | 9 .     | 1 😫 👔      |           | 0,0,0    | 2.11  |  |  |  |

|                 | Apply a display filter <ctr< th=""><th>-/&gt;</th><th></th><th></th><th></th><th></th><th></th><th></th></ctr<> | -/>                                                          |                                          |                                                |                            |                        |                                                                                                    |    |
|-----------------|----------------------------------------------------------------------------------------------------|--------------------------------------------------------------|------------------------------------------|------------------------------------------------|----------------------------|------------------------|----------------------------------------------------------------------------------------------------|----|
| No.             | . Time                                                                                                    | Source                                                       | Src port 0                               | Destination                                    | Dst port                   | Protocol               | Length Info                                                                                                    | _  |
| -               | 1 12:05:56.5809                                                                                                 | 94                                                           | 55928                                    | -                                              | 443                        | TCP                    | 66 55928 → 443 [SYN] Seq=0 Win=8192 Len=0 MSS=1460 WS=256 SACK_PERM=1                                                             |    |
|                 | 2 12:05:56.5813                                                                                                 | 75                                                           | 443                                      |                                                | 55928                      | TCP                    | 58 443 → 55928 [SYN, ACK] Seq=0 Ack=1 Win=32768 Len=0 MSS=1460                                                                    |    |
| Π               | 3 12:05:56.5817                                                                                                 | 57                                                           | 55928                                    |                                                | 443                        | TCP                    | 54 55928 → 443 [ACK] Seq=1 Ack=1 Win=64240 Len=0                                                                                  |    |
|                 | 4 12:05:56.5823                                                                                                 | 82                                                           | 55928                                    |                                                | 443                        | TLSv1.2                | .2 187 Client Hello                                                                                                    |    |
|                 | 5 12:05:56.5824                                                                                                 | 58                                                           | 443                                      |                                                | 55928                      | TCP                    | 54 443 → 55928 [ACK] Seq=1 Ack=134 Win=32768 Len=0                                                                                |    |
|                 | 6 12:05:56.5827                                                                                                 | 33                                                           | 443                                      |                                                | 55928                      | TLSv1.2                | .2 1514 Server Hello <                                                                                                    |    |
|                 | 7 12:05:56.7902                                                                                                 | 11                                                           | 55928                                    |                                                | 443                        | TCP                    | 54 55928 → 443 [ACK] Seq=134 Ack=1461 Win=64240 Len=0                                                                             |    |
|                 | 8 12:05:56.7903                                                                                                 | 49                                                           | 443                                      |                                                | 55928                      | TLSv1.2                | .2 1159 Certificate, Server Hello Done                                                                                            |    |
|                 | 9 12:05:56.7916                                                                                                 | 91                                                           | 55928                                    |                                                | 443                        | TLSv1.2                | .2 412 Client Key Exchange, Change Cipher Spec, Encrypted Handshake Messa<br>145 Change Clabor Society Formatted Woodchale Wessan | ge |
|                 | 10 12:05:56.7949                                                                                                | 77                                                           | 440                                      |                                                | 55920                      | TLSVI.2                | 2 145 Change Cipner Spec, Encrypted Handshake Message                                                                             |    |
|                 | 12 12:05:56.7970                                                                                                | 60                                                           | 55920                                    |                                                | 55029                      | TCD                    | 54 443 - 55028 [ACV] Sec-2657 Ack-201 Win-20768 Len-0                                                                             |    |
|                 | 13 12:05:56 7971                                                                                                | 99                                                           | 55928                                    |                                                | 443                        | TISv1.2                | 2 875 Application Data                                                                                                    |    |
|                 | 14 12:05:56.7972                                                                                                | 76                                                           | 443                                      |                                                | 55928                      | TCP                    | 54 443 -> 55928 [ACK] Seg=2657 Ack=1622 Win=32768 Len=0                                                                           |    |
|                 | 15 12:05:56.7986                                                                                                | 34                                                           | 443                                      |                                                | 55928                      | TLSv1.2                | .2 363 Application Data                                                                                                    |    |
|                 | 16 12:05:56.7987                                                                                                | 86                                                           | 443                                      |                                                | 55928                      | TLSv1.2                | .2 811 Application Data                                                                                                    |    |
| 1               |                                                                                                    |                                                              |                                          |                                                |                            |                        |                                                                                                    |    |
| ~ ^ <b>&gt;</b> | Ethernet II, Src: W<br>Internet Protocol W<br>Transmission Contro<br>Source Port: 443                           | mware_4f:ac:84 (00:<br>ersion 4, Src:<br>l Protocol, Src Por | 0c:29:4f:ac:84<br>, D:<br>t: 443, Dst Po | 4), Dst: Cisco_e7<br>st:<br>ort: 55928, Seq: 1 | :6c:5e (00:<br>1, Ack: 134 | 6b:f1:e7:<br>, Len: 14 | 17:6c:5e)<br>1460                                                                                                    |    |
|                 | Destination Port                                                                                                | 55928                                                        |                                          |                                                |                            |                        |                                                                                                    |    |
|                 | [Stream index: 0                                                                                                | 1                                                            |                                          |                                                |                            |                        |                                                                                                    |    |
|                 | TCP Segment Len                                                                                                 | 1460]                                                        |                                          |                                                |                            |                        |                                                                                                    |    |
|                 | Sequence number:                                                                                                | 1 (relative seq                                              | uence number)                            |                                                |                            |                        |                                                                                                    |    |
|                 | [Next sequence ni                                                                                               | umber: 1461 (rel                                             | ative sequence                           | number)]                                       |                            |                        |                                                                                                    |    |
|                 | Acknowledgment n                                                                                                | umber: 134 (rela                                             | tive ack numbe                           | er)                                            |                            |                        |                                                                                                    |    |
|                 | 0101 = Head                                                                                                    | er Length: 20 bytes                                          | (5)                                      |                                                |                            |                        |                                                                                                    |    |
|                 | > Flags: 0x018 (PS                                                                                              | I, ACK)                                                      |                                          |                                                |                            |                        |                                                                                                    |    |
|                 | Window size value                                                                                               | : 32768                                                      |                                          |                                                |                            |                        |                                                                                                    |    |
|                 | [Calculated winde                                                                                               | ow size: 32768]                                              |                                          |                                                |                            |                        |                                                                                                    |    |
|                 | [Window size sca.                                                                                               | ling factor: -2 (no                                          | window scalin                            | ng used)]                                      |                            |                        |                                                                                                    |    |
|                 | Checksum: 0x3693                                                                                                | [unverified]                                                 |                                          |                                                |                            |                        |                                                                                                    |    |
| 00              | 0c0 09 2a 86 48 86 1                                                                                            | 7 0d 01 01 0b 05                                             | 00 30 51 31 15                           | ·*·H·····e                                     | 9Q1 ·                      |                        |                                                                                                    |    |
| 00              | 0d0 30 13 06 0a 09 9                                                                                            | 2 26 89 93 f2 2c                                             | 64 01 19 16 05                           | 0&,d.                                          |                            |                        |                                                                                                    |    |
| 00              | 0e0 6c 6f 63 61 6c                                                                                              | 31 19 30 17 06 0a                                            | 09 92 26 89 93                           | local1.0 ····                                  | 8                          |                        |                                                                                                    |    |
| 00              | 100 31 1d 30 1b 06 0                                                                                            | 3 55 04 03 13 14                                             | 64 6C 65 79 33<br>63 6f 68 61 64         | 1.0                                            | 1.1                        |                        |                                                                                                    |    |
| 01              | 110 6c 65 79 33 2d 4                                                                                            | 13 4f 52 42 44 43                                            | 33 2d 43 41 30                           |                                                | CAO                        | /                      |                                                                                                    |    |
| 01              | 120 1e 17 0d 31 38 3                                                                                            | 31 30 31 30 30 32                                            | 34 35 30 30 5a                           | ···18101 00245                                 | 500Z                       |                        |                                                                                                    |    |
| 01              | 130 17 0d 32 30 31                                                                                              | 0 30 39 30 32 34                                             | 35 30 30 5a 30                           | ··201009 02450                                 | 00Z0                       |                        |                                                                                                    |    |
| 01              | 140 81 b3 31 26 30 2                                                                                            | 24 06 09 2a 86 48                                            | 86 f7 0d 01 09                           | ··180\$·· •·H··                                |                            |                        |                                                                                                    |    |
| 01              | 150 02 13 17 63 6f 7                                                                                            | 2 62 66 70 33 2e                                             | 63 67 68 61 64<br>ah 38 ag ac ag         | r p3.0                                         |                            |                        |                                                                                                    |    |
| 01              | 170 55 04 06 13 02 9                                                                                            | 5 53 31 0b 30 09                                             | 06 03 55 04 08                           | U····US1 .0···                                 | U · ·                      |                        |                                                                                                    |    |
| 01              | 180 13 02 43 41 31 1                                                                                            | 1 30 0f 06 03 55                                             | 04 07 13 08 53                           | ··CA1·0· ··U··                                 | · · · S                    |                        |                                                                                                    |    |
| 01              | 190 61 6e 20 4a 6f 3                                                                                            | 73 65 31 0e 30 0c                                            | 06 03 55 04 0a                           | an Josel •0•••                                 | · U · ·                    |                        |                                                                                                    |    |
| 01              | la0 13 05 43 69 73 0                                                                                            | 53 6f 31 0c 30 0a                                            | 06 03 55 04 0b                           | ··Ciscol ·0···                                 | .0                         |                        |                                                                                                    |    |
| 01              | 150 13 03 54 41 43 3                                                                                            | 31 20 30 1e 06 03                                            | 55 04 03 13 17                           | •• TAC1 0 ••• U•                               |                            |                        |                                                                                                    |    |
| 01              | 1d0 33 67 72 62 66 7                                                                                            | 1 6c 31 1c 30 1a                                             | 01 04 0C 05 79<br>06 09 25 86 49         | c itps.                                        |                            |                        |                                                                                                    |    |
| 01              | Le0 86 f7 0d 01 09 0                                                                                            | 01 16 0d 74 61 63                                            | 40 63 69 73 63                           | ····· taced                                    | isc                        |                        |                                                                                                    |    |
| 01              | 1f0 6f 2e 63 6f 6d                                                                                              | 0 82 01 22 30 0d                                             | 06 09 2a 86 48                           | o.com0 "0                                      | **H                        |                        |                                                                                                    |    |
| 02              | 200 86 f7 0d 01 01 0                                                                                            | 01 05 00 03 82 01                                            | 0f 00 30 82 01                           |                                                | 0                          |                        |                                                                                                    |    |
| -               |                                                                                                    |                                                              |                                          |                                                |                            |                        |                                                                                                    |    |

Help

Opmerking: U kunt het FTD VPN Server certificaat in het pakket van "Server Hallo" zien aangezien we verbinding maken met de externe interface van de FTD via VPN. De PC van de werknemer zal dit certificaat vertrouwen omdat de PC van de werknemer het certificaat van de Root CA op het heeft en het certificaat van de FTD VPN Server werd ondertekend door die zelfde CA van de Root.

Leg de FTD van de FTD vragende RADIUS-server vast als de gebruikersnaam + het wachtwoord juist is (Cisco ISE)

| 💻 cap | a capaaa.pcap                                                             |                               |             |                            |                |               |        |                           |  |  |  |
|-------|---------------------------------------------------------------------------|-------------------------------|-------------|----------------------------|----------------|---------------|--------|---------------------------|--|--|--|
| File  | ile Edit View Go Capture Analyze Statistics Telephony Wireless Tools Help |                               |             |                            |                |               |        |                           |  |  |  |
|       | 🧟 💿 📙 🗅 🗙 🖡                                                               | 🕽 । ९ 👄 🔿 🕾 👔                 | F 🕹 🧮 🔳     |                            |                |               |        |                           |  |  |  |
| Apr   | olv a display filter <ctrl-></ctrl->                                      |                               |             |                            |                |               |        |                           |  |  |  |
|       |                                                                           | <b>6</b>                      | 0           | D F F                      | Datasat        | Desta est     | 1 ul   |                           |  |  |  |
| NO.   | Time                                                                      | Source                        | Srcport     | Destination                | Dst port       | Protocol      | Length | Into                      |  |  |  |
| ►     | 1 13:05:36.771841                                                         |                               | 3238        |                            | 1812           | RADIUS        |        | Access-Request 1d=93      |  |  |  |
| 4     | 2 13:05:42.865342                                                         |                               | 1812        |                            | 3238           | RADIUS        | > 201  | Access-Accept id=93       |  |  |  |
|       | 3 13:05:42.865937                                                         |                               | 3238        |                            | 1812           | RADIUS        | 701    | Access-Request id=94      |  |  |  |
|       | 4 13:05:42.911314                                                         |                               | 1812        |                            | 3238           | RADIUS        | 62     | Access-Reject id=94       |  |  |  |
|       | 5 13:05:43.302825                                                         |                               | 19500       |                            | 1813           | RADIUS        | 756    | Accounting-Request id=95  |  |  |  |
|       | 6 13:05:43.309294                                                         |                               | 1813        |                            | 19500          | RADIUS        | 62     | Accounting-Response id=95 |  |  |  |
|       |                                                                           |                               |             |                            |                |               |        |                           |  |  |  |
| <     |                                                                           |                               |             |                            |                |               |        |                           |  |  |  |
| > En  | ame 2: 201 bytes on                                                       | wine (1608 bits)              | 201 bytes c | antured (1608 k            | ite)           |               |        |                           |  |  |  |
| 5 E+  | hernet II. Spc: Cisc                                                      | a a7.66.5a (00.6b)            | f1:07:6c:50 | ) Det: Vauane              | Afiac:84 (00.0 | Ac. 20.4f. ac |        |                           |  |  |  |
|       | ternet II, Src: CISC                                                      | 0_e7:00:5e (00:00:            | 11:07:00:50 | ), DSC: VMWare_            | 41:ac:o4 (00:0 | 0C:29:41:dC   | .:04)  |                           |  |  |  |
| 1 In  | - Determine Protocol Vers                                                 | 100 4, SPC:                   | Dat Dants D | SL:                        |                |               |        |                           |  |  |  |
|       | er Datagram Protocol                                                      | , SFC POPT: 1812,             | UST Port: 3 | 256                        |                |               |        |                           |  |  |  |
| ✓ RAI | DIUS Protocol                                                             | (2)                           |             |                            |                |               |        |                           |  |  |  |
|       | Code: Access-Accept                                                       | (2)                           |             |                            |                |               |        |                           |  |  |  |
| 0000  | 00 0c 29 4f ac 84 0                                                       | 00 6b f1 e7 6c 5e             | 08 00 45 0  | 0 ···)0····k ··            | 1^E.           |               |        |                           |  |  |  |
| 0010  | 00 bb 5f 66 40 00                                                         | 3f 11 18 bc 0a c9             | d6 e6 0a c  | 9 ··´f@·?· ··              |                |               |        |                           |  |  |  |
| 0020  | d6 97 07 14 0c a6 0                                                       | 00 a7 4e 17 02 5d             | 00 9f 7f b  | 9 ····· N·                 | ·]····         |               |        |                           |  |  |  |
| 0030  | c7 a6 65 6d e7 75                                                         | c7 64 7f 0f d5 54             | d7 59 01 0  | 8 ··em·u·d ··              | ·T·Y··         |               |        |                           |  |  |  |
| 0040  | 6a 73 6d 69 <mark>74</mark> 68                                            | 18 28 52 65 61 75             | 74 68 53 6  | 5 <mark>jsmith</mark> ( Re | authSe 🔫 🗕     | _             |        |                           |  |  |  |
| 0050  | 73 73 69 6f 6e 3a                                                         | 30 61 63 39 64 36             | 38 61 30 30 | 0 ssion:0a c9              | d68a00         |               |        |                           |  |  |  |
| 0060  | 30 31 61 30 30 30                                                         | 35 62 62 66 39 30             | 66 30 19 3  | b 01a0005b bf              | 90f0 ;         |               |        |                           |  |  |  |
| 0070  | 43 41 43 53 3a 30                                                         | 51 63 39 64 36 38             | 61 30 30 30 | 0 CACS:0ac 9d              | 68a000         |               |        |                           |  |  |  |
| 0080  | 31 61 30 30 30 35                                                         | 62 62 66 39 30 66             | 30 3a 63 6  | f 1a0005bb f9              | 0f0:co         |               |        |                           |  |  |  |
| 0090  | 72 62 69 6e 69 73                                                         | 55 27 33 32 32 33             | 34 34 30 3  | 8 rbinise/ 32              | 234408         |               |        |                           |  |  |  |
| 00a0  | 34 2T 31 39 37 34 3                                                       | 32 39 39 1a 20 00             | 00 00 09 0  | 1 4/19/429 9               |                |               |        |                           |  |  |  |
| 0000  | 10 /0 /2 bT bb 69 0                                                       | oc oo 20 be bl 60<br>so sf so | 05 30 5/ 6  | r · protile -n             | ame=WO         |               |        |                           |  |  |  |
| 0000  | /2 00 /3 /4 61 /4 0                                                       | 09 DT DE                      |             | rkstatio n                 |                |               |        |                           |  |  |  |

Zoals u hierboven kunt zien, krijgt onze VPN-verbinding een access-Accept en is onze AnyConnect VPN-client met succes verbonden met de FTD via VPN

Capture (CLI) van FTD waarin Cisco ISE wordt gevraagd of de gebruikersnaam + het wachtwoord geldig is (Controleer dus of de RADIUS-verzoeken succesvol verlopen tussen FTD en ISE en controleer of de interface weg is)

ciscofp3# capture capout interface inside trace detail trace-count 100 [Capturing - 35607 bytes] ciscofp3# show cap ciscofp3# show cap capout | i 192.168.1.10 37: 01:23:52.264512 192.168.1.1.3238 > 192.168.1.10.1812: udp 659 38: 01:23:52.310210 192.168.1.10.1812 > 192.168.1.1.3238: udp 159 39: 01:23:52.311064 192.168.1.1.3238 > 192.168.1.10.1812: udp 659 40: 01:23:52.326734 192.168.1.10.1812 > 192.168.1.1.3238: udp 20 82: 01:23:52.737663 192.168.1.1.19500 > 192.168.1.10.1813: udp 714 85: 01:23:52.744483 192.168.1.10.1813 > 192.168.1.1.19500: udp 20

Onder de Cisco ISE RADIUS-server toont dat de verificatie succesvol is. Klik op het vergrootglas om de details van de succesvolle authenticatie te zien

| Oct 11, 2018 06:10:08.808 PM | 0        | 0 | 0 | jsmith | 00:0C:29:37:EF:BF |        | Workstation | VPN Users >> Default | VPN Users >> Allow FTD VPN connections if AD Group VPNusers | PermitAccess |
|------------------------------|----------|---|---|--------|-------------------|--------|-------------|----------------------|-------------------------------------------------------------|--------------|
| Oct 11, 2018 06:10:08.808 PM | <b>V</b> | ò |   | jsmith | 00:0C:29:37:EF:BF | FTDVPN | Workstation | VPN Users >> Default | VPN Users >> Allow FTD VPN connections if AD Group VPNusers | PermitAccess |

| erview                |                                                             |
|-----------------------|-------------------------------------------------------------|
| Event                 | 5200 Authentication succeeded                               |
| Username              | jsmith                                                      |
| Endpoint Id           | 00:0C:29:37:EF:BF                                           |
| Endpoint Profile      | Workstation                                                 |
| Authentication Policy | VPN Users >> Default                                        |
| Authorization Policy  | VPN Users >> Allow FTD VPN connections if AD Group VPNusers |
| Authorization Result  | PermitAccess                                                |

Opnemen op de AnyConnect-adapter van de PC van de medewerker die naar een website met interne gebruiker via HTTPS gaat (d.w.z. terwijl deze met succes VPN'd in staat is):

|      | Local A | Area Con  | nectio | n 2        |         |        |        |       |         |             |      |                          |            |        |         |               |               |         |          | đ        | ×      |
|------|---------|-----------|--------|------------|---------|--------|--------|-------|---------|-------------|------|--------------------------|------------|--------|---------|---------------|---------------|---------|----------|----------|--------|
| File | Edit    | View      | Go     | Capture    | e Ar    | nalyze | Stati  | stics | Tele    | phony       | Wi   | reless                   | Tools      | He     | lp      |               |               |         |          |          |        |
|      |         | 0         | 010    |            | 9       | æ 0    | ء 🖻    | Ŧ     |         |             | Ð,   | Θ, €                     | 2 🎹        |        |         |               |               |         |          |          |        |
| t    | p.port  | == 443    |        |            |         |        |        |       |         |             |      |                          |            |        |         |               | X             | -       | Expres   | sion     | +      |
| No.  |         | Time      |        | Sour       | ce      |        |        | [     | Destina | tion        |      |                          | Protoc     | ol     | Length  | Info          |               |         |          |          | -      |
| Ē    | 49      | 1.54594   | 5      | 192.       | 168.1   | 0.50   |        |       |         |             |      |                          | TCP        |        | 66      | 63576 → 443   | [SYN]         | Seq=0   | Win=8    | 192      |        |
| 100  | 50      | 1.54762   | 2      |            |         |        |        | 1     | 192.16  | 8.10.50     |      |                          | TCP        |        | 66      | 443 → 63576   | S [SYN,       | ACK]    | Seq=0    | Ack=     |        |
|      | 51      | 1.54767   | 5      | 192.       | 168.1   | 0.50   |        | -     |         |             |      |                          | TCP        |        | 54      | 63576 → 443   | [ACK]         | Seq=1   | Ack=1    | Wir      |        |
|      | 52      | 1.54905   | 2      | 192.       | 168.1   | 0.50   |        |       |         |             |      |                          | TLSv1      | .2     | 240     | Client Hell   | lo            |         |          |          |        |
|      | 53      | 1.55041   | 3      |            |         |        |        | 1     | 192.16  | 8.10.50     |      |                          | TLSv1      | .2     | 900     | Server Hell   | lo, Cer       | tifica  | te, Se   | rver     |        |
|      | 54      | 1.55090   | 9      | 192.       | 168.1   | 0.50   |        |       |         |             |      |                          | TLSv1      | .2     | 372     | Client Key    | Exchan        | ge, Ch  | ange C   | iphe     |        |
|      | 58      | 1.56206   | 5      |            |         |        |        |       |         |             |      |                          | TLSv1      | .2     | 105     | Change Ciph   | ner Spe       | c, Enc  | rypted   | Har      |        |
|      | 59      | 1.56271   | в      | 192.       | 168.1   | 0.50   |        |       |         |             |      |                          | TLSv1      | .2     | 469     | Application   | Data          |         |          |          |        |
|      | 60      | 1.59540   | 5      |            |         |        |        | 1     | 192.16  | 8.10.50     |      |                          | TLSv1      | .2     | 1007    | Application   | Data          |         |          |          |        |
|      | 61      | 1.62893   | в      | 192.       | 168.1   | 0.50   |        |       |         |             |      |                          | TLSv1      | .2     | 437     | Application   | n Data        |         |          |          |        |
|      | 64      | 1.66699   | 5      |            |         |        |        | 1     | 192.16  | 8.10.50     |      |                          | TCP        |        | 1420    | 443 → 63576   | [ACK]         | Seq=1   | 851 Ac   | k=13     |        |
|      | 65      | 1.66723   | 2      |            |         |        |        | 1     | 192.16  | 8.10.50     |      |                          | TCP        |        | 1420    | 443 → 63576   | [ACK]         | Seq=3   | 217 Ac   | k=13     |        |
|      | 66      | 1.66728   | 4      | 192.       | 168.1   | 0.50   |        |       |         |             |      |                          | TCP        |        | 54      | 63576 → 443   | [ACK]         | Seq=1   | 303 Ac   | k=45     |        |
|      | 67      | 1.66742   | 3      |            |         |        |        | 1     | 192.16  | 8.10.50     |      |                          | TCP        |        | 1420    | 443 → 63576   | FACK1         | Seq=4   | 583 Ac   | k=13     |        |
| •    |         |           |        |            |         |        |        | 11    |         |             |      |                          |            |        |         |               | - 38 - 3<br>- |         |          | - F      |        |
| ÞF   | rame 4  | 9: 66 by  | tes o  | n wire     | (528 b  | pits). | 66 by  | tes o | aptur   | ed (528     | bit  | s) on                    | interfa    | ice Ø  | 6       |               |               |         |          |          |        |
| ÞE   | therne  | t II, Sr  | c: Ci  | sco_3c:    | 7a:00   | (00:0  | 5:9a:3 | c:7a: | :00), 1 | Dst: Ci     | msys | 33:44                    | :55 (00    | :11:   | 22:33:4 | 44:55)        |               |         |          |          |        |
| ÞI   | nterne  | t Protoc  | ol Ve  | rsion 4    | , Src:  | 192.   | 168.10 | .50,  | Dst:    |             |      | -                        |            |        |         |               |               |         |          |          |        |
| 4    | ransmi  | ssion Co  | ntrol  | Protoco    | ol, Sr  | rc Por | t: 635 | 76, C | ost Po  | rt: 443     | , se | q: 0,                    | Len: 0     |        |         |               |               |         |          |          |        |
|      | Sour    | ce Port   | 6357   | 6          |         |        |        |       |         |             |      |                          |            |        |         |               |               |         |          |          | _      |
|      | Dest    | ination   | Port:  | 443        |         |        |        |       |         |             |      |                          |            |        |         |               |               |         |          |          | -      |
| 0000 | 00 1    | 1 22 33   | 44 55  | 00 05      | 9a 3    | c 7a @ | 0 08 0 | 0 45  | 00      | ···"3DU-    |      | z E -                    |            |        |         |               |               |         |          |          |        |
| 0010 | 00 3    | 4 25 44   | 40 00  | 80 06      | 29 5    | 9 c0 a | 8 Øa 3 | 2 Øa  | C9      | -4%D@       | · )Y | 2                        |            |        |         |               |               |         |          |          |        |
| 0020 | d6 8    | 3 f8 58   | 01 bb  | 21 bb      | a9 33   | 2 00 0 | 0 00 0 | 0 80  | 02      | ····X···!   | 2    |                          |            |        |         |               |               |         |          |          |        |
| 0030 | 20 0    | 0 de 45   | 00 00  | 02 04      | 05 50   | 6 01 0 | 3 03 0 | 8 01  | 01      | · · E · · · | V    | • • • <mark>•</mark> • • |            |        |         |               |               |         |          |          |        |
| 0046 | 04 0    | 2         |        |            |         |        |        |       |         |             |      |                          |            |        |         |               |               |         |          |          |        |
|      |         |           |        |            |         |        |        |       |         |             |      |                          |            |        |         |               |               |         |          |          |        |
| 0    | 7 т     | ransmissi | on Con | trol Proto | col (to | p), 32 | bytes  |       |         |             |      | Packets                  | s: 260 · C | Displa | yed: 12 | 5 (48.1%) · D | ropped:       | 0 (0.09 | %)    Pr | ofile: D | efault |

## Debugs

Straal verwijderen

debug van webversie 25

Start 'debug Straal' opdracht op FTD diagnostic CLI (>systeemondersteuning voor diagnostiek-CLI) en druk 'Connect' op Windows/Mac PC op Cisco Any Connect Client

> system support diagnostic-cli Attaching to Diagnostic CLI ... Press 'Ctrl+a then d' to detach. ciscofp3> enable Password: <hit enter> ciscofp3# terminal monitor ciscofp3# debug radius all <hit Connect on Anyconnect client on PC>

radius mkreq: 0x15 alloc\_rip 0x00002ace10875428 new request 0x15 --> 16 (0x00002ace10875428) got user 'jsmith' got password add\_req 0x00002ace10875428 session 0x15 id 16 RADIUS\_REQUEST radius.c: rad\_mkpkt rad\_mkpkt: ip:source-ip=198.51.100.2

RADIUS packet decode (authentication request)

-----

30 31 2e 32 31 34 2e 32 35 31 1a 18 00 00 0c 04 | 68.10.50..... 92 12 46 54 44 41 6e 79 43 6f 6e 6e 65 63 74 56 | ..FTDAnyConnectV 50 4e 1a 0c 00 00 0c 04 96 06 00 00 00 02 1a 15 | PN..... 00 00 09 01 0f 63 6f 61 2d 70 75 73 68 3d 74 | .....coa-push=t 72 75 65 | rue Parsed packet data.... Radius: Code = 1 (0x01)Radius: Identifier = 16 (0x10) Radius: Length = 659 (0x0293)Radius: Vector: FB1919DFF6B1C73E34FC88CE75382D55 Radius: Type = 1 (0x01) User-Name Radius: Length = 8 (0x08)Radius: Value (String) = 6a 73 6d 69 74 68 | jsmith Radius: Type = 2(0x02) User-Password Radius: Length = 18 (0x12)Radius: Value (String) = a0 83 c9 bd ad 72 07 d1 bc 24 34 9e 63 a1 f5 93 | .....r...\$4.c... Radius: Type = 5 (0x05) NAS-Port Radius: Length = 6 (0x06)Radius: Value (Hex) = 0x5000 Radius: Type = 30 (0x1E) Called-Station-Id Radius: Length = 16 (0x10)Radius: Value (String) = 31 30 2e 32 30 31 2e 32 31 34 2e 31 35 31 | 203.0.113.2 Radius: Type = 31 (0x1F) Calling-Station-Id Radius: Length = 16 (0x10)Radius: Value (String) = 31 30 2e 32 30 31 2e 32 31 34 2e 32 35 31 | 198.51.100.2 Radius: Type = 61 (0x3D) NAS-Port-Type Radius: Length = 6 (0x06)Radius: Value (Hex) = 0x5 Radius: Type = 66 (0x42) Tunnel-Client-Endpoint Radius: Length = 16 (0x10)Radius: Value (String) = 31 30 2e 32 30 31 2e 32 31 34 2e 32 35 31 | 198.51.100.2 Radius: Type = 26 (0x1A) Vendor-Specific Radius: Length = 35 (0x23)Radius: Vendor ID = 9 (0x0000009) Radius: Type = 1 (0x01) Cisco-AV-pair Radius: Length = 29 (0x1D)Radius: Value (String) = 6d 64 6d 2d 74 6c 76 3d 64 65 76 69 63 65 2d 70 | mdm-tlv=device-p 6c 61 74 66 6f 72 6d 3d 77 69 6e | latform=win Radius: Type = 26 (0x1A) Vendor-Specific Radius: Length = 44 (0x2C)Radius: Vendor ID = 9 (0x0000009)Radius: Type = 1 (0x01) Cisco-AV-pair Radius: Length = 38 (0x26)Radius: Value (String) = 6d 64 6d 2d 74 6c 76 3d 64 65 76 69 63 65 2d 6d | mdm-tlv=device-m 61 63 3d 30 30 2d 30 63 2d 32 39 2d 33 37 2d 65 | ac=00-0c-29-37-e 66 2d 62 66 | f-bf Radius: Type = 26 (0x1A) Vendor-Specific Radius: Length = 51 (0x33)Radius: Vendor ID = 9 (0x0000009)Radius: Type = 1 (0x01) Cisco-AV-pair Radius: Length = 45 (0x2D)Radius: Value (String) = 6d 64 6d 2d 74 6c 76 3d 64 65 76 69 63 65 2d 70 | mdm-tlv=device-p 75 62 6c 69 63 2d 6d 61 63 3d 30 30 2d 30 63 2d | ublic-mac=00-0c-32 39 2d 33 37 2d 65 66 2d 62 66 | 29-37-ef-bf Radius: Type = 26 (0x1A) Vendor-Specific

```
Radius: Length = 58 (0x3A)
Radius: Vendor ID = 9 (0x0000009)
Radius: Type = 1 (0x01) Cisco-AV-pair
Radius: Length = 52 (0x34)
Radius: Value (String) =
6d 64 6d 2d 74 6c 76 3d 61 63 2d 75 73 65 72 2d | mdm-tlv=ac-user-
61 67 65 6e 74 3d 41 6e 79 43 6f 6e 6e 65 63 74 | agent=AnyConnect
20 57 69 6e 64 6f 77 73 20 34 2e 36 2e 30 33 30 | Windows 4.6.030
34 39 | 49
Radius: Type = 26 (0x1A) Vendor-Specific
Radius: Length = 63 (0x3F)
Radius: Vendor ID = 9 (0x0000009)
Radius: Type = 1 (0x01) Cisco-AV-pair
Radius: Length = 57 (0x39)
Radius: Value (String) =
6d 64 6d 2d 74 6c 76 3d 64 65 76 69 63 65 2d 70 | mdm-tlv=device-p
6c 61 74 66 6f 72 6d 2d 76 65 72 73 69 6f 6e 3d | latform-version=
36 2e 31 2e 37 36 30 31 20 53 65 72 76 69 63 65 | 6.1.7601 Service
20 50 61 63 6b 20 31 | Pack 1
Radius: Type = 26 (0x1A) Vendor-Specific
Radius: Length = 64 (0x40)
Radius: Vendor ID = 9 (0x0000009)
Radius: Type = 1 (0x01) Cisco-AV-pair
Radius: Length = 58 (0x3A)
Radius: Value (String) =
6d 64 6d 2d 74 6c 76 3d 64 65 76 69 63 65 2d 74 | mdm-tlv=device-t
79 70 65 3d 56 4d 77 61 72 65 2c 20 49 6e 63 2e | ype=VMware, Inc.
20 56 4d 77 61 72 65 20 56 69 72 74 75 61 6c 20 | VMware Virtual
50 6c 61 74 66 6f 72 6d | Platform
Radius: Type = 26 (0x1A) Vendor-Specific
Radius: Length = 91 (0x5B)
Radius: Vendor ID = 9 (0x0000009)
Radius: Type = 1 (0x01) Cisco-AV-pair
Radius: Length = 85 (0x55)
Radius: Value (String) =
6d 64 6d 2d 74 6c 76 3d 64 65 76 69 63 65 2d 75 | mdm-tlv=device-u
69 64 3d 33 36 39 33 43 36 34 30 37 43 39 32 35 | id=3693C6407C925
32 35 31 46 46 37 32 42 36 34 39 33 42 44 44 38 | 251FF72B6493BDD8
37 33 31 38 41 42 46 43 39 30 43 36 32 31 35 34 | 7318ABFC90C62154
32 43 33 38 46 41 46 38 37 38 45 46 34 39 36 31 | 2C38FAF878EF4961
34 41 31 | 4A1
Radius: Type = 4 (0x04) NAS-IP-Address
Radius: Length = 6 (0x06)
Radius: Value (IP Address) = 0.0.0.0 (0x0000000)
Radius: Type = 26 (0x1A) Vendor-Specific
Radius: Length = 49 (0x31)
Radius: Vendor ID = 9 (0x0000009)
Radius: Type = 1 (0x01) Cisco-AV-pair
Radius: Length = 43 (0x2B)
Radius: Value (String) =
61 75 64 69 74 2d 73 65 73 73 69 6f 6e 2d 69 64 | audit-session-id
3d 30 61 63 39 64 36 38 61 30 30 30 30 35 30 30 | =0ac9d68a0000500
30 35 62 62 65 31 66 39 31 | 05bbe1f91
Radius: Type = 26 (0x1A) Vendor-Specific
Radius: Length = 35 (0x23)
Radius: Vendor ID = 9 (0x0000009)
Radius: Type = 1 (0x01) Cisco-AV-pair
Radius: Length = 29 (0x1D)
Radius: Value (String) =
69 70 3a 73 6f 75 72 63 65 2d 69 70 3d 31 30 2e | ip:source-ip=192.
32 30 31 2e 32 31 34 2e 32 35 31 | 168.10.50
Radius: Type = 26 (0x1A) Vendor-Specific
Radius: Length = 24 (0x18)
Radius: Vendor ID = 3076 (0x00000C04)
```

Radius: Type = 146 (0x92) Tunnel-Group-Name Radius: Length = 18 (0x12)Radius: Value (String) = 46 54 44 41 6e 79 43 6f 6e 6e 65 63 74 56 50 4e | FTDAnyConnectVPN Radius: Type = 26 (0x1A) Vendor-Specific Radius: Length = 12 (0x0C)Radius: Vendor ID = 3076 (0x00000C04) Radius: Type = 150 (0x96) Client-Type Radius: Length = 6 (0x06)Radius: Value (Integer) = 2 (0x0002) Radius: Type = 26 (0x1A) Vendor-Specific Radius: Length = 21 (0x15)Radius: Vendor ID = 9 (0x0000009) Radius: Type = 1 (0x01) Cisco-AV-pair Radius: Length = 15 (0x0F)Radius: Value (String) = 63 6f 61 2d 70 75 73 68 3d 74 72 75 65 | coa-push=true send pkt 192.168.1.10/1812 rip 0x00002ace10875428 state 7 id 16 rad\_vrfy() : response message verified rip 0x00002ace10875428 : chall\_state '' : state 0x7 : reqauth: fb 19 19 df f6 b1 c7 3e 34 fc 88 ce 75 38 2d 55 : info 0x00002ace10875568 session\_id 0x15 request\_id 0x10 user 'jsmith' response '\*\*\*' app 0 reason 0 skey 'ciscol23' sip 192.168.1.10 type 1 RADIUS packet decode (response) \_\_\_\_\_ Raw packet data (length = 159)..... 02 10 00 9f 39 45 43 cf 05 be df 2f 24 d5 d7 05 | ....9EC..../\$... 47 67 b4 fd 01 08 6a 73 6d 69 74 68 18 28 52 65 | Gg....jsmith.(Re 61 75 74 68 53 65 73 73 69 6f 6e 3a 30 61 63 39 | authSession:0ac9 64 36 38 61 30 30 30 30 35 30 30 35 62 62 65 | d68a000050005bbe 31 66 39 31 19 3b 43 41 43 53 3a 30 61 63 39 64 | 1f91.;CACS:Oac9d 36 38 61 30 30 30 30 35 30 30 35 62 62 65 31 | 68a000050005bbe1 66 39 31 3a 63 6f 72 62 69 6e 69 73 65 2f 33 32 | f91:corbinise/32 32 33 34 34 30 38 34 2f 31 39 33 31 36 38 32 1a | 2344084/1931682. 20 00 00 00 09 01 1a 70 72 6f 66 69 6c 65 2d 6e | .....profile-n 61 6d 65 3d 57 6f 72 6b 73 74 61 74 69 6f 6e | ame=Workstation Parsed packet data.... Radius: Code = 2 (0x02)Radius: Identifier = 16 (0x10) Radius: Length = 159 (0x009F)Radius: Vector: 394543CF05BEDF2F24D5D7054767B4FD Radius: Type = 1 (0x01) User-Name Radius: Length = 8 (0x08)Radius: Value (String) = 6a 73 6d 69 74 68 | jsmith Radius: Type = 24 (0x18) State Radius: Length = 40 (0x28)Radius: Value (String) = 52 65 61 75 74 68 53 65 73 73 69 6f 6e 3a 30 61 | ReauthSession:Oa

63 39 64 36 38 61 30 30 30 35 30 30 30 35 62 | c9d68a000050005b 62 65 31 66 39 31 | belf91 Radius: Type = 25 (0x19) Class Radius: Length = 59 (0x3B)Radius: Value (String) = 43 41 43 53 3a 30 61 63 39 64 36 38 61 30 30 30 | CACS:0ac9d68a000 30 35 30 30 30 35 62 62 65 31 66 39 31 3a 63 6f | 050005bbe1f91:co 72 62 69 6e 69 73 65 2f 33 32 32 33 34 34 30 38 | rbinise/32234408 34 2f 31 39 33 31 36 38 32 | 4/1931682 Radius: Type = 26 (0x1A) Vendor-Specific Radius: Length = 32 (0x20)Radius: Vendor ID = 9 (0x0000009)Radius: Type = 1 (0x01) Cisco-AV-pair Radius: Length = 26 (0x1A)Radius: Value (String) = 70 72 6f 66 69 6c 65 2d 6e 61 6d 65 3d 57 6f 72 | profile-name=Wor 6b 73 74 61 74 69 6f 6e | kstation rad\_procpkt: ACCEPT Got AV-Pair with value profile-name=Workstation RADIUS\_ACCESS\_ACCEPT: normal termination radius mkreq: 0x16 alloc\_rip 0x00002ace10874b80 new request 0x16 --> 17 (0x00002ace10874b80) got user 'jsmith' got password add\_req 0x00002ace10874b80 session 0x16 id 17 RADIUS\_DELETE remove\_req 0x00002ace10875428 session 0x15 id 16 free\_rip 0x00002ace10875428 RADIUS\_REQUEST radius.c: rad\_mkpkt rad\_mkpkt: ip:source-ip=198.51.100.2

RADIUS packet decode (authentication request)

-----

| Rav | v pa | acke | et d | lata | a (] | eng | gth | = 6 | 559) | )  |    |    |    |    |    |                              |
|-----|------|------|------|------|------|-----|-----|-----|------|----|----|----|----|----|----|------------------------------|
| 01  | 11   | 02   | 93   | сб   | fc   | 11  | с1  | 0e  | c4   | 81 | ac | 09 | a7 | 85 | a8 |                              |
| 83  | c1   | e4   | 88   | 01   | 08   | ба  | 73  | 6d  | 69   | 74 | 68 | 02 | 12 | 79 | 41 | jsmithyA                     |
| 0e  | 71   | 13   | 38   | ae   | 9f   | 49  | be  | 3c  | a9   | e4 | 81 | 65 | 93 | 05 | 06 | .q.8I. <e< td=""></e<>       |
| 00  | 00   | 50   | 00   | 1e   | 10   | 31  | 30  | 2e  | 32   | 30 | 31 | 2e | 32 | 31 | 34 | P203.0.113                   |
| 2e  | 31   | 35   | 31   | 1f   | 10   | 31  | 30  | 2e  | 32   | 30 | 31 | 2e | 32 | 31 | 34 | .2203.0.113                  |
| 2e  | 32   | 35   | 31   | 3d   | 06   | 00  | 00  | 00  | 05   | 42 | 10 | 31 | 30 | 2e | 32 | .2= <ip addr<="" td=""></ip> |
| 30  | 31   | 2e   | 32   | 31   | 34   | 2e  | 32  | 35  | 31   | 1a | 23 | 00 | 00 | 00 | 09 | ess>.#                       |
| 01  | 1d   | 6d   | 64   | 6d   | 2d   | 74  | бc  | 76  | 3d   | 64 | 65 | 76 | 69 | 63 | 65 | mdm-tlv=device               |
| 2d  | 70   | бc   | 61   | 74   | 66   | 6f  | 72  | 6d  | 3d   | 77 | 69 | 6e | 1a | 2c | 00 | -platform=win.,.             |
| 00  | 00   | 09   | 01   | 26   | 6d   | 64  | 6d  | 2d  | 74   | бc | 76 | 3d | 64 | 65 | 76 | &mdm-tlv=dev                 |
| 69  | 63   | 65   | 2d   | 6d   | 61   | 63  | 3d  | 30  | 30   | 2d | 30 | 63 | 2d | 32 | 39 | ice-mac=00-0c-29             |
| 2d  | 33   | 37   | 2d   | 65   | 66   | 2d  | 62  | 66  | 1a   | 33 | 00 | 00 | 00 | 09 | 01 | -37-ef-bf.3                  |
| 2d  | 6d   | 64   | 6d   | 2d   | 74   | бc  | 76  | 3d  | 64   | 65 | 76 | 69 | 63 | 65 | 2d | -mdm-tlv=device-             |
| 70  | 75   | 62   | бc   | 69   | 63   | 2d  | 6d  | 61  | 63   | 3d | 30 | 30 | 2d | 30 | 63 | public-mac=00-0c             |
| 2d  | 32   | 39   | 2d   | 33   | 37   | 2d  | 65  | 66  | 2d   | 62 | 66 | 1a | 3a | 00 | 00 | -29-37-ef-bf.:               |
| 00  | 09   | 01   | 34   | 6d   | 64   | 6d  | 2d  | 74  | бc   | 76 | 3d | 61 | 63 | 2d | 75 | 4mdm-tlv=ac-u                |
| 73  | 65   | 72   | 2d   | 61   | 67   | 65  | бе  | 74  | 3d   | 41 | бe | 79 | 43 | 6f | 6e | ser-agent=AnyCon             |
| бe  | 65   | 63   | 74   | 20   | 57   | 69  | бе  | 64  | 6f   | 77 | 73 | 20 | 34 | 2e | 36 | nect Windows 4.6             |
| 2e  | 30   | 33   | 30   | 34   | 39   | 1a  | 3f  | 00  | 00   | 00 | 09 | 01 | 39 | 6d | 64 | .03049.?9md                  |
| 6d  | 2d   | 74   | бc   | 76   | 3d   | 64  | 65  | 76  | 69   | 63 | 65 | 2d | 70 | бc | 61 | m-tlv=device-pla             |
| 74  | 66   | 6f   | 72   | 6d   | 2d   | 76  | 65  | 72  | 73   | 69 | 6f | 6e | 3d | 36 | 2e | tform-version=6.             |
| 31  | 2e   | 37   | 36   | 30   | 31   | 20  | 53  | 65  | 72   | 76 | 69 | 63 | 65 | 20 | 50 | 1.7601 Service P             |
| 61  | 63   | 6b   | 20   | 31   | 1a   | 40  | 00  | 00  | 00   | 09 | 01 | 3a | 6d | 64 | 6d | ack 1.@:mdm                  |
| 2d  | 74   | 6c   | 76   | 3d   | 64   | 65  | 76  | 69  | 63   | 65 | 2d | 74 | 79 | 70 | 65 | -tlv=device-type             |
| 3d  | 56   | 4d   | 77   | 61   | 72   | 65  | 2c  | 20  | 49   | 6e | 63 | 2e | 20 | 56 | 4d | =VMware, Inc. VM             |
| 77  | 61   | 72   | 65   | 20   | 56   | 69  | 72  | 74  | 75   | 61 | бc | 20 | 50 | бc | 61 | ware Virtual Pla             |
| 74  | 66   | 6f   | 72   | 6d   | 1a   | 5b  | 00  | 00  | 00   | 09 | 01 | 55 | 6d | 64 | 6d | tform.[Umdm                  |

2d 74 6c 76 3d 64 65 76 69 63 65 2d 75 69 64 3d | -tlv=device-uid= 33 36 39 33 43 36 34 30 37 43 39 32 35 32 35 31 | 3693C6407C925251 46 46 37 32 42 36 34 39 33 42 44 44 38 37 33 31 | FF72B6493BDD8731 38 41 42 46 43 39 30 43 36 32 31 35 34 32 43 33 | 8ABFC90C621542C3 38 46 41 46 38 37 38 45 46 34 39 36 31 34 41 31 | 8FAF878EF49614A1 04 06 00 00 00 00 1a 31 00 00 09 01 2b 61 75 | .....1....+au 64 69 74 2d 73 65 73 73 69 6f 6e 2d 69 64 3d 30 | dit-session-id=0 61 63 39 64 36 38 61 30 30 30 35 30 30 30 35 | ac9d68a000050005 62 62 65 31 66 39 31 1a 23 00 00 00 09 01 1d 69 | bbelf91.#....i 70 3a 73 6f 75 72 63 65 2d 69 70 3d 31 30 2e 32 | p:source-ip=192.1 30 31 2e 32 31 34 2e 32 35 31 1a 18 00 00 0c 04 | 68.10.50..... 92 12 46 54 44 41 6e 79 43 6f 6e 6e 65 63 74 56 | ..FTDAnyConnectV 50 4e 1a 0c 00 00 0c 04 96 06 00 00 00 02 1a 15 | PN..... 00 00 09 01 0f 63 6f 61 2d 70 75 73 68 3d 74 | .....coa-push=t 72 75 65 | rue Parsed packet data.... Radius: Code = 1 (0x01)Radius: Identifier = 17 (0x11) Radius: Length = 659 (0x0293)Radius: Vector: C6FC11C10EC481AC09A785A883C1E488 Radius: Type = 1 (0x01) User-Name Radius: Length = 8 (0x08)Radius: Value (String) = 6a 73 6d 69 74 68 | jsmith Radius: Type = 2 (0x02) User-Password Radius: Length = 18 (0x12)Radius: Value (String) = 79 41 0e 71 13 38 ae 9f 49 be 3c a9 e4 81 65 93 | yA.q.8..I.<...e. Radius: Type = 5 (0x05) NAS-Port Radius: Length = 6 (0x06)Radius: Value (Hex) = 0x5000 Radius: Type = 30 (0x1E) Called-Station-Id Radius: Length = 16 (0x10)Radius: Value (String) = 31 30 2e 32 30 31 2e 32 31 34 2e 31 35 31 | 203.0.113.2 Radius: Type = 31 (0x1F) Calling-Station-Id Radius: Length = 16 (0x10)Radius: Value (String) = 31 30 2e 32 30 31 2e 32 31 34 2e 32 35 31 | 198.51.100.2 Radius: Type = 61 (0x3D) NAS-Port-Type Radius: Length = 6 (0x06)Radius: Value (Hex) = 0x5 Radius: Type = 66 (0x42) Tunnel-Client-Endpoint Radius: Length = 16 (0x10)Radius: Value (String) = 31 30 2e 32 30 31 2e 32 31 34 2e 32 35 31 | 198.51.100.2 Radius: Type = 26 (0x1A) Vendor-Specific Radius: Length = 35 (0x23)Radius: Vendor ID = 9 (0x0000009) Radius: Type = 1 (0x01) Cisco-AV-pair Radius: Length = 29 (0x1D)Radius: Value (String) = 6d 64 6d 2d 74 6c 76 3d 64 65 76 69 63 65 2d 70 | mdm-tlv=device-p 6c 61 74 66 6f 72 6d 3d 77 69 6e | latform=win Radius: Type = 26 (0x1A) Vendor-Specific Radius: Length = 44 (0x2C)Radius: Vendor ID = 9 (0x0000009)Radius: Type = 1 (0x01) Cisco-AV-pair Radius: Length = 38 (0x26)Radius: Value (String) = 6d 64 6d 2d 74 6c 76 3d 64 65 76 69 63 65 2d 6d | mdm-tlv=device-m 61 63 3d 30 30 2d 30 63 2d 32 39 2d 33 37 2d 65 | ac=00-0c-29-37-e 66 2d 62 66 | f-bf

```
Radius: Type = 26 (0x1A) Vendor-Specific
Radius: Length = 51 (0x33)
Radius: Vendor ID = 9 (0x0000009)
Radius: Type = 1 (0x01) Cisco-AV-pair
Radius: Length = 45 (0x2D)
Radius: Value (String) =
6d 64 6d 2d 74 6c 76 3d 64 65 76 69 63 65 2d 70 | mdm-tlv=device-p
75 62 6c 69 63 2d 6d 61 63 3d 30 30 2d 30 63 2d | ublic-mac=00-0c-
32 39 2d 33 37 2d 65 66 2d 62 66 | 29-37-ef-bf
Radius: Type = 26 (0x1A) Vendor-Specific
Radius: Length = 58 (0x3A)
Radius: Vendor ID = 9 (0x0000009)
Radius: Type = 1 (0x01) Cisco-AV-pair
Radius: Length = 52 (0x34)
Radius: Value (String) =
6d 64 6d 2d 74 6c 76 3d 61 63 2d 75 73 65 72 2d | mdm-tlv=ac-user-
61 67 65 6e 74 3d 41 6e 79 43 6f 6e 6e 65 63 74 | agent=AnyConnect
20 57 69 6e 64 6f 77 73 20 34 2e 36 2e 30 33 30 | Windows 4.6.030
34 39 | 49
Radius: Type = 26 (0x1A) Vendor-Specific
Radius: Length = 63 (0x3F)
Radius: Vendor ID = 9 (0x0000009)
Radius: Type = 1 (0x01) Cisco-AV-pair
Radius: Length = 57 (0x39)
Radius: Value (String) =
6d 64 6d 2d 74 6c 76 3d 64 65 76 69 63 65 2d 70 | mdm-tlv=device-p
6c 61 74 66 6f 72 6d 2d 76 65 72 73 69 6f 6e 3d | latform-version=
36 2e 31 2e 37 36 30 31 20 53 65 72 76 69 63 65 | 6.1.7601 Service
20 50 61 63 6b 20 31 | Pack 1
Radius: Type = 26 (0x1A) Vendor-Specific
Radius: Length = 64 (0x40)
Radius: Vendor ID = 9 (0x0000009)
Radius: Type = 1 (0x01) Cisco-AV-pair
Radius: Length = 58 (0x3A)
Radius: Value (String) =
6d 64 6d 2d 74 6c 76 3d 64 65 76 69 63 65 2d 74 | mdm-tlv=device-t
79 70 65 3d 56 4d 77 61 72 65 2c 20 49 6e 63 2e | ype=VMware, Inc.
20 56 4d 77 61 72 65 20 56 69 72 74 75 61 6c 20 | VMware Virtual
50 6c 61 74 66 6f 72 6d | Platform
Radius: Type = 26 (0x1A) Vendor-Specific
Radius: Length = 91 (0x5B)
Radius: Vendor ID = 9 (0x0000009)
Radius: Type = 1 (0x01) Cisco-AV-pair
Radius: Length = 85 (0x55)
Radius: Value (String) =
6d 64 6d 2d 74 6c 76 3d 64 65 76 69 63 65 2d 75 | mdm-tlv=device-u
69 64 3d 33 36 39 33 43 36 34 30 37 43 39 32 35 | id=3693C6407C925
32 35 31 46 46 37 32 42 36 34 39 33 42 44 44 38 | 251FF72B6493BDD8
37 33 31 38 41 42 46 43 39 30 43 36 32 31 35 34 | 7318ABFC90C62154
32 43 33 38 46 41 46 38 37 38 45 46 34 39 36 31 | 2C38FAF878EF4961
34 41 31 | 4A1
Radius: Type = 4 (0x04) NAS-IP-Address
Radius: Length = 6 (0x06)
Radius: Value (IP Address) = 0.0.0.0 (0x0000000)
Radius: Type = 26 (0x1A) Vendor-Specific
Radius: Length = 49 (0x31)
Radius: Vendor ID = 9 (0x0000009)
Radius: Type = 1 (0x01) Cisco-AV-pair
Radius: Length = 43 (0x2B)
Radius: Value (String) =
61 75 64 69 74 2d 73 65 73 73 69 6f 6e 2d 69 64 | audit-session-id
3d 30 61 63 39 64 36 38 61 30 30 30 30 35 30 30 | =0ac9d68a0000500
30 35 62 62 65 31 66 39 31 | 05bbe1f91
Radius: Type = 26 (0x1A) Vendor-Specific
```

Radius: Length = 35 (0x23)Radius: Vendor ID = 9 (0x0000009)Radius: Type = 1 (0x01) Cisco-AV-pair Radius: Length = 29 (0x1D)Radius: Value (String) = 69 70 3a 73 6f 75 72 63 65 2d 69 70 3d 31 30 2e | ip:source-ip=192. 32 30 31 2e 32 31 34 2e 32 35 31 | 168.10.50 Radius: Type = 26 (0x1A) Vendor-Specific Radius: Length = 24 (0x18) Radius: Vendor ID = 3076 (0x00000C04) Radius: Type = 146 (0x92) Tunnel-Group-Name Radius: Length = 18 (0x12)Radius: Value (String) = 46 54 44 41 6e 79 43 6f 6e 6e 65 63 74 56 50 4e | FTDAnyConnectVPN Radius: Type = 26 (0x1A) Vendor-Specific Radius: Length = 12 (0x0C)Radius: Vendor ID = 3076 (0x00000C04) Radius: Type = 150 (0x96) Client-Type Radius: Length = 6 (0x06)Radius: Value (Integer) = 2 (0x0002)Radius: Type = 26 (0x1A) Vendor-Specific Radius: Length = 21 (0x15)Radius: Vendor ID = 9 (0x0000009)Radius: Type = 1 (0x01) Cisco-AV-pair Radius: Length = 15 (0x0F)Radius: Value (String) = 63 6f 61 2d 70 75 73 68 3d 74 72 75 65 | coa-push=true send pkt 192.168.1.10/1812 rip 0x00002ace10874b80 state 7 id 17 rad\_vrfy() : response message verified rip 0x00002ace10874b80 : chall\_state '' : state 0x7 : reqauth: c6 fc 11 c1 0e c4 81 ac 09 a7 85 a8 83 c1 e4 88 : info 0x00002ace10874cc0 session\_id 0x16 request\_id 0x11 user 'jsmith' response '\*\*\*' app 0 reason 0 skey 'ciscol23' sip 192.168.1.10 type 1 RADIUS packet decode (response) \_\_\_\_\_ Raw packet data (length = 20).... 03 11 00 14 15 c3 44 44 7d a6 07 0d 7b 92 f2 3b | .....DD}...{..; 0b 06 ba 74 | ...t Parsed packet data.... Radius: Code = 3 (0x03)Radius: Identifier = 17 (0x11) Radius: Length = 20 (0x0014)Radius: Vector: 15C344447DA6070D7B92F23B0B06BA74 rad\_procpkt: REJECT RADIUS\_DELETE remove\_req 0x00002ace10874b80 session 0x16 id 17 free\_rip 0x00002ace10874b80 radius: send queue empty radius mkreq: 0x18

alloc\_rip 0x00002ace10874b80
new request 0x18 --> 18 (0x00002ace10874b80)
add\_req 0x00002ace10874b80 session 0x18 id 18
ACCT\_REQUEST
radius.c: rad\_mkpkt

RADIUS packet decode (accounting request)

-----

| Ra | w pa | acke | et d | lata | a (] | leng | gth | = 7 | 714) | )  | ••• |    |    |    |    |                  |
|----|------|------|------|------|------|------|-----|-----|------|----|-----|----|----|----|----|------------------|
| 04 | 12   | 02   | ca   | be   | a0   | бe   | 46  | 71  | af   | 5c | 65  | 82 | 77 | c7 | b5 | nFq.\e.w         |
| 50 | 78   | 61   | d7   | 01   | 08   | бa   | 73  | 6d  | 69   | 74 | 68  | 05 | 06 | 00 | 00 | Pxajsmith        |
| 50 | 00   | 06   | 06   | 00   | 00   | 00   | 02  | 07  | 06   | 00 | 00  | 00 | 01 | 08 | 06 | P                |
| с0 | a8   | 0a   | 32   | 19   | 3b   | 43   | 41  | 43  | 53   | 3a | 30  | 61 | 63 | 39 | 64 | 2.;CACS:0ac9d    |
| 36 | 38   | 61   | 30   | 30   | 30   | 30   | 35  | 30  | 30   | 30 | 35  | 62 | 62 | 65 | 31 | 68a000050005bbe1 |
| 66 | 39   | 31   | 3a   | 63   | 6f   | 72   | 62  | 69  | 6e   | 69 | 73  | 65 | 2f | 33 | 32 | f91:corbinise/32 |
| 32 | 33   | 34   | 34   | 30   | 38   | 34   | 2f  | 31  | 39   | 33 | 31  | 36 | 38 | 32 | 1e | 2344084/1931682. |
| 10 | 31   | 30   | 2e   | 32   | 30   | 31   | 2e  | 32  | 31   | 34 | 2e  | 31 | 35 | 31 | 1f | .203.0.113.2.    |
| 10 | 31   | 30   | 2e   | 32   | 30   | 31   | 2e  | 32  | 31   | 34 | 2e  | 32 | 35 | 31 | 28 | .198.51.100.2(   |
| 06 | 00   | 00   | 00   | 01   | 29   | 06   | 00  | 00  | 00   | 00 | 2c  | 0a | 43 | 31 | 46 | ),.C1F           |
| 30 | 30   | 30   | 30   | 35   | 2d   | 06   | 00  | 00  | 00   | 01 | 3d  | 06 | 00 | 00 | 00 | 00005=           |
| 05 | 42   | 10   | 31   | 30   | 2e   | 32   | 30  | 31  | 2e   | 32 | 31  | 34 | 2e | 32 | 35 | .B.203.0.113.2   |
| 31 | 1a   | 18   | 00   | 00   | 0c   | 04   | 92  | 12  | 46   | 54 | 44  | 41 | бe | 79 | 43 | FTDAnyC          |
| 6f | бe   | 6e   | 65   | 63   | 74   | 56   | 50  | 4e  | 1a   | 0c | 00  | 00 | 0c | 04 | 96 | onnectVPN        |
| 06 | 00   | 00   | 00   | 02   | 1a   | 0c   | 00  | 00  | 0c   | 04 | 97  | 06 | 00 | 00 | 00 | ·                |
| 01 | 1a   | 0c   | 00   | 00   | 0c   | 04   | 98  | 06  | 00   | 00 | 00  | 03 | 1a | 23 | 00 | #.               |
| 00 | 00   | 09   | 01   | 1d   | 6d   | 64   | 6d  | 2d  | 74   | бc | 76  | 3d | 64 | 65 | 76 | mdm-tlv=dev      |
| 69 | 63   | 65   | 2d   | 70   | бc   | 61   | 74  | 66  | 6f   | 72 | 6d  | 3d | 77 | 69 | 6e | ice-platform=win |
| 1a | 2c   | 00   | 00   | 00   | 09   | 01   | 26  | 6d  | 64   | 6d | 2d  | 74 | 6c | 76 | 3d | .,&mdm-tlv=      |
| 64 | 65   | 76   | 69   | 63   | 65   | 2d   | 6d  | 61  | 63   | 3d | 30  | 30 | 2d | 30 | 63 | device-mac=00-0c |
| 2d | 32   | 39   | 2d   | 33   | 37   | 2d   | 65  | 66  | 2d   | 62 | 66  | 1a | 31 | 00 | 00 | -29-37-ef-bf.1   |
| 00 | 09   | 01   | 2b   | 61   | 75   | 64   | 69  | 74  | 2d   | 73 | 65  | 73 | 73 | 69 | 6f | +audit-sessio    |
| 6e | 2d   | 69   | 64   | 3d   | 30   | 61   | 63  | 39  | 64   | 36 | 38  | 61 | 30 | 30 | 30 | n-id=0ac9d68a000 |
| 30 | 35   | 30   | 30   | 30   | 35   | 62   | 62  | 65  | 31   | 66 | 39  | 31 | 1a | 33 | 00 | 050005bbe1f91.3. |
| 00 | 00   | 09   | 01   | 2d   | 6d   | 64   | 6d  | 2d  | 74   | 6c | 76  | 3d | 64 | 65 | 76 | mdm-tlv=dev      |
| 69 | 63   | 65   | 2d   | 70   | 75   | 62   | бc  | 69  | 63   | 2d | 6d  | 61 | 63 | 3d | 30 | ice-public-mac=0 |
| 30 | 2d   | 30   | 63   | 2d   | 32   | 39   | 2d  | 33  | 37   | 2d | 65  | 66 | 2d | 62 | 66 | 0-0c-29-37-ef-bf |
| 1a | 3a   | 00   | 00   | 00   | 09   | 01   | 34  | 6d  | 64   | 6d | 2d  | 74 | бc | 76 | 3d | .:4mdm-tlv=      |
| 61 | 63   | 2d   | 75   | 73   | 65   | 72   | 2d  | 61  | 67   | 65 | бe  | 74 | 3d | 41 | 6e | ac-user-agent=An |
| 79 | 43   | 6f   | бe   | бe   | 65   | 63   | 74  | 20  | 57   | 69 | бe  | 64 | 6f | 77 | 73 | yConnect Windows |
| 20 | 34   | 2e   | 36   | 2e   | 30   | 33   | 30  | 34  | 39   | 1a | 3f  | 00 | 00 | 00 | 09 | 4.6.03049.?      |
| 01 | 39   | 6d   | 64   | 6d   | 2d   | 74   | бc  | 76  | 3d   | 64 | 65  | 76 | 69 | 63 | 65 | .9mdm-tlv=device |
| 2d | 70   | 6c   | 61   | 74   | 66   | 6f   | 72  | 6d  | 2d   | 76 | 65  | 72 | 73 | 69 | 6f | -platform-versio |
| 6e | 3d   | 36   | 2e   | 31   | 2e   | 37   | 36  | 30  | 31   | 20 | 53  | 65 | 72 | 76 | 69 | n=6.1.7601 Servi |
| 63 | 65   | 20   | 50   | 61   | 63   | 6b   | 20  | 31  | 1a   | 40 | 00  | 00 | 00 | 09 | 01 | ce Pack 1.@      |
| 3a | 6d   | 64   | 6d   | 2d   | 74   | бc   | 76  | 3d  | 64   | 65 | 76  | 69 | 63 | 65 | 2d | :mdm-tlv=device- |
| 74 | 79   | 70   | 65   | 3d   | 56   | 4d   | 77  | 61  | 72   | 65 | 2c  | 20 | 49 | бe | 63 | type=VMware, Inc |
| 2e | 20   | 56   | 4d   | 77   | 61   | 72   | 65  | 20  | 56   | 69 | 72  | 74 | 75 | 61 | бc | . VMware Virtual |
| 20 | 50   | 6c   | 61   | 74   | 66   | 6f   | 72  | 6d  | 1a   | 5b | 00  | 00 | 00 | 09 | 01 | Platform.[       |
| 55 | 6d   | 64   | 6d   | 2d   | 74   | 6c   | 76  | 3d  | 64   | 65 | 76  | 69 | 63 | 65 | 2d | Umdm-tlv=device- |
| 75 | 69   | 64   | 3d   | 33   | 36   | 39   | 33  | 43  | 36   | 34 | 30  | 37 | 43 | 39 | 32 | uid=3693C6407C92 |
| 35 | 32   | 35   | 31   | 46   | 46   | 37   | 32  | 42  | 36   | 34 | 39  | 33 | 42 | 44 | 44 | 5251FF72B6493BDD |
| 38 | 37   | 33   | 31   | 38   | 41   | 42   | 46  | 43  | 39   | 30 | 43  | 36 | 32 | 31 | 35 | 87318ABFC90C6215 |
| 34 | 32   | 43   | 33   | 38   | 46   | 41   | 46  | 38  | 37   | 38 | 45  | 46 | 34 | 39 | 36 | 42C38FAF878EF496 |
| 21 | 34   | 41   | 31   | 04   | 06   | 00   | 00  | 00  | 00   | 1  | 4A1 | L  |    |    |    |                  |

Parsed packet data.... Radius: Code = 4 (0x04) Radius: Identifier = 18 (0x12) Radius: Length = 714 (0x02CA) Radius: Vector: BEA06E4671AF5C658277C7B5507861D7 Radius: Type = 1 (0x01) User-Name Radius: Length = 8 (0x08) Radius: Value (String) =

6a 73 6d 69 74 68 | jsmith Radius: Type = 5 (0x05) NAS-Port Radius: Length = 6 (0x06)Radius: Value (Hex) = 0x5000 Radius: Type = 6 (0x06) Service-Type Radius: Length = 6 (0x06)Radius: Value (Hex) = 0x2Radius: Type = 7 (0x07) Framed-Protocol Radius: Length = 6 (0x06)Radius: Value (Hex) = 0x1 Radius: Type = 8 (0x08) Framed-IP-Address Radius: Length = 6 (0x06)Radius: Value (IP Address) = 192.168.10.50 (0xC0A80A32) Radius: Type = 25 (0x19) Class Radius: Length = 59 (0x3B)Radius: Value (String) = 43 41 43 53 3a 30 61 63 39 64 36 38 61 30 30 30 | CACS:0ac9d68a000 30 35 30 30 30 35 62 62 65 31 66 39 31 3a 63 6f | 050005bbelf91:co 72 62 69 6e 69 73 65 2f 33 32 32 33 34 34 30 38 | rbinise/32234408 34 2f 31 39 33 31 36 38 32 | 4/1931682 Radius: Type = 30 (0x1E) Called-Station-Id Radius: Length = 16 (0x10)Radius: Value (String) = 31 30 2e 32 30 31 2e 32 31 34 2e 31 35 31 | 203.0.113.2 Radius: Type = 31 (0x1F) Calling-Station-Id Radius: Length = 16 (0x10)Radius: Value (String) = 31 30 2e 32 30 31 2e 32 31 34 2e 32 35 31 | 198.51.100.2 Radius: Type = 40 (0x28) Acct-Status-Type Radius: Length = 6 (0x06)Radius: Value (Hex) = 0x1 Radius: Type = 41 (0x29) Acct-Delay-Time Radius: Length = 6 (0x06)Radius: Value (Hex) = 0x0Radius: Type = 44 (0x2C) Acct-Session-Id Radius: Length = 10 (0x0A)Radius: Value (String) = 43 31 46 30 30 30 30 35 | C1F00005 Radius: Type = 45 (0x2D) Acct-Authentic Radius: Length = 6 (0x06)Radius: Value (Hex) = 0x1 Radius: Type = 61 (0x3D) NAS-Port-Type Radius: Length = 6 (0x06)Radius: Value (Hex) = 0x5 Radius: Type = 66 (0x42) Tunnel-Client-Endpoint Radius: Length = 16 (0x10)Radius: Value (String) = 31 30 2e 32 30 31 2e 32 31 34 2e 32 35 31 | 198.51.100.2 Radius: Type = 26 (0x1A) Vendor-Specific Radius: Length = 24 (0x18) Radius: Vendor ID = 3076 (0x00000C04) Radius: Type = 146 (0x92) Tunnel-Group-Name Radius: Length = 18 (0x12)Radius: Value (String) = 46 54 44 41 6e 79 43 6f 6e 6e 65 63 74 56 50 4e | FTDAnyConnectVPN Radius: Type = 26 (0x1A) Vendor-Specific Radius: Length = 12 (0x0C)Radius: Vendor ID = 3076 (0x00000C04) Radius: Type = 150 (0x96) Client-Type Radius: Length = 6 (0x06)Radius: Value (Integer) = 2 (0x0002) Radius: Type = 26 (0x1A) Vendor-Specific Radius: Length = 12 (0x0C)Radius: Vendor ID = 3076 (0x00000C04)

Radius: Type = 151 (0x97) VPN-Session-Type Radius: Length = 6 (0x06)Radius: Value (Integer) = 1 (0x0001) Radius: Type = 26 (0x1A) Vendor-Specific Radius: Length = 12 (0x0C)Radius: Vendor ID = 3076 (0x0000C04) Radius: Type = 152 (0x98) VPN-Session-Subtype Radius: Length = 6 (0x06)Radius: Value (Integer) = 3 (0x0003) Radius: Type = 26 (0x1A) Vendor-Specific Radius: Length = 35 (0x23)Radius: Vendor ID = 9 (0x0000009) Radius: Type = 1 (0x01) Cisco-AV-pair Radius: Length = 29 (0x1D)Radius: Value (String) = 6d 64 6d 2d 74 6c 76 3d 64 65 76 69 63 65 2d 70 | mdm-tlv=device-p 6c 61 74 66 6f 72 6d 3d 77 69 6e | latform=win Radius: Type = 26 (0x1A) Vendor-Specific Radius: Length = 44 (0x2C)Radius: Vendor ID = 9 (0x0000009)Radius: Type = 1 (0x01) Cisco-AV-pair Radius: Length = 38 (0x26)Radius: Value (String) = 6d 64 6d 2d 74 6c 76 3d 64 65 76 69 63 65 2d 6d | mdm-tlv=device-m 61 63 3d 30 30 2d 30 63 2d 32 39 2d 33 37 2d 65 | ac=00-0c-29-37-e 66 2d 62 66 | f-bf Radius: Type = 26 (0x1A) Vendor-Specific Radius: Length = 49 (0x31)Radius: Vendor ID = 9 (0x0000009) Radius: Type = 1 (0x01) Cisco-AV-pair Radius: Length = 43 (0x2B)Radius: Value (String) = 61 75 64 69 74 2d 73 65 73 73 69 6f 6e 2d 69 64 | audit-session-id 3d 30 61 63 39 64 36 38 61 30 30 30 30 35 30 30 | =0ac9d68a0000500 30 35 62 62 65 31 66 39 31 | 05bbe1f91 Radius: Type = 26 (0x1A) Vendor-Specific Radius: Length = 51 (0x33)Radius: Vendor ID = 9 (0x0000009)Radius: Type = 1 (0x01) Cisco-AV-pair Radius: Length = 45 (0x2D)Radius: Value (String) = 6d 64 6d 2d 74 6c 76 3d 64 65 76 69 63 65 2d 70 | mdm-tlv=device-p 75 62 6c 69 63 2d 6d 61 63 3d 30 30 2d 30 63 2d | ublic-mac=00-0c-32 39 2d 33 37 2d 65 66 2d 62 66 | 29-37-ef-bf Radius: Type = 26 (0x1A) Vendor-Specific Radius: Length = 58 (0x3A)Radius: Vendor ID = 9 (0x0000009) Radius: Type = 1 (0x01) Cisco-AV-pair Radius: Length = 52 (0x34)Radius: Value (String) = 6d 64 6d 2d 74 6c 76 3d 61 63 2d 75 73 65 72 2d | mdm-tlv=ac-user-61 67 65 6e 74 3d 41 6e 79 43 6f 6e 6e 65 63 74 | agent=AnyConnect 20 57 69 6e 64 6f 77 73 20 34 2e 36 2e 30 33 30 | Windows 4.6.030 34 39 | 49 Radius: Type = 26 (0x1A) Vendor-Specific Radius: Length = 63 (0x3F)Radius: Vendor ID = 9 (0x0000009)Radius: Type = 1 (0x01) Cisco-AV-pair Radius: Length = 57 (0x39)Radius: Value (String) = 6d 64 6d 2d 74 6c 76 3d 64 65 76 69 63 65 2d 70 | mdm-tlv=device-p 6c 61 74 66 6f 72 6d 2d 76 65 72 73 69 6f 6e 3d | latform-version= 36 2e 31 2e 37 36 30 31 20 53 65 72 76 69 63 65 | 6.1.7601 Service 20 50 61 63 6b 20 31 | Pack 1

```
Radius: Type = 26 (0x1A) Vendor-Specific
Radius: Length = 64 (0x40)
Radius: Vendor ID = 9 (0x0000009)
Radius: Type = 1 (0x01) Cisco-AV-pair
Radius: Length = 58 (0x3A)
Radius: Value (String) =
6d 64 6d 2d 74 6c 76 3d 64 65 76 69 63 65 2d 74 | mdm-tlv=device-t
79 70 65 3d 56 4d 77 61 72 65 2c 20 49 6e 63 2e | ype=VMware, Inc.
20 56 4d 77 61 72 65 20 56 69 72 74 75 61 6c 20 | VMware Virtual
50 6c 61 74 66 6f 72 6d | Platform
Radius: Type = 26 (0x1A) Vendor-Specific
Radius: Length = 91 (0x5B)
Radius: Vendor ID = 9 (0x0000009)
Radius: Type = 1 (0x01) Cisco-AV-pair
Radius: Length = 85 (0x55)
Radius: Value (String) =
6d 64 6d 2d 74 6c 76 3d 64 65 76 69 63 65 2d 75 | mdm-tlv=device-u
69 64 3d 33 36 39 33 43 36 34 30 37 43 39 32 35 | id=3693C6407C925
32 35 31 46 46 37 32 42 36 34 39 33 42 44 44 38 | 251FF72B6493BDD8
37 33 31 38 41 42 46 43 39 30 43 36 32 31 35 34 | 7318ABFC90C62154
32 43 33 38 46 41 46 38 37 38 45 46 34 39 36 31 | 2C38FAF878EF4961
34 41 31 | 4A1
Radius: Type = 4 (0x04) NAS-IP-Address
Radius: Length = 6 (0x06)
Radius: Value (IP Address) = 0.0.0.0 (0x0000000)
send pkt 192.168.1.10/1813
rip 0x00002ace10874b80 state 6 id 18
rad_vrfy() : response message verified
rip 0x00002ace10874b80
: chall_state ''
: state 0x6
: reqauth:
be a0 6e 46 71 af 5c 65 82 77 c7 b5 50 78 61 d7
: info 0x00002ace10874cc0
session_id 0x18
request_id 0x12
user 'jsmith'
response '***'
app 0
reason 0
skey 'cisco123'
sip 192.168.1.10
type 3
RADIUS packet decode (response)
-----
Raw packet data (length = 20).....
05 12 00 14 e5 fd b1 6d fb ee 58 f0 89 79 73 8e | ....m..X..ys.
90 dc a7 20 | ...
Parsed packet data....
Radius: Code = 5 (0x05)
Radius: Identifier = 18 (0x12)
Radius: Length = 20 (0x0014)
Radius: Vector: E5FDB16DFBEE58F08979738E90DCA720
rad_procpkt: ACCOUNTING_RESPONSE
RADIUS_DELETE
remove_req 0x00002ace10874b80 session 0x18 id 18
free_rip 0x00002ace10874b80
radius: send queue empty
ciscofp3#
Start 'debug web anyconnect 255' opdracht op FTD diagnostic CLI (>systeemondersteuning
```

```
> system support diagnostic-cli
Attaching to Diagnostic CLI ... Press 'Ctrl+a then d' to detach.
ciscofp3> enable
Password: <hit enter>
ciscofp3# terminal monitor
ciscofp3# debug webvpn anyconnect 255
<hit Connect on Anyconnect client on PC>
http_parse_cstp_method()
... input: 'CONNECT /CSCOSSLC/tunnel HTTP/1.1'
webvpn_cstp_parse_request_field()
...input: 'Host: ciscofp3.cisco.com'
Processing CSTP header line: 'Host: ciscofp3.cisco.com'
webvpn_cstp_parse_request_field()
 ...input: 'User-Agent: Cisco AnyConnect VPN Agent for Windows 4.6.03049'
Processing CSTP header line: 'User-Agent: Cisco AnyConnect VPN Agent for Windows 4.6.03049'
Setting user-agent to: 'Cisco AnyConnect VPN Agent for Windows 4.6.03049'
webvpn_cstp_parse_request_field()
...input: 'Cookie: webvpn=2B0E85@28672@6501@2FF4AE4D1F69B98F26E8CAD62D5496E5E6AE5282'
Processing CSTP header line: 'Cookie:
webvpn=2B0E85@28672@6501@2FF4AE4D1F69B98F26E8CAD62D5496E5E6AE5282'
Found WebVPN cookie: 'webvpn=2B0E85@28672@6501@2FF4AE4D1F69B98F26E8CAD62D5496E5E6AE5282'
WebVPN Cookie: 'webvpn=2B0E85@28672@6501@2FF4AE4D1F69B98F26E8CAD62D5496E5E6AE5282'
webvpn_cstp_parse_request_field()
...input: 'X-CSTP-Version: 1'
Processing CSTP header line: 'X-CSTP-Version: 1'
webvpn_cstp_parse_request_field()
... input: 'X-CSTP-Hostname: jsmith-PC'
Processing CSTP header line: 'X-CSTP-Hostname: jsmith-PC'
Setting hostname to: 'jsmith-PC'
webvpn_cstp_parse_request_field()
...input: 'X-CSTP-MTU: 1399'
Processing CSTP header line: 'X-CSTP-MTU: 1399'
webvpn_cstp_parse_request_field()
...input: 'X-CSTP-Address-Type: IPv6, IPv4'
Processing CSTP header line: 'X-CSTP-Address-Type: IPv6, IPv4'
webvpn_cstp_parse_request_field()
...input: 'X-CSTP-Local-Address-IP4: 198.51.100.2'
Processing CSTP header line: 'X-CSTP-Local-Address-IP4: 198.51.100.2'
webvpn_cstp_parse_request_field()
...input: 'X-CSTP-Base-MTU: 1500'
Processing CSTP header line: 'X-CSTP-Base-MTU: 1500'
webvpn_cstp_parse_request_field()
 ... input: 'X-CSTP-Remote-Address-IP4: 203.0.113.2'
Processing CSTP header line: 'X-CSTP-Remote-Address-IP4: 203.0.113.2'
webvpn_cstp_parse_request_field()
...input: 'X-CSTP-Full-IPv6-Capability: true'
Processing CSTP header line: 'X-CSTP-Full-IPv6-Capability: true'
webvpn_cstp_parse_request_field()
...input: 'X-DTLS-Master-Secret:
1 \texttt{FA92A96D5} \texttt{E82C13CB3A5758F11371} \texttt{E6B54C6F36F0A8DC} \texttt{E8F4DECB73A034} \texttt{EEF4FE95DA614A5872} \texttt{E1EE5557C3BF4765A} \texttt{E5557C3BF4765A} \texttt{E555757C3BF4765A} \texttt{E555757C3BF4765A} \texttt{E555757C3BF4765A} \texttt{E555757C3BF4765A} \texttt{E555757C3BF4765A} \texttt{E555757C3BF4765A} \texttt{E555757C3BF4765A} \texttt{E555757C3BF4765A} \texttt{E555757C3BF4765A} \texttt{E555757C3BF4765A} \texttt{E555757C3BF4765A} \texttt{E555757C3BF4765A} \texttt{E555757C3BF4765A} \texttt{E555757} \texttt{E555757C3BF4765A} \texttt{E555757C3BF4765A} \texttt{E555757} \texttt{E555757} \texttt{E555757} \texttt{E555757} \texttt{E555757} \texttt{E555757} \texttt{E555757} \texttt{E555757} \texttt{E555757} \texttt{E555757} \texttt{E555757} \texttt{E555757} \texttt{E555757} \texttt{E555757} \texttt
Processing CSTP header line: 'X-DTLS-Master-Secret:
1 \texttt{FA92A96D5} \texttt{E82C13CB3A5758F11371} \texttt{E6B54C6F36F0A8DC} \texttt{E8F4DECB73A034} \texttt{EEF4FE95DA614A5872} \texttt{E1EE5557C3BF4765A} \texttt{E5557C3BF4765A} \texttt{E555757C3BF4765A} \texttt{E555757C3BF4765A} \texttt{E555757C3BF4765A} \texttt{E555757C3BF4765A} \texttt{E555757C3BF4765A} \texttt{E555757C3BF4765A} \texttt{E555757C3BF4765A} \texttt{E555757C3BF4765A} \texttt{E555757C3BF4765A} \texttt{E555757C3BF4765A} \texttt{E555757C3BF4765A} \texttt{E555757C3BF4765A} \texttt{E555757C3BF4765A} \texttt{E555757} \texttt{E555757C3BF4765A} \texttt{E555757C3BF4765A} \texttt{E555757} \texttt{E555757} \texttt{E555757} \texttt{E555757} \texttt{E555757} \texttt{E555757} \texttt{E555757} \texttt{E555757} \texttt{E555757} \texttt{E555757} \texttt{E555757} \texttt{E555757} \texttt{E555757} \texttt{E555757} \texttt
webvpn_cstp_parse_request_field()
...input: 'X-DTLS-CipherSuite: DHE-RSA-AES256-GCM-SHA384:DHE-RSA-AES256-SHA256:DHE-RSA-AES256-
SHA:DHE-RSA-AES128-GCM-SHA256:DHE-RSA-AES128-SHA256:DHE-RSA-AES128-SHA:AES128-SHA:AES1
SHA: DES-CBC3-SHA'
Processing CSTP header line: 'X-DTLS-CipherSuite: DHE-RSA-AES256-GCM-SHA384:DHE-RSA-AES256-
```

```
SHA256:DHE-RSA-AES256-SHA:DHE-RSA-AES128-GCM-SHA256:DHE-RSA-AES128-SHA256:DHE-RSA-AES128-SHA256:DHE-RSA-AES1
SHA: AES256-SHA: AES128-SHA: DES-CBC3-SHA'
webvpn_cstp_parse_request_field()
...input: 'X-DTLS-Accept-Encoding: lzs'
Processing CSTL header line: 'X-DTLS-Accept-Encoding: lzs'
webvpn_cstp_parse_request_field()
...input: 'X-DTLS-Header-Pad-Length: 0'
webvpn_cstp_parse_request_field()
...input: 'X-CSTP-Accept-Encoding: lzs,deflate'
Processing CSTP header line: 'X-CSTP-Accept-Encoding: lzs,deflate'
webvpn_cstp_parse_request_field()
...input: 'X-CSTP-Protocol: Copyright (c) 2004 Cisco Systems, Inc.'
Processing CSTP header line: 'X-CSTP-Protocol: Copyright (c) 2004 Cisco Systems, Inc.'
cstp_util_address_ipv4_accept: address asigned: 192.168.10.50
cstp_util_address_ipv6_accept: No IPv6 Address
np_svc_create_session(0x7000, 0x00002acdff1d6440, TRUE)
webvpn_svc_np_setup
SVC ACL Name: NULL
SVC ACL ID: -1
vpn_put_uauth success for ip 192.168.10.50!
No SVC ACL
Iphdr=20 base-mtu=1500 def-mtu=1500 conf-mtu=1406
tcp-mss = 1460
path-mtu = 1460(mss)
TLS Block size = 16, version = 0x303
mtu = 1460(path-mtu) - 0(opts) - 5(ssl) - 16(iv) = 1439
mod-mtu = 1439(mtu) & 0xfff0(complement) = 1424
tls-mtu = 1424(mod-mtu) - 8(cstp) - 48(mac) - 1(pad) = 1367
DTLS Block size = 16
mtu = 1500(base-mtu) - 20(ip) - 8(udp) - 13(dtlshdr) - 16(dtlsiv) = 1443
mod-mtu = 1443(mtu) & 0xfff0(complement) = 1440
dtls-mtu = 1440(mod-mtu) - 1(cdtp) - 20(mac) - 1(pad) = 1418
computed tls-mtu=1367 dtls-mtu=1418 conf-mtu=1406
DTLS enabled for intf=3 (outside)
overide computed dtls-mtu=1418 with conf-mtu=1406
tls-mtu=1367 dtls-mtu=1406
SVC: adding to sessmgmt
Sending X-CSTP-MTU: 1367
Sending X-DTLS-MTU: 1406
Sending X-CSTP-FW-RULE msgs: Start
Sending X-CSTP-FW-RULE msgs: Done
Sending X-CSTP-Quarantine: false
Sending X-CSTP-Disable-Always-On-VPN: false
Sending X-CSTP-Client-Bypass-Protocol: false
```

### **Cisco ISE**

Cisco ISE > Operations > RADIUS > Live Logs > Klik op details van elke verificatie

Controleer op Cisco ISE uw VPN-inlognaam en het ACL-resultaat 'PermitAccess' wordt gegeven Live Logs laten zien dat jsmid via VPN echt is bevonden op FTD

### dentity Services Engine

#### Overview

| 5200 Authentication succeeded                               |
|-------------------------------------------------------------|
| jsmith                                                      |
|                                                             |
|                                                             |
| VPN Users >> Default                                        |
| VPN Users >> Allow ASA VPN connections if AD Group VPNusers |
| PermitAccess                                                |
|                                                             |

#### **Authentication Details**

| Source Timestamp              | 2018-10-09 01:47:55.112       |
|-------------------------------|-------------------------------|
| Received Timestamp            | 2018-10-09 01:47:55:113       |
| Policy Server                 | corbinise                     |
| Event                         | 5200 Authentication succeeded |
| Username                      | jsmith                        |
| Endpoint Id                   |                               |
| Calling Station Id            |                               |
| Authentication Identity Store | corbdc3                       |
| Audit Session Id              | 0000000000070005bbc08c3       |
| Authentication Method         | PAP_ASCII                     |
| Authentication Protocol       | PAP_ASCII                     |
| Network Device                | FTDVPN                        |
| Device Type                   | All Device Types              |
| Location                      | All Locations                 |

#### Steps

| 11001 | Received RADIUS Access-Request                                                                        |
|-------|----------------------------------------------------------------------------------------------------|
| 11017 | RADIUS created a new session                                                                          |
| 15049 | Evaluating Policy Group                                                                               |
| 15008 | Evaluating Service Selection Policy                                                                   |
| 15048 | Queried PIP - Airespace Airespace-Wlan-Id                                                             |
| 15048 | Queried PIP - Radius NAS-Port-Type                                                                    |
| 15041 | Evaluating Identity Policy                                                                            |
| 15048 | Queried PIP - Normalised Radius RadiusFlowType                                                        |
| 22072 | Selected identity source sequence - All_User_ID_Stores                                                |
| 15013 | Selected Identity Source - Internal Users                                                             |
| 24210 | Looking up User in Internal Users IDStore - jsmith                                                    |
| 24216 | The user is not found in the internal users identity store                                            |
| 15013 | Selected Identity Source - All_AD_Join_Points                                                         |
| 24430 | Authenticating user against Active Directory - All_AD_Join_Points                                     |
| 24325 | Resolving identity - jsmith (2 Step latency=7106 ms)                                                  |
| 24313 | Search for matching accounts at join point -                                                          |
| 24319 | Single matching account found in forest -                                                             |
| 24313 | Search for matching accounts at join point - windows_ad_server.com                                    |
| 24366 | Skipping unjoined domain - Windows_AD_Server.com                                                      |
| 24323 | identity resolution detected single matching account                                                  |
| 24343 | RPC Logon request succeeded - jsmittl                                                                 |
| 24402 | User authentication against Active Directory succeeded - All_AD_Join_Points                           |
| 22037 | Authentication Passed                                                                                 |
| 24715 | ISE has not confirmed locally previous successful machine authentication for user in Active Directory |
| 15036 | Evaluating Authorization Policy                                                                       |
| 24432 | Looking up user in Active Directory -                                                                 |
| 24355 | LDAP fetch succeeded -                                                                                |
| 24416 | User's Groups retrieval from Active Directory succeeded -                                             |
| 15048 | Queried PIP - ExternalGroups                                                                          |
| 15016 | Selected Authorization Profile - PermitAccess                                                         |
| 22081 | Max sessions policy passed                                                                            |
| 22080 | New accounting session created in Session cache                                                       |
| 11002 | Returned RADIUS Access-Accent                                                                         |

### dentity Services Engine

| Location              | All Locations     |
|-----------------------|-------------------|
| NAS IPv4 Address      | 0.0.0             |
| NAS Port Type         | Virtual           |
| Authorization Profile | PermitAccess      |
| Response Time         | 7294 milliseconds |

#### 11002 Returned RADIUS Access-Accept

| Other Attributes                                      |                                                |
|-------------------------------------------------------|------------------------------------------------|
| other Attributes                                      |                                                |
| ConfigVersionId                                       | 257                                            |
| DestinationPort                                       | 1812                                           |
| Protocol                                              | Radius                                         |
| NAS-Port                                              | 28672                                          |
| Tunnel-Client-Endpoint                                | (tag=0)                                        |
| CVPN3000/ASA/PIX7x-Tunnel-<br>Group-Name              | FTDAnyConnectVPN                               |
| OriginalUserName                                      | jsmith                                         |
| NetworkDeviceProfileId                                | b0699505-3150-4215-a80e-6753d45bf56c           |
| IsThirdPartyDeviceFlow                                | false                                          |
| CVPN3000/ASA/PIX7x-Client-Type                        | 3                                              |
| AcsSessionID                                          | corbinise/322344084/1870108                    |
| SelectedAuthenticationIdentityStores                  | Internal Users                                 |
| ${\it Selected} Authentication Identity {\it Stores}$ | All_AD_Join_Points                             |
| SelectedAuthenticationIdentityStores                  | Guest Users                                    |
| AuthenticationStatus                                  | AuthenticationPassed                           |
| IdentityPolicyMatchedRule                             | Default                                        |
| AuthorizationPolicyMatchedRule                        | Allow ASA VPN connections if AD Group VPNusers |
| CDMCassianID                                          | 000000000000000000000000000000000000000        |

## ululu Identity Services Engine

| enseo |                                 |                                                 |
|-------|---------------------------------|-------------------------------------------------|
|       | CPMSessionID                    | 0000000000070005bbc08c3                         |
|       | ISEPolicy SetName               | VPN Users                                       |
|       | Identity Selection Matched Rule | Default                                         |
|       | StepLatency                     | 14=7106                                         |
|       | AD-User-Resolved-Identities     | jsmith@cohadley3.local                          |
|       | AD-User-Candidate-Identities    | jsmith@cohadley3.local                          |
|       | AD-User-Join-Point              | COHADLEY3.LOCAL                                 |
|       | AD-User-Resolved-DNs            | CN=John Smith, CN=Users, DC=cohadley3, DC=local |
|       | AD-User-DNS-Domain              | cohadley3.local                                 |
|       |                                 |                                                 |

| AD-User-NetBios-Name     | COHADLEY3                                                                     |
|--------------------------|-------------------------------------------------------------------------------|
| IsMachineIdentity        | false                                                                         |
| UserAccountControl       | 66048                                                                         |
| AD-User-SamAccount-Name  | jsmith                                                                        |
| AD-User-Qualified-Name   | jsmith@cohadley3.local                                                        |
| DTLSSupport              | Unknown                                                                       |
| Network Device Profile   | Cisco                                                                         |
| Location                 | Location#All Locations                                                        |
| Device Type              | Device Type#All Device Types                                                  |
| IPSEC                    | IPSEC#Is IPSEC Device#No                                                      |
| ExternalGroups           | S-1-5-21-872014162-156988481-842954196-1121                                   |
| IdentityAccessRestricted | false                                                                         |
| RADIUS Username          | jsmith                                                                        |
| Device IP Address        |                                                                               |
| Called-Station-ID        |                                                                               |
| CiscoAVPair              | audit-session-id=000000000000000005bbc08c3,<br>ip:source-lp=<br>coa-push=true |

## AnyConnect VPN-client

DART-bundel

Hoe de DART-bundel voor AnyConnect wordt verzameld

# Problemen oplossen

## DNS

Controleer Cisco ISE, FTD, Windows Server 2012 en Windows/Mac PCs kunnen elk ander vooruit- en achteruit oplossen (controleer DNS op alle apparaten)

Windows PC

Start een opdrachtmelding en zorg ervoor dat u een 'nslookup' kunt uitvoeren op de hostnaam van de FTD

## FTD CLI

>show network

> nslookup 192.168.1.10
Server: 192.168.1.10
Address: 192.168.1.10#53
10.1.168.192.in-addr.arpa name = ciscoise.cisco.com
ISE CLI:

ciscoise/admin# nslookup 192.168.1.20
Trying "20.1.168.192.in-addr.arpa"
;; ->>HEADER<<- opcode: QUERY, status: NOERROR, id: 56529
;; flags: qr aa rd ra; QUERY: 1, ANSWER: 1, AUTHORITY: 0, ADDITIONAL: 0</pre>

;; QUESTION SECTION: ;20.1.168.192.in-addr.arpa. IN PTR

;; ANSWER SECTION: 20.1.168.192.in-addr.arpa. 1200 IN PTR ciscodc.cisco.com

Windows Server 2012

Start een opdrachtmelding en zorg ervoor dat u een 'nslookup' kunt uitvoeren op de hostname/FQDN van de FTD

### certificaatsterkte (voor browser-compatibiliteit)

Controleer de Windows Server 2012-tekens op certificaten als SHA256 of hoger. Dubbelklik in Windows op uw CA-certificaat en controleer de velden 'Signature algoritme'

|                        | Ce                                                                | ertificate                                                 | x |
|------------------------|-------------------------------------------------------------------|------------------------------------------------------------|---|
| General                | Details Certification Pa                                          | th                                                         |   |
| Show: <all></all>      |                                                                   |                                                            |   |
| Field                  |                                                                   | Value                                                      | ~ |
| Ve<br>Se<br>Sig<br>Sig | rsion<br>rial number<br>nature algorithm<br>nature hash algorithm | V3<br>1f 0f b3 d5 46 a2 90 b2 46 18<br>sha256RSA<br>sha256 | = |

Als zij SHA1 zijn, zullen de meeste browsers een browser waarschuwing voor deze certificaten tonen. U kunt deze functie hier wijzigen:

Hoe u Windows Server-certificeringsinstantie voor upgrade naar SHA256 kunt upgraden

Controleer of het VPN-servercertificaat van FTD de volgende velden correct heeft (wanneer u in browser aan FTD koppelt)

Algemene naam = <FTDFQDN>

Onderwerp Alternatieve naam (SAN) = <FTDFQDN>

Voorbeeld:

Vaak voorkomende naam: ciscofp3.cisco.com

Onderwerp Alternatieve naam (SAN): DNS-naam=cisco.fp3.cisco.com

### Connectiviteit en firewallconfiguratie

Controleer met behulp van Captures op FTD CLI en Captures op PC met Wireshark om te controleren dat pakketten over TCP+UDP 443 naar de Outside IP van de FTD worden verzonden. Controleer dat die pakketten zijn afgeleid van het openbare IP-adres van de router van het startpunt van de werknemer

 ${\tt ciscofp3\#}$  capture capin interface outside trace detail trace-count 100 match ip any host

<now hit Connect on AnyConnect Client from employee PC> ciscofp3# show cap capture capin type raw-data trace detail trace-count 100 interface outside [Buffer Full - 524153 bytes] match ip any host 198.51.100.2

ciscofp3# show cap capin 2375 packets captured 1: 17:05:56.580994 198.51.100.2.55928 > 203.0.113.2.443: S 2933933902:2933933902(0) win 8192

2: 17:05:56.581375 203.0.113.2.443 > 198.51.100.2.55928: S 430674106:430674106(0) ack 2933933903 win 32768

3: 17:05:56.581757 198.51.100.2.55928 > 203.0.113.2.443: . ack 430674107 win 64240